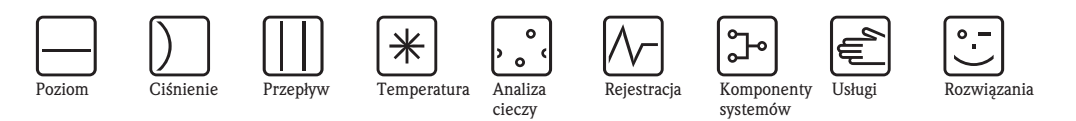

# Instrukcja obsługi Deltapilot S FMB70

Inteligentny przetwornik ciśnienia hydrostatycznego

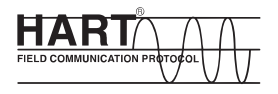

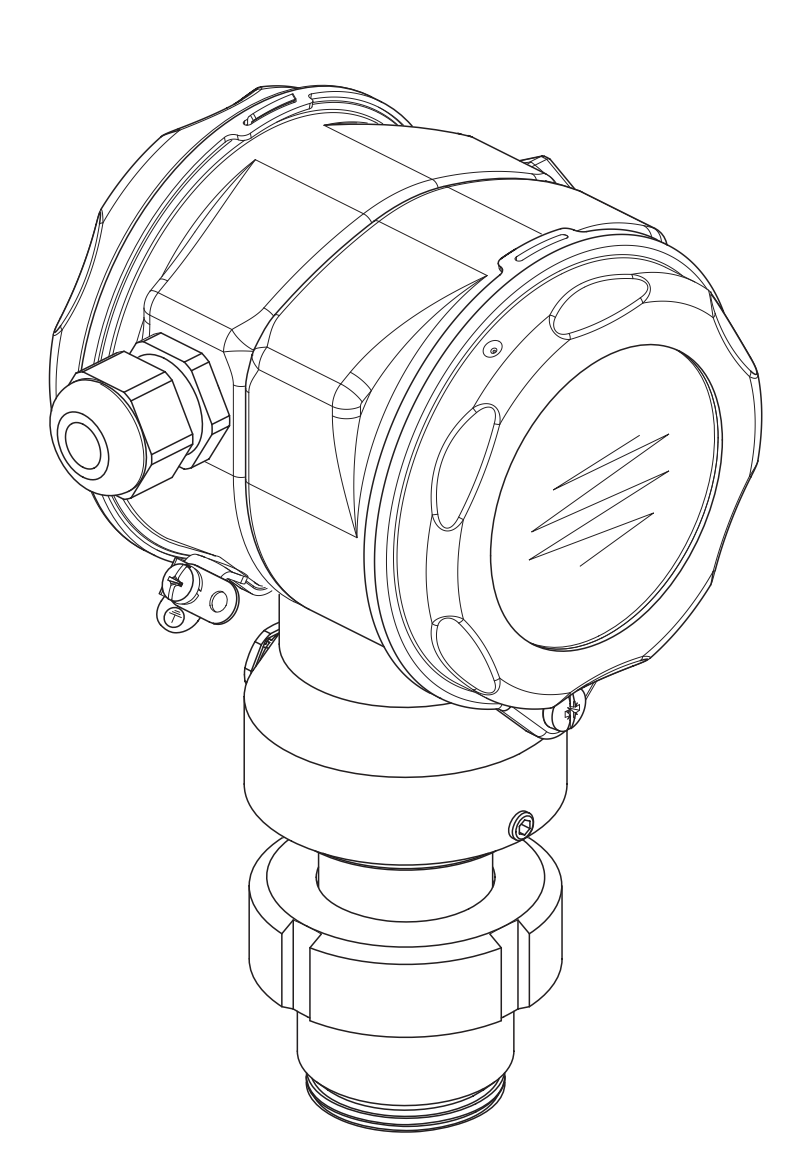

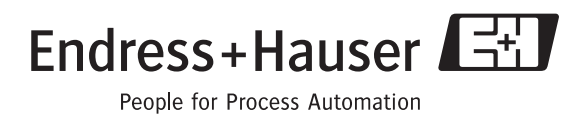

BA332P/00/pl/08.06 Ważne dla Wersji oprogramowania: od 02.10 Wersji sprzętowej: od 02.00

| Przyrząd                     | Dokumentacja                                                 | Zawartość                                                                                                    | Uwagi                                                                                                    |
|------------------------------|--------------------------------------------------------------|----------------------------------------------------------------------------------------------------|----------------------------------------------------------------------------------------------------|
| Deltapilot S<br>4 20 mA HART | Karta katalogowa TI416P                                      | Dane techniczne                                                                                                    | <ul> <li>Dokumentacja dostępna na dysku<br/>CD-ROM z oprogramowaniem<br/>ToF Tool. Dysk ten dostarczany jest<br/>z każdym przyrządem zamówionym<br/>z opcją "HistoROM/M-DAT". Opcja<br/>"HistoROM/M-DAT" jest wybierana w spe-<br/>cyfikacji kodu zamówieniowego w poz. 100<br/>"Opcje dodatkowe 1" lub w poz. 110 "Opcje<br/>dodatkowe 2", wersja "N".</li> <li>Dokumentacja może być również pobrana<br/>z naszej strony internetowej → Patrz:<br/>www.pl.endress.com → Dokumentacja</li> </ul> |
|                              | Instrukcja obsługi BA332P                                    | <ul> <li>Identyfikacja</li> <li>Montaż</li> <li>Podłączenie elektryczne</li> <li>Obsługa</li> <li>Uruchomienie, opis menu Quick<br/>Setup</li> <li>Konserwacja</li> <li>Wykrywanie i usuwanie usterek<br/>oraz części zamienne</li> <li>Dodatek: Graficzny schemat menu</li> </ul>                                                     | <ul> <li>Dokumentacja dostarczana wraz<br/>z przyrządem.</li> <li>The documentation is also available via the<br/>Internet. → See: www.endress.com →<br/>Download</li> </ul>                                                                                                    |
|                              | Instrukcja obsługi – Opis funkcji<br>przyrządu BA274P        | <ul> <li>Przykłady konfiguracji układów<br/>do pomiaru ciśnienia i poziomu</li> <li>Opis parametrów</li> <li>Wykrywanie i usuwanie usterek</li> <li>Dodatek: Graficzny schemat menu</li> </ul>                                                                                                    | <ul> <li>Dokumentacja dostępna na dysku<br/>CD-ROM z oprogramowaniem<br/>ToF Tool. Dysk ten dostarczany jest<br/>z każdym przyrządem zamówionym<br/>z opcją "HistoROM/M-DAT". Opcja<br/>"HistoROM/M-DAT" jest wybierana w spe-<br/>cyfikacji kodu zamówieniowego w poz. 100<br/>"Opcje dodatkowe 1" lub w poz. 110 "Opcje<br/>dodatkowe 2", wersja "N".</li> <li>Dokumentacja może być również pobrana<br/>z naszej strony internetowej → Patrz:<br/>www.pl.endress.com → Dokumentacja</li> </ul> |
|                              | Skrócona instrukcja obsługi KA218P                           | <ul> <li>Podłączenie elektryczne</li> <li>Obsługa bez wskaźnika lokalnego</li> <li>Opis menu Quick Setup</li> <li>Obsługa HistoROM<sup>®</sup>/M-DAT</li> </ul>                                                                                                    | <ul> <li>Dokumentacja dostarczana wraz<br/>z przyrządem. Patrz: pokrywa przedziału<br/>podłączeniowego.</li> </ul>                                                                                                    |
|                              | Podręcznik dotyczący bezpieczeństwa<br>funkcjonalnego SD213P | <ul> <li>Funkcje bezpieczeństwa układu<br/>pomiarowego z Deltapilot S</li> <li>Mechanizmy działania w warun-<br/>kach pracy i uszkodzenia</li> <li>Uruchomienie i testy iteracyjne</li> <li>Ustawienia</li> <li>Parametry charakterystyczne<br/>bezpieczeństwa technicznego</li> <li>Ogólne zasady zarządzania<br/>systemem</li> </ul> | <ul> <li>Dokumentacja dostarczana wraz<br/>z przyrządem jeśli w kodzie zamówie-<br/>niowym w pozycji 100 "Opcje dodatkowe 1"<br/>lub w pozycji 110 "Opcje dodatkowe 2"<br/>wyspecyfikowano wersję "E"</li> <li>→ patrz również: Karta katalogowa TI416P,<br/>rozdz. "Kod zamówieniowy".</li> </ul>                                                                                                    |

# Spis treści

| I                                                                                                  | Zalecenia dotyczące bezpieczeństwa 4                                                                                                    |
|----------------------------------------------------------------------------------------------------|----------------------------------------------------------------------------------------------------|
| 1.1<br>1.2<br>1.3<br>1.4                                                                           | Zastosowanie przyrządu                                                                                                    |
| 2                                                                                                  | Identyfikacja przyrządu 6                                                                                                    |
| 2.1<br>2.2<br>2.3<br>2.4                                                                           | Oznaczenie przyrządu6Zakres dostawy9Znak CE, deklaracja zgodności9Zastrzeżone znaki towarowe9                                                                                                    |
| 3                                                                                                  | Montaż 10                                                                                                    |
| 3.1<br>3.2<br>3.3<br>3.4                                                                           | Odbiór dostawy i składowanie                                                                                                    |
| 4                                                                                                  | Podłączenie elektryczne 14                                                                                                    |
| 4.1<br>4.2<br>4.3<br>4.4<br>4.5                                                                    | Podłączenie przetwornika pomiarowego 14<br>Podłączenie układu pomiarowego 16<br>Wyrównanie potencjałów 19<br>Ochrona przeciwprzepiêciowa (opcjonalnie) 20<br>Kontrola po wykonaniu podłączeń elektrycznych 20                                                                                                    |
| 5                                                                                                  | Obsługa 21                                                                                                    |
| 5.1<br>5.2<br>5.3                                                                                  | Wskaźnik lokalny (opcjonalnie) 21<br>Elementy obsługi 22<br>Obsługa lokalna –                                                                                                    |
| 54                                                                                                 | praca bez wskaźnika lokalnego 24                                                                                                    |
| <b>U</b> . I                                                                                       | Obsługa lokalna –                                                                                                    |
| 5.5<br>5.6<br>5.7<br>5.8<br>5.9<br>5.10                                                            | Obsługa lokalna –<br>praca ze wskaźnikiem lokalnym                                                                                                    |
| 5.5<br>5.6<br>5.7<br>5.8<br>5.9<br>5.10<br><b>6</b>                                                | Obsługa lokalna –<br>praca ze wskaźnikiem lokalnym                                                                                                    |
| 5.5<br>5.6<br>5.7<br>5.8<br>5.9<br>5.10<br><b>6</b><br>6.1<br>6.2<br>6.3<br>6.4<br>6.5             | Obsługa lokalna –praca ze wskaźnikiem lokalnym27HistoROM®/M-DAT (opcjonalnie)29Obsługa za pomocą komunikatora ręcznego HART33FieldCare33Program narzędziowy ToF Tool34Blokowanie / odblokowywanie trybu obsługi35Przywracanie ustawień fabrycznych (reset)36Uruchomienie38Kontrola funkcjonalna38Wybór języka i trybu pomiaru38Kalibracja pozycji pracy40Pomiar poziomu41Pomiar ciśnienia45 |
| 5.5<br>5.6<br>5.7<br>5.8<br>5.9<br>5.10<br><b>6</b><br>6.1<br>6.2<br>6.3<br>6.4<br>6.5<br><b>7</b> | Obsługa lokalna –praca ze wskaźnikiem lokalnym27HistoROM®/M-DAT (opcjonalnie)29Obsługa za pomocą komunikatora ręcznego HART33FieldCare33Program narzędziowy ToF Tool34Blokowanie / odblokowywanie trybu obsługi35Przywracanie ustawień fabrycznych (reset)36Uruchomienie38Kontrola funkcjonalna38Kalibracja pozycji pracy40Pomiar poziomu41Pomiar ciśnienia45Konserwacja47                  |

#### Spis treści

# 8 Wykrywanie i usuwanie usterek ..... 47

| 8.1                           | Komunikaty                               |
|-------------------------------|------------------------------------------|
| 8.2                           | Reakcja wyjść na błędy 54                |
| 8.3                           | Potwierdzanie komunikatów                |
| 8.4                           | Naprawa 56                               |
| 8.5                           | Naprawa przyrządów z dopuszczeniem Ex 56 |
| 8.6                           | Części zamienne 57                       |
| 8.7                           | Zwrot przyrządu 64                       |
| 8.8                           | Usuwanie przyrządu 64                    |
| 8.9                           | Weryfikacja oprogramowania 64            |
|                               | , , , , , , , , , , , , , , , , , , , ,  |
| 9                             | Dane techniczne                          |
| 9<br>10                       | Dane techniczne                          |
| <b>9</b><br><b>10</b><br>10.1 | Dane techniczne                          |

# 1 Zalecenia dotyczące bezpieczeństwa

## 1.1 Zastosowanie przyrządu

Sonda hydrostatyczna Deltapilot S jest przeznaczona do pomiaru poziomu i ciśnienia.

Producent nie ponosi żadnej odpowiedzialności za uszkodzenia spowodowane przez nieprawidłowe lub niezgodne z przeznaczeniem użytkowanie przyrządu.

# 1.2 Montaż, uruchomienie i obsługa

Przyrząd został skonstruowany zgodnie z aktualnie obowiązującymi wymogami dotyczącymi techniki pomiaru i bezpieczeństwa oraz stosownymi normami Unii Europejskiej. Jednak w przypadku nieprawidłowej instalacji lub użycia przyrządu w sposób niezgodny z przeznaczeniem, w zależności od aplikacji mogą zaistnieć zagrożenia, np. przelanie produktu wskutek nieprawidłowego montażu lub kalibracji. W związku z powyższym, montaż, podłączenie elektryczne, uruchomienie, obsługa i konserwacja przyrządu mogą być wykonywane wyłącznie przez personel odpowiednio wykwalifikowany i uprawniony przez użytkownika obiektu. Personel ten zobowiązany jest przeczytać ze zrozumieniem niniejszą Instrukcję obsługi i przestrzegać zawartych w niej zaleceń. Modyfikacje i naprawy przyrządu dopuszczalne są tylko wówczas, jeśli w podręczniku wyraźnie na nie zezwolono. Prosimy o zwrócenie szczególnej uwagi na dane techniczne podane na tabliczce znamionowej.

# 1.3 Bezpieczeństwo użytkowania

### 1.3.1 Strefy zagrożone wybuchem (opcjonalnie)

Przyrządy przeznaczone do pracy w strefach zagrożonych wybuchem posiadają dodatkową tabliczkę znamionową (→ patrz str. 6). W przypadku stosowania przyrządu w strefie zagrożonej wybuchem, obowiązuje przestrzeganie wymogów technicznych określonych w odpowiednim certyfikacie, jak również stosownych norm krajowych. Wraz z przyrządem dostarczana jest oddzielna dokumentacja Ex, stanowiąca integralny załącznik do niniejszej Instrukcji. Obowiązuje przestrzeganie podanych w niej zaleceń dotyczących montażu, podłączenia elektrycznego oraz bezpieczeństwa. Numer odpowiedniej Instrukcji dotyczącej bezpieczeństwa podany jest na tabliczce znamionowej.

Należy się upewnić, że cały personel jest odpowiednio przeszkolony.

# 1.3.2 Poziom nienaruszalności bezpieczeństwa funkcjonalnego SIL 2 (opcjonalnie)

W przypadku stosowania przyrządu w systemach zapewniających poziom bezpieczeństwa SIL 2, obowiązuje ścisłe przestrzeganie zaleceń zawartych w oddzielnym podręczniku dotyczącym bezpieczeństwa funkcjonalnego (SD213P).

# 1.4 Uwagi i symbole dotyczące bezpieczeństwa

Celem wskazania istotnych informacji związanych z bezpieczeństwem lub alternatywnych procedur obsługi, zastosowane zostały w niniejszym podręczniku przedstawione poniżej konwencje. Każda z wyróżnionych instrukcji wskazywana jest na marginesie odpowiednim symbolem.

| Symbol           | Znaczenie                                                                                                    |
|------------------|----------------------------------------------------------------------------------------------------|
| Â                | Ostrzeżenie!<br>Ostrzeżenie wskazuje działania lub procedury, których nieprawidłowe wykonanie może<br>prowadzić do doznania obrażeń, zagrożenia bezpieczeństwa lub nieodwracalnego<br>uszkodzenia przyrządu. |
| ( <sup>1</sup> ) | <b>Uwaga!</b><br>Ostrzeżenie wskazuje działania lub procedury, których nieprawidłowe wykonanie może<br>prowadzić do doznania obrażeń lub nieprawidłowego działania przyrządu.                                |
| Ø                | Wskazówka!<br>Wskazówka wyróżnia działania lub procedury, których nieprawidłowe wykonanie może<br>mieć bezpośredni wpływ na funkcjonowanie przyrządu lub może prowadzić do jego<br>nieprzewidzianej reakcji. |

| Æx> | <b>Przyrząd z dopuszczeniem do pracy w strefach zagrożonych wybuchem</b><br>Przyrząd posiadający ten znak na tabliczce znamionowej, może być montowany w strefie<br>zagrożonej wybuchem lub w strefie bezpiecznej, zgodnie z posiadanym dopuszczeniem.                                                                                                    |
|-----|----------------------------------------------------------------------------------------------------|
| EX  | <ul> <li>Strefa zagrożona wybuchem</li> <li>Symbol stosowany na rysunkach do wskazania stref zagrożonych wybuchem.</li> <li>Przyrządy stosowane w strefach zagrożonych wybuchem muszą posiadać odpowiedni typ ochrony przeciwwybuchowej.</li> </ul>                                                                                                    |
| X   | <ul> <li>Strefa bezpieczna (niezagrożona wybuchem)</li> <li>Symbol stosowany na rysunkach do wskazania stref bezpiecznych (w razie potrzeby).</li> <li>Przyrządy podłączone do układów pracujących w strefach zagrożonych wybuchem muszą posiadać odpowiedni typ ochrony przeciwwybuchowej. Linie podłączone do urządzeń w strefach zagrożenia wybuchem również muszą spełniać określone parametry, zgodne z wymogami bezpieczeństwa.</li> </ul> |

|          | Napięcie stałe<br>Oznaczenie zacisku WE/WY stałego prądu lub napięcia.                                                                                                    |
|----------|----------------------------------------------------------------------------------------------------|
| ~        | Napięcie zmienne<br>Oznaczenie zacisku WE/WY zmiennego (sinusoidalnego) prądu lub napięcia.                                                                                                    |
| <u> </u> | Zacisk uziemienia roboczego (uziemienie elektroniki)<br>Zacisk uziemiony, tj. z punktu widzenia użytkownika jest już uziemiony poprzez system<br>uziemienia.                                                                                        |
|          | Zacisk uziemienia ochronnego (uziemienie obudowy)<br>Zacisk, który musi być podłączony do uziemienia zanim wykonane zostaną jakiekolwiek<br>inne podłączenia przyrządu.                                                                             |
| Å        | Połączenie wyrównawcze (sieć ochronna)<br>Podłączenie do systemu uziemienia instalacji. Może to być linia wyrównania potencjałów<br>lub system uziemienia o topologii gwiazdy, w zależności od rozwiązań stosowanych<br>w kraju lub w danej firmie. |

# 2 Identyfikacja przyrządu

# 2.1 Oznaczenie przyrządu

### 2.1.1 Tabliczka znamionowa

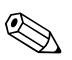

- MWP (maksymalne ciśnienie pracy) podane jest na tabliczce znamionowej. Wartość ta określona jest dla temperatury odniesienia 20°C lub 100°F dla kołnierzy wg ANSI.
- Dopuszczalne wartości ciśnień dla wyższych temperatur można znaleźć w następujących normach:
   EN 1092-1: 2001 Tab. 18<sup>-1</sup>
  - ASME B 16.5a 1998 Tab. 2-2.2 F316
  - ASME B 16.5a 1998 Tab. 2.3.8 N10276
  - JIS B 2220

Wskazówka!

- Ciśnienie próbne (wartość graniczna nadciśnienia OPL) = MWP x 1.5.
- Zgodnie z dyrektywą ciśnieniową PED (97/23/EC) stosowane jest skrócone oznaczenie "PS". Wartość "PS" odpowiada wartości parametru MWP (maksymalne ciśnienie pracy) przyrządu pomiarowego.
- Pod względem stabilności temperaturowej, stal 1.4435 jest materiałem o identycznych właściwościach jak stal 1.4404, która jest klasyfikowana do grupy 13EO wg EN 1092-1 Tab. 18. Skład chemiczny obydwóch materiałów może być identyczny.

#### Obudowa aluminiowa (T14/T15)

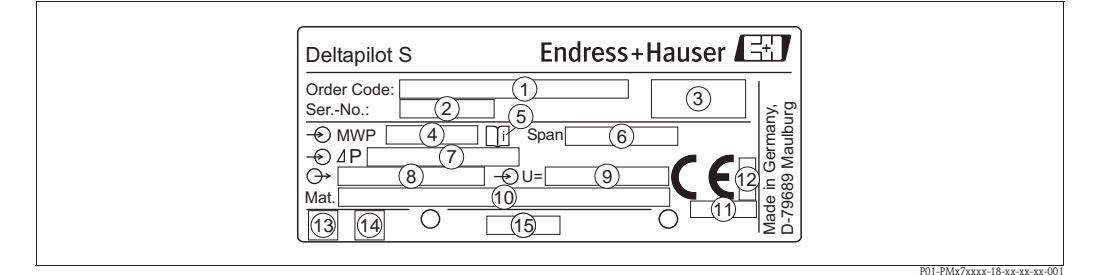

Rys. 1: Tabliczka znamionowa przetwornika Deltapilot S

- 1 Kod zamówieniowy
- Znaczenie poszczególnych liter i cyfr: patrz specyfikacja na potwierdzeniu zamówienia. Numer seryjny
- Numer seryjny
   Stopień ochrony
- 4 MWP (Maksymalne ciśnienie pracy)
- 5 Symbol: Uwaga: zwrócić szczególną uwagę na dane w "Karcie katalogowej"!
- 6 Minimalny/maksymalny zakres
- 7 Nominalny zakres pomiarowy
- 8 Wersja elektroniki (sygnał wyjściowy)
- 9 Napięcie zasilające
- 10 Materiały w kontakcie z medium
- 11 ID numer identyfikacyjny jednostki notyfikowanej w zakresie Dyrektywy ciśnieniowej PED (opcjonalnie)
- 12 ID numer identyfikacyjny jednostki notyfikowanej w zakresie certyfikacji ATEX (opcjonalnie)
- 13 Symbol GL oznaczający certyfikat Germanischer Lloyd dla zastosowań w przemyśle okrętowym (opcjonalnie)
- 14 Symbol SIL dla przyrządów posiadających deklarację zgodności z SIL2/IEC 61508 (opcjonalnie)
- 15 Identyfikacja tabliczki znamionowej

Przyrządy z dopuszczeniem do pracy w strefach zagrożonych wybuchem posiadają dodatkową tabliczkę znamionową.

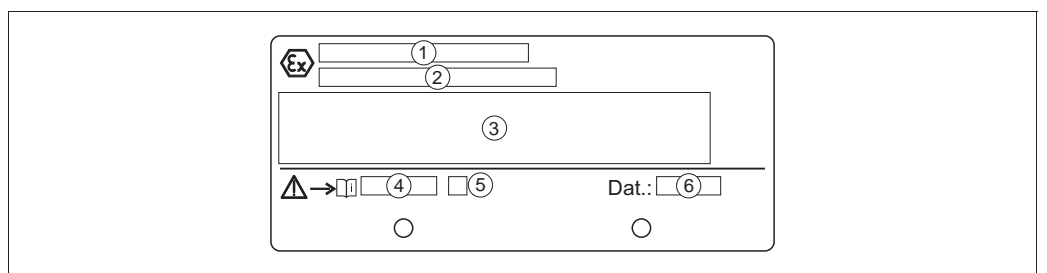

P01-xMD7xxxx-18-xx-xx-002

- *Rys. 2:* Dodatkowa tabliczka znamionowa dla przyrządów z dopuszczeniem do pracy w strefach zagrożonych wybuchem
- 1 Numer certyfikatu badania typu EC
- 2 Typ ochrony przeciwwybuchowej, np. II 1/2 G EEx ia IIC T4/T6
- 3 Parametry elektryczne
- 4 Numer Instrukcji bezpieczeństwa, np. XA235P
- 5 Indeks Instrukcji bezpieczeństwa, np. A
- 6 Dane produkcyjne przyrządu

Przyrządy przeznaczone dla aplikacji pomiarowych tlenu posiadają dodatkową tabliczkę znamionową.

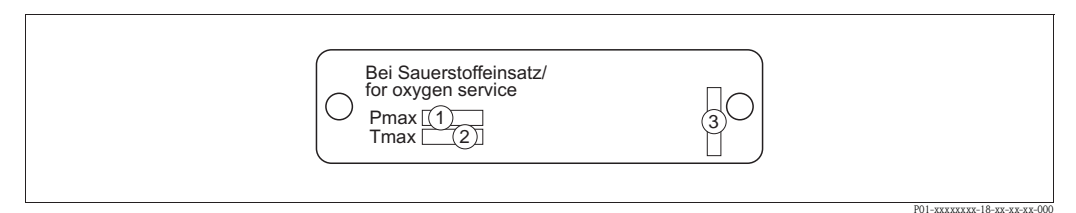

Rys. 3: Dodatkowa tabliczka znamionowa dla przyrządów przeznaczonych dla aplikacji pomiarowych tlenu

- 1 Maksymalne ciśnienie dla aplikacji pomiarowych tlenu
- 2 Maksymalna temperatura dla aplikacji pomiarowych tlenu
- 3 Identyfikacja tabliczki znamionowej

#### Obudowa ze stali kwasoodpornej (T17)

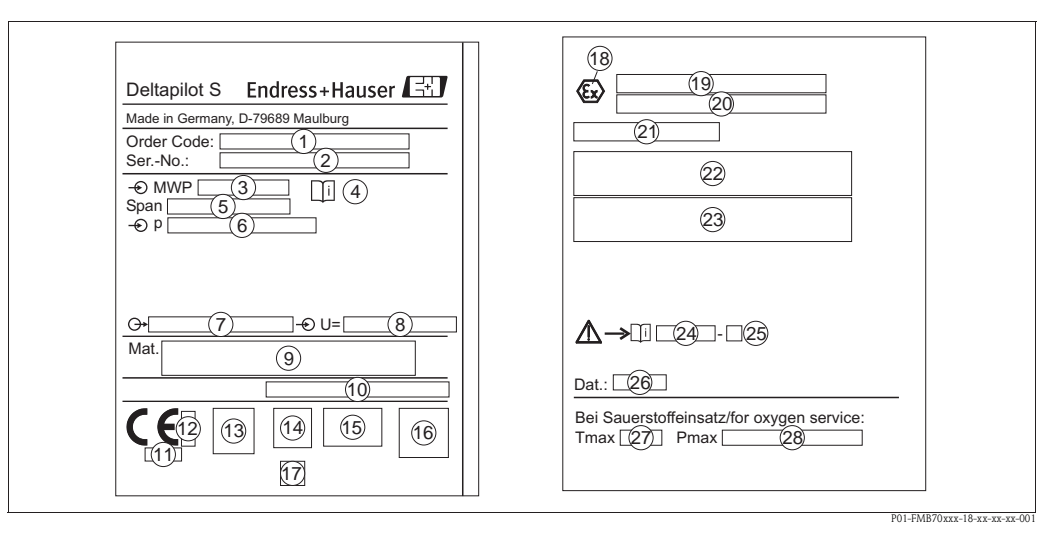

Rys. 4: Tabliczka znamionowa przetwornika Deltapilot S

- 1 Kod zamówieniowy
  - Znaczenie poszczególnych liter i cyfr: patrz specyfikacja na potwierdzeniu zamówienia..
- 2 Numer serviny
- *3 MWP (Maksymalne ciśnienie pracy)*
- 4 Symbol: Uwaga: zwrócić szczególną uwagę na dane w "Karcie katalogowej"!
- 5 Minimalny/maksymalny zakres
- 6 Nominalny zakres pomiarowy
- 7 Wersja elektroniki (sygnał wyjściowy)
- 8 Napięcie zasilające
- 9 Materiały w kontakcie z medium
- 10 Stopień ochrony

#### Opcjonalnie:

- 11 ID numer identyfikacyjny jednostki notyfikowanej w zakresie Dyrektywy ciśnieniowej PED
- 12 ID numer identyfikacyjny jednostki notyfikowanej w zakresie certyfikacji ATEX
- 13 Symbol 3A
- 14 Symbol CSA
- 15 Symbol FM
- 16 Symbol SIL dla przyrządów posiadających deklarację zgodności z SIL2/IEC 61508
- 17 Symbol GL oznaczający certyfikat Germanischer Lloyd dla zastosowań w przemyśle okrętowym
- 18 Symbol Ex
- 19 Numer certyfikatu badania typu EC
- 20 Typ ochrony przeciwwybuchowej, np. II 1/2 G EEx ia IIC T4/T6
- 21 Numer zatwierdzenia dla zabezpieczenia przed przelaniem wg WHG
- 22 Temperatura pracy dla przyrządów przeznaczonych do pracy w strefach zagrożonych wybuchem
- 23 Parametry elektryczne dla przyrządów przeznaczonych do pracy w strefach zagrożonych wybuchem
- 24 Numer Instrukcji bezpieczeństwa, np. XA283P
- 25 Indeks Instrukcji bezpieczeństwa, np. A
- 26 Dane produkcyjne przyrządu
- 27 Maksymalna temperatura dla przyrządów przeznaczonych dla aplikacji pomiarowych tlenu
- 28 Maksymalne ciśnienie dla przyrządów przeznaczonych dla aplikacji pomiarowych tlenu

# 2.2 Zakres dostawy

W zakres dostawy wchodzą:

- Sonda hydrostatyczna Deltapilot S
- Dla przyrządów zamówionych z opcją "Moduł HistoROM":
- CD-ROM z programem narzędziowym ToF Tool oraz dokumentacją oprogramowania
- Opcjonalne akcesoria

Dokumentacja dostarczana z przyrządem:

- Instrukcja obsługi BA332P (niniejsza dokumentacja)
- Skrócona Instrukcja obsługi KA218P
- Świadectwo odbioru końcowego
- Opcjonalnie: świadectwo kalibracji fabrycznej i/lub Podrêcznik bezpieczeñstwa SD213P
- Przyrządy z dopuszczeniem do pracy w strefach zagrożonych wybuchem:

dodatkowa dokumentacja, taka jak Zalecenia dotyczące bezpieczeństwa, Dokumentacja montażu i sterowania

Dokumentacja dodatkowa dostępna z przyrządami zamówionymi z opcją "HistoROM/M-DAT":

Karta katalogowa TI416P

# 2.3 Znak CE, deklaracja zgodności

Sonda została skonstruowana i przetestowana zgodnie z aktualnym stanem wiedzy technicznej i opuściła zakład producenta w stanie gwarantującym bezpieczną i niezawodną eksploatację. Przyrząd jest zgodny z odpowiednimi normami i wytycznymi podanymi w Deklaracji zgodności UE, spełnia zatem stosowne wymagania prawne zawarte w dyrektywach Unii Europejskiej. Endress+Hauser potwierdza wykonanie testów przyrządu z wynikiem pozytywnym poprzez umieszczenie na nim znaku CE.

# 2.4 Zastrzeżone znaki towarowe

KALREZ, VITON, TEFLON

są zastrzeżonymi znakami towarowymi E.I. Du Pont de Nemours & Co., Wilmington, USA TRI-CLAMP jest zastrzeżonym znakiem towarowym Ladish & Co., Inc., Kenosha, USA HART

jest zastrzeżonym znakiem towarowym HART Communication Foundation, Austin, USA.

# 3 Montaż

# 3.1 Odbiór dostawy i składowanie

## 3.1.1 Odbiór dostawy

- Sprawdzić czy opakowanie oraz zawartość dostawy nie uległy uszkodzeniu.
- Sprawdzić czy dostawa jest kompletna oraz zgodna z zamówieniem.

## 3.1.2 Składowanie

Przyrząd należy przechowywać w suchym, czystym pomieszczeniu oraz zabezpieczyć przed możliwością uszkodzenia, np. przez uderzenie (EN 837-2).

Temperatura składowania:

- -40 ... +100°C
- Wskaźnik lokalny: –40 ... +85°C

# 3.2 Warunki montażowe

## 3.2.1 Wymiary

 $\rightarrow$  Wymiary podane są w Karcie katalogowej Deltapilot S TI416P, w punkcie "Budowa mechaniczna". patrz str. 2: "Wykaz dokumentacji".

## 3.3 Montaż

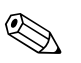

#### Wskazówka!

- W zależności od pozycji pracy sondy Deltapilot S, może nastąpić przesunięcie punktu zerowego, tj. w przypadku gdy zbiornik jest pusty, wskazanie wartości mierzonej może być różne od zera. Wpływ pozycji pracy na przesunięcie zera można korygować albo bezpośrednio poprzez obsługę lokalną, za pomocą przycisku ∈ albo poprzez obsługę zdalną → patrz str. 23, punkt "Działanie elementów obsługi praca bez wskaźnika lokalnego" lub str. 40, punkt 6.3 "Kalibracja pozycji.
- W celu zapewnienia dogodnego odczytu wskaźnika, obudowę można obracać do  $380^\circ \rightarrow patrz$  str. 13, punkt 3.3.5 "Obracanie obudowy".
- Wskaźnik lokalny może być obracany skokowo co 90°.
- Endress+Hauser oferuje zestawy do montażu do ściany lub rurociągu → patrz str. 12, punkt 3.3.4 "Montaż do ściany lub rury".

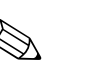

#### 3.3.1 Wskazówki montażowe

#### Wskazówka!

Do czyszczenia oddzielaczy nie należy używać twardych lub ostro zakończonych narzędzi.

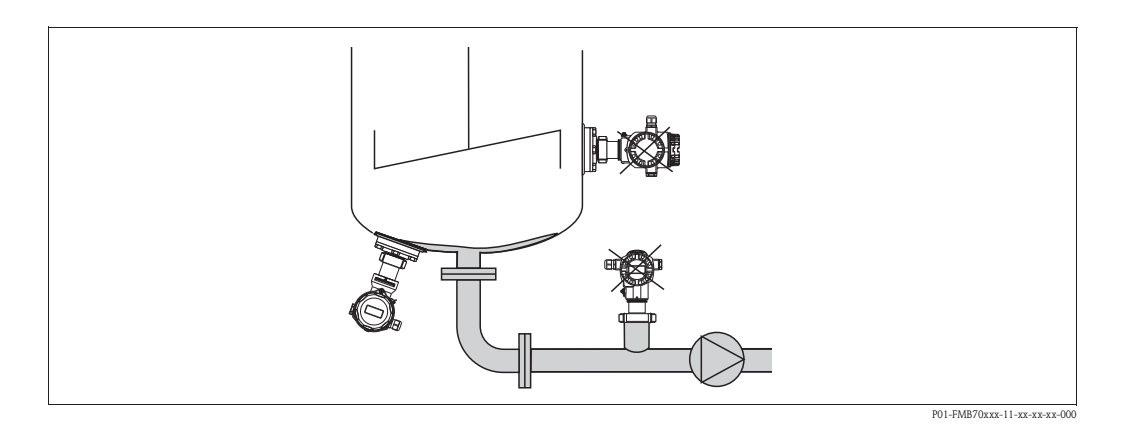

- Przyrząd musi być montowany poniżej minimalnego poziomu cieczy.
- Należy bezwzględnie unikać montażu:
  - bezpośrednio w strumieniu wlewanej cieczy
  - na wylocie ze zbiornika

Deltapilot S.

– w miejscu, gdzie pomiar może być zakłócany pracą mieszadeł.

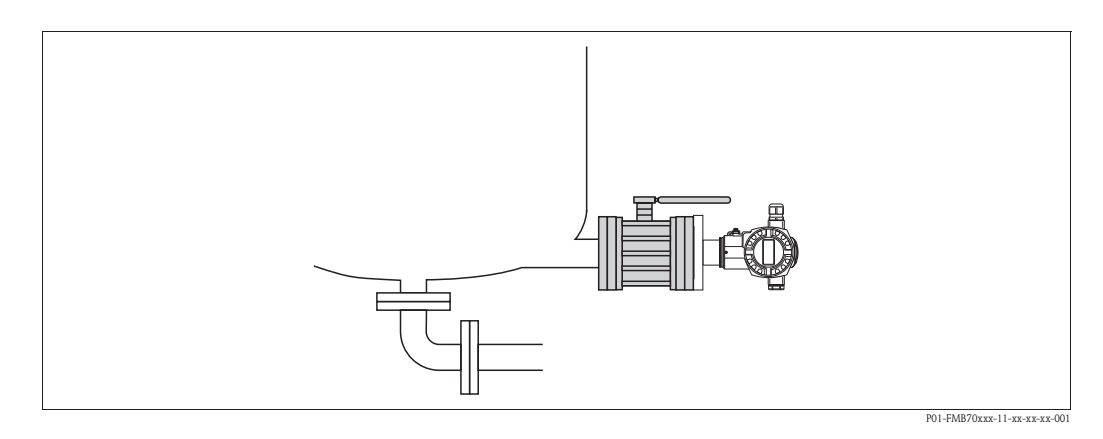

Montaż sondy za zaworem odcinającym ułatwia kalibrację oraz diagnostykę.

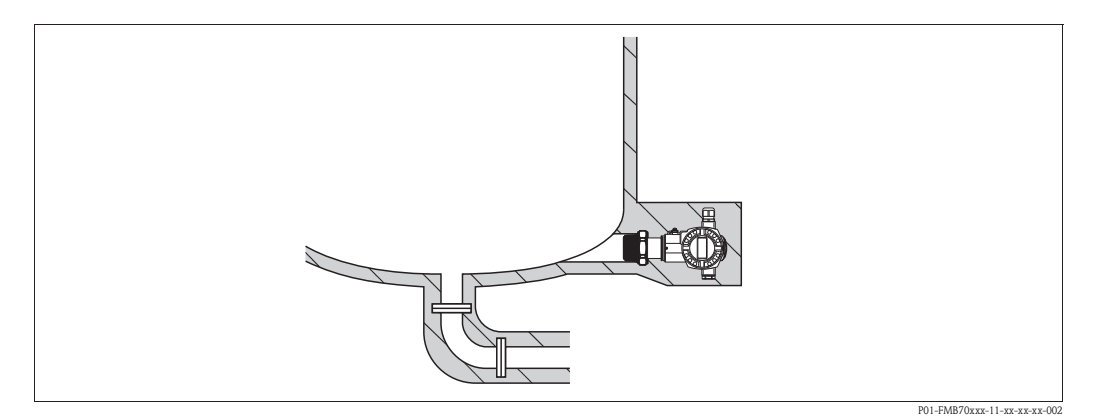

Jeśli ciecz ma tendencję do krzepnięcia w niskich temperaturach, zalecamy zaizolowanie sondy

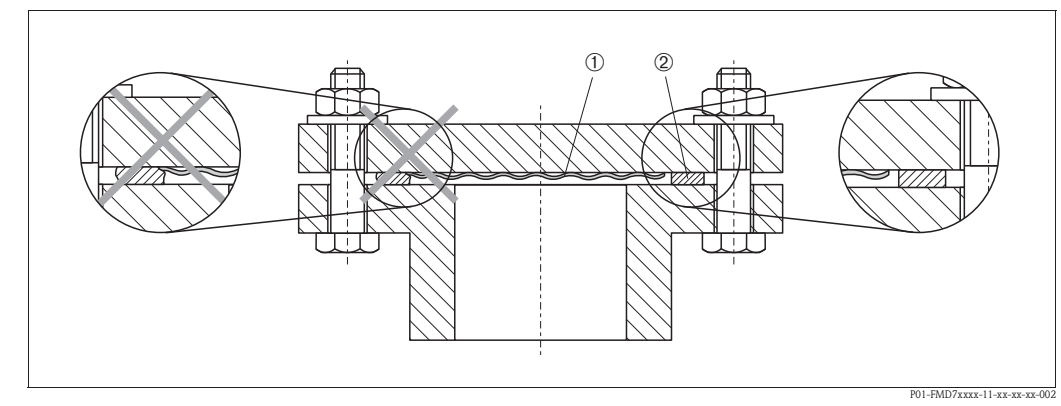

### 3.3.2 Uszczelka do montażu kołnierzowego

Rys. 5: Montaż wersji z kołnierzem

1 Membrana

2 Uszczelka

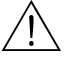

Ostrzeżenie!

Uszczelka nie może wywierać nacisku na membranę, ponieważ mogłoby to mieć wpływ na pomiar.

## 3.3.3 Montaż do ściany lub rury (opcjonalnie)

Endress+Hauser oferuje obejmy do montażu do ściany lub rury.

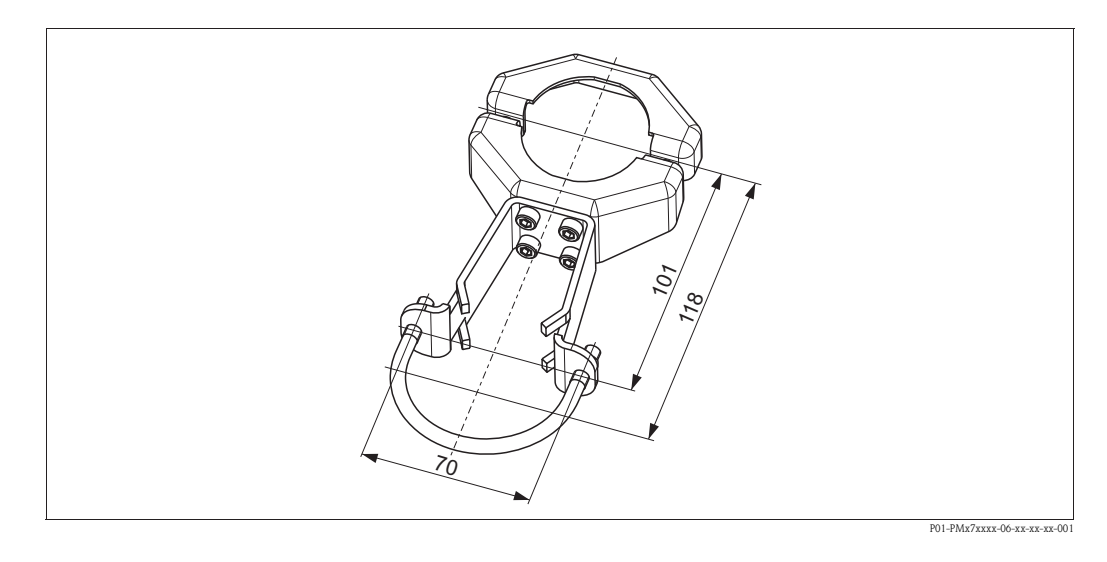

Podczas montażu prosimy przestrzegać poniższych wskazówek:

 W przypadku montażu do rury, nakrętki mocujące obejmę należy dokręcać równomiernie, momentem co najmniej 5 Nm.

#### 3.3.4 Obracanie obudowy

Obudowę można obracać maks. o 380° przez poluzowanie śruby inbusowej.

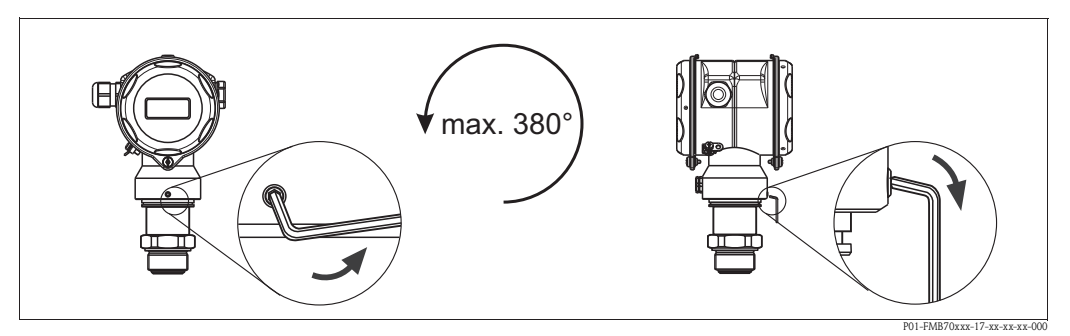

Rys. 6: Ustawianie obudowy w wymaganej pozycji

– Dla obudowy aluminiowej (T14/T15): Poluzować śrubę inbusową za pomocą klucza 2 mm.

Dla obudowy ze stali kwasoodpornej (T17): Poluzowaæ œrubê inbusow' za pomoc' klucza 3 mm.

– Obrócić obudowę (maks. o 380°).

– Ponownie dokręcić śrubę inbusową.

### 3.3.5 Zamykanie pokrywy na obudowie ze stali kwasoodpornej (T17)

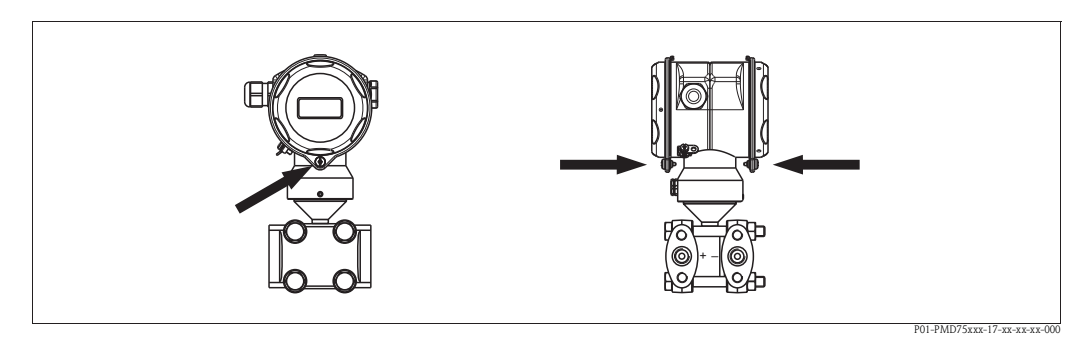

Rys. 7: Zamykanie pokrywy

Pokrywy przedziału podłączeniowego i elektroniki są zamykane na obudowie i mocowane za pomocą śrub. W celu prawidłowego zamknięcia pokryw, śruby powinny być dokręcone ręcznie (2 Nm) do oporu.

## 3.4 Kontrola po wykonaniu montażu

Po zakończeniu montażu, należy sprawdzić:

- Czy wszystkie wkręty zostały mocno dokręcone?
- Czy pokrywy obudowy zostały mocno dokręcone?

# 4 Podłączenie elektryczne

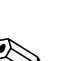

## 4.1 Podłączenie przetwornika pomiarowego

#### Wskazówka!

- W przypadku stosowania przyrządu w strefie zagrożonej wybuchem, podczas instalacji obowiązują krajowe normy i przepisy oraz Zalecenia dotyczące bezpieczeństwa, Dokumentacja montażu i sterowania.
- Przyrządy z wbudowaną ochroną przeciwprzepięciową muszą być uziemione.
- Przyrząd posiada wbudowany układ zabezpieczający przed odwrotną polaryzacją, przepięciami oraz filtr przeciwzakłóceniowy HF.
- Napięcie zasilające musi być zgodne z podanym na tabliczce znamionowej. (→ patrz również str. 6 ff, punkt 2.1.1 "Tabliczka znamionowa")
- Przed przystąpieniem do realizacji podłączeń wyłączyć zasilanie.
- Zdjąć pokrywę przedziału podłączeniowego.
- Włożyć przewód przez wprowadzenie. Zalecane jest stosowanie ekranowanej, skręconej pary żył.
- Podłączyć przetwornik zgodnie z poniższym schematem.
- Przykręcić pokrywę.
- Załączyć zasilanie.

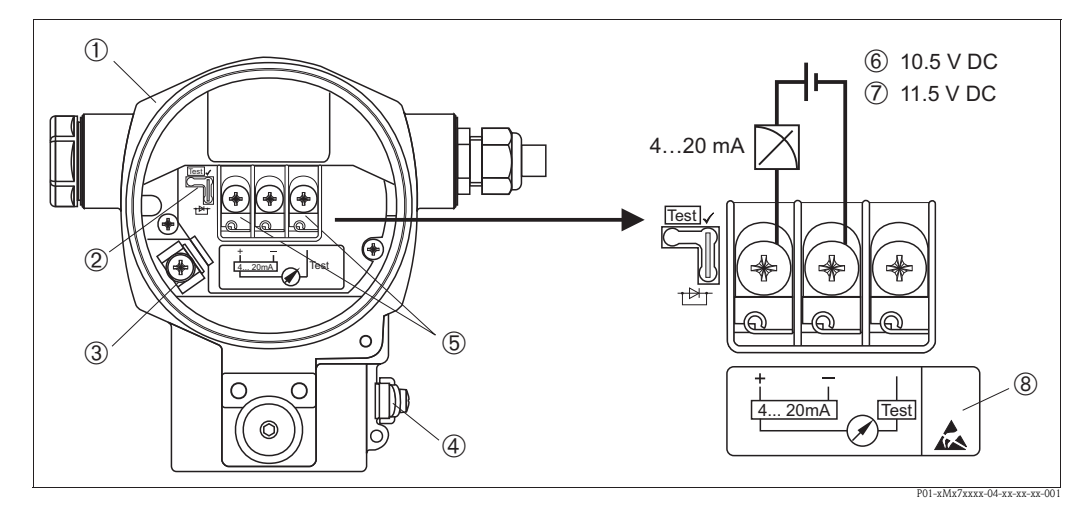

Rys. 8: Pod<sup>31</sup>czenie elektryczne wersji 4 ... 20 mA HART

 $\rightarrow$  Prosimy również przestrzegać zaleceń podanych w pkt. 4.2.1 "Napięcie zasilające", str. 16.

- 1 Obudowa
- 2 Zworka umożliwiająca testowanie sygnału 4 ... 20 mA.
  - → patrz również str. 16, pkt. 4.2.1, "Testowanie sygnału 4...20 mA".
- Wewnętrzny zacisk uziemienia
   Zewnętrzny zacisk uziemienia
- 5 Testowanie sygnału 4...20 mA pomiędzy zaciskiem "+" i zaciskiem "test"
- 6 Minimalne napięcie zasilania = 10.5 V DC, jeśli zworka umieszczona jest zgodnie z rysunkiem.
- 7 Minimalne napięcie zasilania = 11.5 V DC, jeśli zworka umieszczona jest w pozycji "Test".
- 8 Urządzenia z wbudowaną ochroną przeciwprzepięciową posiadają oznaczenie OVP.

### 4.1.1 Podłączenie przyrządów z wtykiem M12

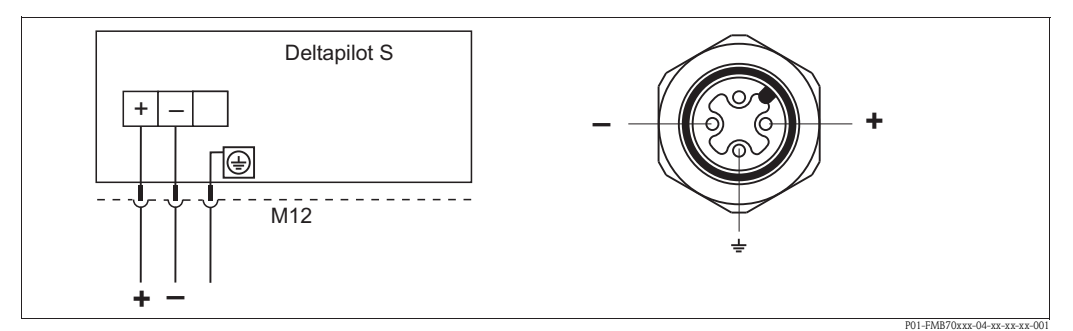

Rys. 9: Z lewej: podłączenie elektryczne urządzeń z wtykiem M12 Z prawej: widok wtyku w przyrządzie

## 4.1.2 Podłączenie przyrządów z wtykiem 7/8"

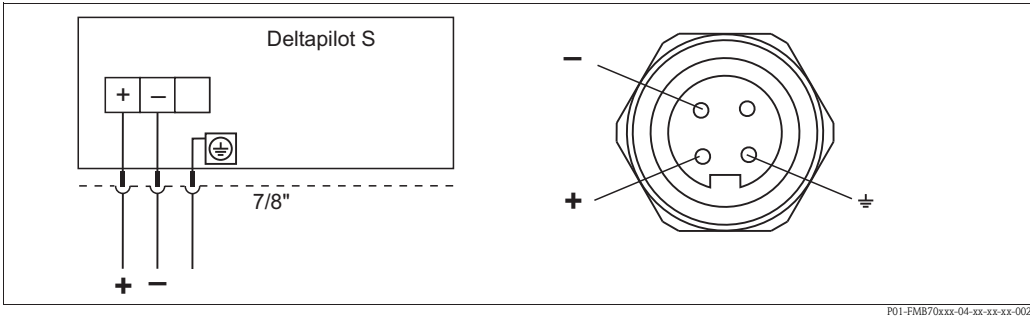

Rys. 10: Z lewej: podłączenie elektryczne urządzeń z wtykiem 7/8" Z prawej: widok wtyku w przyrządzie

### 4.1.3 Podłączenie przyrządów z wtykiem Harting Han7D

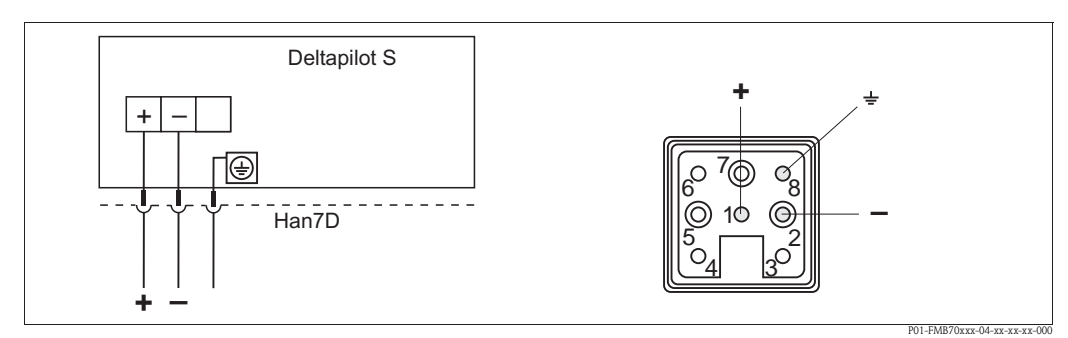

*Rys. 11: Z lewej: podłączenie elektryczne urządzeń z wtykiem Harting Han7D Z prawej: widok wtyku w przyrządzie* 

# 4.2 Podłączenie układu pomiarowego

## 4.2.1 Napięcie zasilające

#### Wskazówka!

- Wszystkie dane dotyczące ochrony przeciwwybuchowej zawarte są w oddzielnej dokumentacji, dostępnej na życzenie. Standardowo dokumentacja ta jest dostarczana wraz z przyrządami dopuszczonymi do pracy w strefach zagrożonych wybuchem.
- W przypadku stosowania przyrządu w strefie zagrożonej wybuchem, podczas instalacji obowiązują krajowe normy i przepisy oraz Zalecenia dotyczące bezpieczeństwa, Dokumentacja montażu i sterowania.

| Wersja elektroniki                                     | Zworka umożliwiająca testowanie<br>sygnału 420 mA w pozycji<br>"Test" (ustawienie fabryczne) | Zworka umożliwiająca testowanie<br>sygnału 420 mA w pozycji "Bez<br>testowania" |
|--------------------------------------------------------|----------------------------------------------------------------------------------------------|---------------------------------------------------------------------------------|
| 420 mA HART, do pracy w strefie niezagrożonej wybuchem | 11.5 45 V DC                                                                                 | 10.5 45 V DC                                                                    |

#### Testowanie sygnału 4...20 mA

Sygnał wyjściowy 4...20 mA może być zmierzony pomiędzy zaciskiem "+" i zaciskiem "test" bez rozwierania linii wejściowej. Redukcja minimalnego napięcia zasilania przyrządu możliwa jest przez zmianę pozycji zworki. Dzięki temu możliwa jest również praca z niskonapięciowymi źródłami napięcia zasilania. Aby zapewnić błąd pomiaru poniżej 0.1%, rezystancja wewnętrzna przyrządu z wyjściem prądowym powinna wynosić < 0.7  $\Omega$ . Odpowiednie pozycje zworki opisane zostały w poniższej tabeli.

| Pozycja zworki umożliwiającej testowanie sygnału | Opis                                                                                                    |
|--------------------------------------------------|----------------------------------------------------------------------------------------------------|
|                                                  | <ul> <li>Pomiar sygnału 420 mA pomiędzy zaciskami "+" i "test":<br/>jest możliwy. (Prąd wyjściowy może być zmierzony bez rozwierania<br/>linii wyjściowej, poprzez diodę.)</li> <li>Ustawienie fabryczne zworki</li> <li>Minimalne napięcie zasilania: 11.5 V DC</li> </ul> |
|                                                  | <ul> <li>Pomiar sygnału 420 mA pomiędzy zaciskami "+" i "test":<br/>nie jest możliwy.</li> <li>Minimalne napięcie zasilania: 10.5 V DC</li> </ul>                                                                                                    |

#### 4.2.2 Parametry przewodów

- Endress+Hauser zaleca stosowanie ekranowanej, skręconej pary żył.
- Zaciski dla żył 0.5...2.5 mm<sup>2</sup>
- Zewnętrzna średnica przewodu: 5 ... 9 mm

#### 4.2.3 Obciążenie

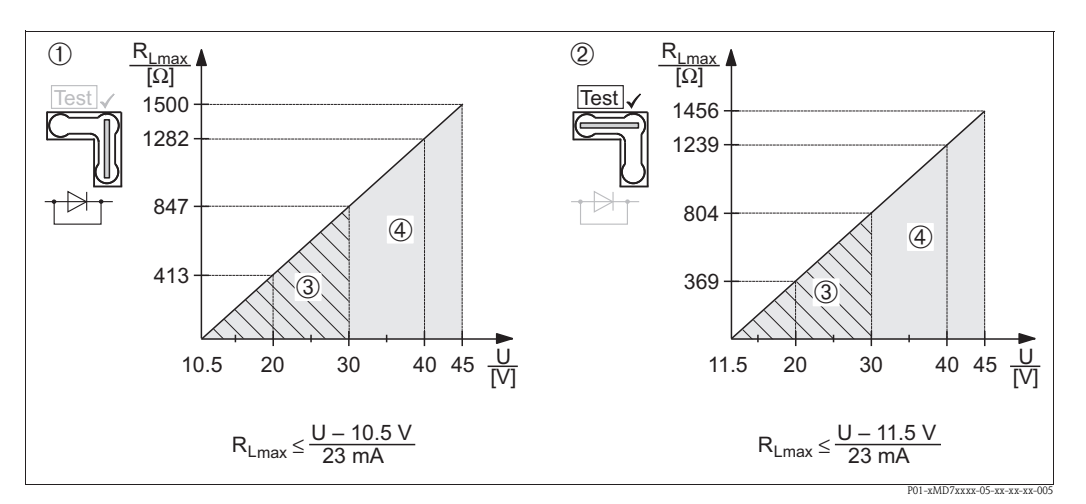

Rys. 12: Diagram obciążeniowy, prosimy zwrócić uwagę na pozycję zworki i ochronę przeciwwybuchową. (→ Patrz również str. 16, "Testowanie sygnału 4...20 mA".)

- Zworka umożliwiająca testowanie sygnału 4...20 mA ustawiona w pozycji "Bez testowania" 1
- 2 Zworka umożliwiająca testowanie sygnału 4...20 mA ustawiona w pozycji "Test"
- 3 Napięcie zasilające 10.5 (11.5) ... 30 V DC dla przyrządu pracującego w strefie 1/2 G, 1 GD, 1/2 GD, FM IS, CSA IS
- Napięcie zasilające 10.5 (11.5) ... 45 V DC dla przyrządu pracującego w strefie bezpiecznej, 1/2 D, 1/3 D, 4
- 3 G EEx nA, FM DIP, FM NI, Maksymalna rezystancja obciążenia linii
- R<sub>Lmax</sub> Napięcie zasilające 11

#### Wskazówka!

W przypadku obsługi przyrządu za pomocą komunikatora ręcznego lub poprzez komputer PC z oprogramowaniem użytkowym, minimalna rezystancja linii wynosi 250  $\Omega$ .

#### 4.2.4 Ekranowanie / wyrównanie potencjałów

- Celem zapewnienia optymalnej ochrony przed zakłóceniami zalecane jest obustronne uziemienie ekranu (po stronie szafki systemu automatyki i po stronie przyrządu). Jeśli w danej instalacji należy brać pod uwagę prądy wyrównawcze, wówczas uziemić ekran z jednej strony, najlepiej przy przetworniku.
- W przypadku stosowania przyrządu w strefie zagrożonej wybuchem należy przestrzegać stosownych przepisów.

Oddzielna dokumentacja Ex zawierająca dodatkowe zalecenia oraz dane techniczne dostarczana jest wraz z każdym przyrządem przeznaczonym do pracy w strefie zagrożonej wybuchem.

 Aplikacje Ex: zapewnić wyrównanie potencjałów w obrębie strefy zagrożonej oraz poza nią. Podłączyć wszystkie przyrządy do lokalnej linii wyrównania potencjałów.

### 4.2.5 Podłączenie komunikatora ręcznego HART

Komunikator ręczny HART umożliwia zdalną konfigurację i obsługę przetwornika oraz zarządzanie funkcjami dodatkowymi poprzez linię prądową 4...20 mA.

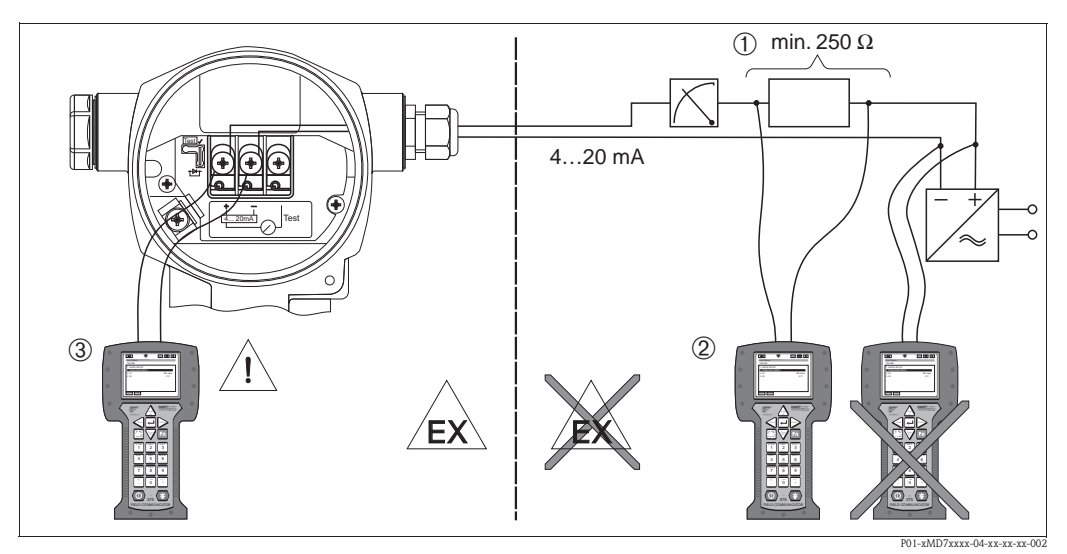

Rys. 13: Podłączenie komunikatora ręcznego HART, np. DXR 375

- 1 Wymagana rezystancja obciążenia linii  $\geq 250 \,\Omega$
- 2 Komunikator ręczny HART
- 3 Komunikator ręczny HART, podłączony bezpośrednio do przetwornika, również w strefie Ex i

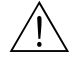

#### Ostrzeżenie!

- Nie wymieniać baterii komunikatora w strefie zagrożonej wybuchem.
- W przypadku przyrządów z dopuszczeniem FM lub CSA, podłączenie elektryczne należy wykonać zgodnie z dostarczoną Dokumentacją montażu i sterowania (ZD...).

### 4.2.6 Podłączenie modułu Commubox FXA191/FXA195 umożliwiającego obsługę za pomocą oprogramowania ToF Tool lub FieldCare

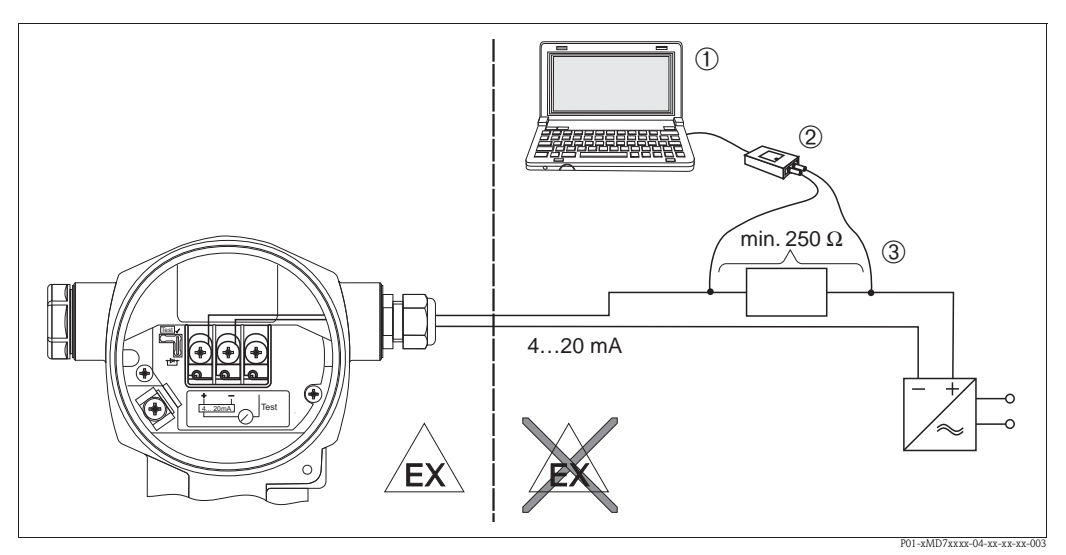

- Rys. 14: Podłączenie do komputera PC z oprogramowaniem użytkowym ToF Tool lub FieldCare poprzez moduł Commubox FXA191/FXA195
- 1 Komputer z oprogramowaniem użytkowym ToF Tool lub FieldCare
- 2 Moduł Commubox FXA191/FXA195
- 3 Wymagana rezystancja obciążenia linii  $\geq 250 \,\Omega$

#### Podłączenie modułu Commubox FXA191

Moduł Commubox FXA191 umożliwia podłączenie przetwornika w wykonaniu iskrobezpiecznym do interfejsu szeregowego komputera (RS 232C). Komunikacja odbywa się poprzez protokół HART. Rozwiązanie to umożliwia zdalną obsługę przetwornika pomiarowego za pomocą oprogramowania Endress+Hauser's ToF Tool i FieldCare. Moduł Commubox jest zasilany poprzez interfejs szeregowy. Może być również stosowany w obwodach iskrobezpiecznych. → Dalsze informacje: patrz Karta katalogowa TI404F.

#### Podłączenie modułu Commubox FXA195

Moduł Commubox FXA195 umożliwia podłączenie przetwornika w wykonaniu iskrobezpiecznym do portu USB komputera. Komunikacja odbywa się poprzez protokół HART. Rozwiązanie to umożliwia zdalną obsługę przetwornika pomiarowego za pomocą oprogramowania Endress+Hauser's ToF Tool i FieldCare. Moduł Commubox jest zasilany poprzez port USB. Może być również stosowany w obwo-dach iskrobezpiecznych.  $\rightarrow$  Dalsze informacje: patrz Karta katalogowa TI237F.

# 4.3 Wyrównanie potencjałów

Wyrównanie potencjałów nie jest wymagane.

## 4.4 Ochrona przeciwprzepięciowa (opcjonalnie)

Przyrządy, dla których w specyfikacji kodu zamówieniu, w pozycji 100 "Opcje dodatkowe 1" lub w pozycji 110 "Opcje dodatkowe 2" wybrana została wersja "M", posiadają wbudowany układ ochrony przeciwprzepięciowej (patrz również Karta katalogowa TI382P "Kod zamówieniowy".

- Ochrona przeciwprzepięciowa:
- Znamionowe napięcie pracy (DC): 600 V
- Nominalny prąd wyładowczy: 10 kA
- Graniczny udarowy prąd wyładowczy î = 20 kA zg. z DIN EN 60079-14: impuls 8/20 μs
- Graniczny prąd AC ogranicznika I = 10 A

Ostrzeżenie!

Przyrządy z wbudowaną ochroną przeciwprzepięciową muszą być uziemione.

# 4.5 Kontrola po wykonaniu podłączeń elektrycznych

Po wykonaniu podłączeń elektrycznych należy sprawdzić:

- Czy napięcie zasilające jest zgodne ze specyfikacją na tabliczce znamionowej?
- Czy przyrząd jest podłączony zgodnie z zaleceniami podanymi w punkcie 4.1?
- Czy wszystkie zaciski śrubowe są mocno dokręcone?
- Czy pokrywy obudowy są szczelnie dokręcone?

Po załączeniu zasilania, na kilka sekund zapala się zielona dioda LED na module elektroniki lub zapala się podłączony wyświetlacz.

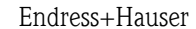

# 5 Obsługa

Dostępne opcje obsługi wyszczególnione są w pozycji 20 "Wyjście, obsługa" kodu zamówieniowego.

| Wersja w kodzie zamówieniowym |                                         | Obsługa                                         |
|-------------------------------|-----------------------------------------|-------------------------------------------------|
| А                             | 420 mA, HART, LCD, przyciski zewnętrzne | Wskaźnik lokalny i 3 trzy przyciski zewnętrzne  |
| В                             | 420 mA, HART, LCD, przyciski wewnętrzne | Wskaźnik lokalny i 3 trzy przyciski zewnętrzne  |
| С                             | 4 20 mA; przyciski wewnętrzne           | Bez wskaźnika lokalnego, 3 przyciski wewnętrzne |

# 5.1 Wskaźnik lokalny (opcjonalnie)

Czterowierszowy ciekłokrystaliczny wskaźnik (LCD) służy do wyświetlania wskazań i obsługi lokalnej. Umożliwia odczyt wartości mierzonych, tekstów dialogowych jak również ostrzeżeń i komunikatów błędów.

Cechy:

- 8-cyfrowe wskazanie wartości mierzonej wraz ze znakiem i punktem dziesiętnym, bargraf odzwierciedlający sygnał prądowy
- Prosta obsługa za pomocą menu, dzięki przejrzystej strukturze parametrów , podzielonej na poziomy i grupy
- Oznaczenie każdego parametru 3-cyfrowym kodem identyfikacyjnym celem ułatwienia obsługi
- Opcje konfiguracji wskaźnika zgodnie z indywidualnymi wymaganiami, tj. możliwość ustawienia języka dialogowego, naprzemiennych wskazań, wyświetlania dodatkowych wartości mierzonych takich jak temperatura czujnika, ustawienia kontrastu
- Zaawansowane funkcje diagnostyczne (ostrzeżenia i komunikaty błędów, wskaźniki "peak-hold" tj. wskazanie maksymalnego poziomu sygnału w określonym przedziale czasu, itd.)
- Szybkie, zoptymalizowane zadaniowo uruchomienie za pomocą różnych menu Quick Setup

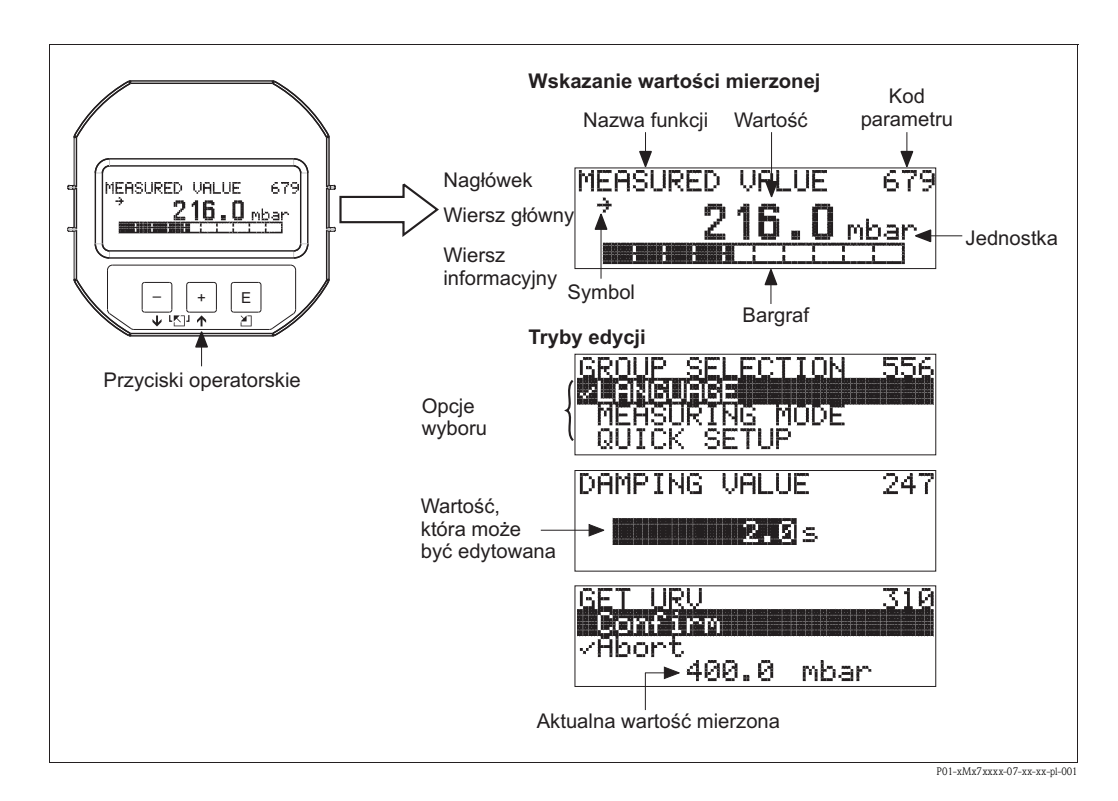

W poniższej tabeli przedstawiono symbole, które mogą ukazywać się na wskaźniku lokalnym. Jednocześnie mogą występować cztery symbole.

| Symbol         | Znaczenie                                                                                                    |  |
|----------------|----------------------------------------------------------------------------------------------------|--|
| L <sub>1</sub> | <ul> <li>Symbol alarmu</li> <li>Migający: ostrzeżenie, pomiar jest kontynuowany.</li> <li>Wyświetlany w sposób ciągły: błąd, pomiar nie jest kontynuowany.</li> </ul>                            |  |
|                | Wskazówka: Symbol alarmu może nakładać się na symbol trendu.                                                                                                    |  |
| J.             | $\begin{array}{l} \textbf{Symbol blokady} \\ \textbf{Sygnalizacja blokady przycisków obsługowych przyrządu. Zdejmowanie blokady \rightarrow patrz \\ \textbf{punkt 5.9.} \end{array}$            |  |
| ٢              | <b>Symbol komunikacji</b><br>Sygnalizacja aktywnej komunikacji, tj transmisji danych za pomocą interfejsu cyfrowego.<br><i>Wskazówka:</i> Symbol alarmu mo¿e nak³adaæ siê na symbol komunikacji. |  |
| ,7             | Symbol trendu (wzrost)<br>Narastające wartości mierzone.                                                                                                    |  |
| У              | <b>Symbol trendu (spadek)</b><br>Malejące wartości mierzone.                                                                                                    |  |
| ÷              | <b>Symbol trendu (stała wartość)</b><br>Wartość mierzona stała przez kilka ostatnich minut poprzedzających pojawienie się<br>symbolu.                                                            |  |

# 5.2 Elementy obsługi

## 5.2.1 Położenie elementów obsługi

W przypadku obudowy aluminiowej (T14/T15), przyciski obsługi lokalnej znajdują się albo pod pokrywą ochronną na zewnątrz obudowy przyrządu lub na module elektroniki w jej wnętrzu. W przypadku obudowy ze stali kwasoodpornej (T17), przyciski obsługi lokalnej zawsze znajdują się na module elektroniki, wewnątrz obudowy.

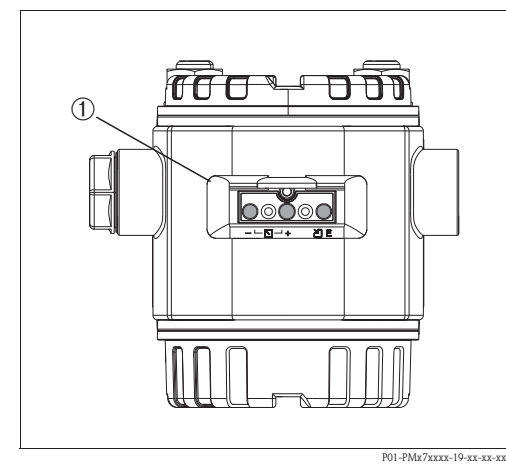

Rys. 15: Przyciski obsługi, na zewnątrz obudowy

 Przyciski obsługi lokalnej znajdujące się na zewnątrz obudowy przyrządu, pod pokrywą ochronną

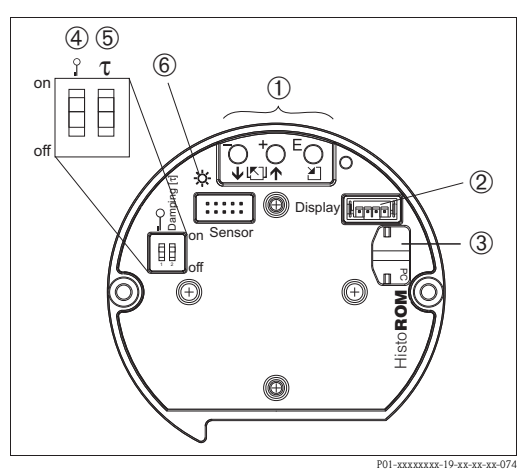

Rys. 16: Przyciski obsługi, we wnętrzu obudowy

- 1 Przyciski obsługi
- 2 Gniazdo opcjonalnego wskaźnika
- 3 Gniazdo modułu pamięci HistoROM<sup>®</sup>/M-DAT
- 4 Przełącznik do blokowania/odblokowywania funkcji obsługi lokalnej
- 5 Przełącznik do włączania/ wyłączania (on/off) tłumienia
- 6 Zielona dioda LED wskazująca akceptację wartości

# 5.2.2 Funkcje przycisków obsługi – praca bez wskaźnika lokalnego

W celu wykonania odpowiedniej funkcji należy przytrzymać wciśnięty przycisk lub kombinację przycisków przez co najmniej 3 sekundy. W celu wykonaniu resetu należy przytrzymać wciśniętą odpowiednią kombinację przycisków przez co najmniej 6 sekund.

| Przycisk(i) obsługi                              | Znaczenie                                                                                                    |
|--------------------------------------------------|----------------------------------------------------------------------------------------------------|
| -                                                | Zapamiętanie dolnej wartości granicznej zakresu. Zadane jest ciśnienie referencyjne.<br>→ patrz również str. 24, punkt 5.3.1 "Tryb pomiaru: poziom" lub str. 26, punkt 5.3.2 "Tryb pomiaru: ciśnienie".                                                                 |
| +                                                | Zapamiętanie górnej wartości granicznej zakresu. Zadane jest ciśnienie referencyjne.<br>→ patrz również str. 24, punkt 5.3.1 "Tryb pomiaru: poziom" lub str. 26, punkt 5.3.2 "Tryb pomiaru: ciśnienie".                                                                 |
| E                                                | Kalibracja pozycji pracy                                                                                                    |
| + i - i E                                        | Reset wszystkich parametrów. Reset za pomocą przycisków obsługi jest równoważny resetowi za pomocą kodu 7864.                                                                                                    |
| + i E                                            | Kopiowanie danych konfiguracyjnych z opcjonalnego modułu Histo<br>ROM $^{\odot}/\mathrm{M}\text{-}\mathrm{DAT}$ do przetwornika.                                                                                                    |
| — i E                                            | Kopiowanie danych konfiguracyjnych z przetwornika do opcjonalnego modułu pamięci<br>HistoROM <sup>®</sup> /M-DAT.                                                                                                    |
| 0 T<br>0 m<br>1 2 off<br>P01-xxxxxx-19-xx-xx-057 | <ul> <li>Mikroprzełącznik 1: blokowanie/odblokowywanie parametrów def. wartość mierzoną<br/>Ustawienie fabryczne: off (odblokowane)</li> <li>Mikroprzełącznik 2: włączanie/wyłączanie tłumienia (on/off),,<br/>Ustawienie fabryczne: on (tłumienie włączone)</li> </ul> |

# 5.2.3 Funkcje przycisków obsługi – praca ze wskaźnikiem lokalnym

| Przycisk(i) obsługi                                  | Znaczenie                                                                                                    |
|------------------------------------------------------|----------------------------------------------------------------------------------------------------|
| +                                                    | <ul> <li>Przewijanie listy wyboru w górę</li> <li>Edycja wartości alfanumerycznych wprowadzanych w danej funkcji</li> </ul>                                                                                                    |
| _                                                    | <ul> <li>Przewijanie listy wyboru w dół</li> <li>Edycja wartości alfanumerycznych wprowadzanych w danej funkcji</li> </ul>                                                                                                    |
| E                                                    | <ul> <li>Zatwierdzanie wprowadzonych zmian</li> <li>Przejście do następnej pozycji</li> </ul>                                                                                                    |
| + iE                                                 | Regulacja kontrastu wskaźnika lokalnego: przyciemnianie                                                                                                    |
| — i E                                                | Regulacja kontrastu wskaźnika lokalnego: rozjaśnianie                                                                                                    |
| + i -                                                | <ul> <li>Funkcje ESC:</li> <li>Wyjście z trybu edycji bez zapisu wprowadzonych zmian.</li> <li>Z pozycji menu w danej grupie funkcji: po jednoczesnym wciśnięciu przycisków po raz pierwszy następuje powrót do poprzedniego parametru w obrębie danej grupy funkcji. Każde następne wciśnięcie przycisków powoduje przejście do wyższego poziomu menu.</li> <li>Z pozycji menu na poziomie wyboru: każde jednoczesne wciśnięcie przycisków powoduje przejście do wyższego poziomu menu.</li> <li><i>Wskazówka:</i> Określenia: grupa funkcji, poziom oraz poziom wyboru są wyjaśnione</li> </ul> |
| 0 T On Off<br>1 2 Off<br>P01-xxxxxxx-19-xx-xx-xx-057 | <ul> <li>w punkcie 5.4.1, str. 27.</li> <li>Mikroprzełącznik 1: blokowanie/odblokowywanie parametrów definiujących wartość mierzoną Ustawienie fabryczne: off (odblokowane)</li> <li>Mikroprzełącznik 2: włączanie/wyłączanie tłumienia (on/off), Ustawienie fabryczne: on (tłumienie włączone)</li> </ul>                                                                                                    |

# 5.3 Obsługa lokalna – praca bez wskaźnika lokalnego

#### Wskazówka!

W przypadku obsługi z wykorzystaniem modułu HistoROM<sup>®</sup>/M-DAT: patrz str. 29, pkt. 5.5 "Moduł HistoROM<sup>®</sup>/M-DAT".

## 5.3.1 Tryb pomiaru poziomu

W przypadku pracy bez wskaźnika lokalnego, trzy przyciski na module elektroniki lub na zewnątrz obudowy przyrządu umożliwiają realizację następujących funkcji:

- Kalibracja pozycji pracy (korekcja przesunięcia zera)
- Ustawianie zera i zakresu ciśnienia i przyporządkowanie tych wartości do zera i zakresu poziomu
- Resetowanie przyrządu → patrz również str. 23, pkt. 5.2.2 "Funkcje elementów obsługi", Tabela.

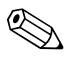

#### Wskazówka!

- Przyciski 🗆 🕂 posiadają funkcje tylko w następujących przypadkach:
  - LEVEL SELECTION (WYBÓR TRYBU POZIOMU): "Level Easy Pressure (Poziom-Ciśnienie Uproszcz.]", CALIBRATION MODE (TRYB KALIBRACJI): "Wet [Mokra]"
  - LEVEL SELECTION [WYBÓR TRYBU POZIOMU]: "Level Standard [Poziom Standard]", LEVEL MODE [TRYB POMIARU POZIOMU] "Linear [Liniowy]", CALIBRATION MODE [TRYB KALIBRACJI]: "Wet [Mokra]"
- W przypadku wyboru innych ustawień, przyciski te nie posiadają żadnych funkcji.
- Standardowo przyrząd ustawiony jest w trybie pomiaru poziomu. Tryby pomiaru przełączane są za pomocą parametru MEASURING MODE [TRYB POMIARU] → patrz str. 38, punkt 6.2 "Wybór języka i trybu pomiaru".

Ustawienia fabryczne poniższych parametrów są następujące:

- LEVEL SELECTION [WYBÓR TRYBU POZIOMU]: Level Easy Pressure [Poziom-Ciśnienie Uproszcz.]
- CALIBRATION MODE [TRYB KALIBRACJI]: Wet [Mokra]
- OUTPUT UNIT /JEDNOSTKA WYJŚCIOWA/ lub LIN. MEASURAND /LIN. WLK. MIERZONA !: %
- EMPTY CALIB. /KALIBRACJA "PUSTY"/: 0.0
- FULL CALIB. [KALIBRACJA "PEŁNY"]: 100.0.
- SET LRV [USTAW LRV]: 0.0 (odpowiada wartości 4 mA)

- SET URV [USTAW URV]: 100.0 (odpowiada wartości 20 mA)

Zmiana tych parametrów możliwa jest tylko przy użyciu wskaźnika lokalnego lub poprzez zdalną obsługę, np. za pomocą programu ToF Tool.

- Tryb obsługi musi być odblokowany → patrz str. 35, pkt. 5.9 "Blokowanie/odblokowywanie trybu obsługi".
- Zadane ciśnienie musi być zgodne z zakresem nominalnym czujnika. Patrz specyfikacja na tabliczce znamionowej.
- → Patrz również str. 41, punkt 6.4 "Pomiar poziomu". Opis parametrów: patrz Instrukcja obsługi BA274P.
- LEVEL SELECTION (WYBÓR TRYBU POZIOMU), CALIBRATION MODE (TRYB KALIBRACJI), LEVEL MODE (TRYB POMIARU POZIOMU), EMPTY CALIB. (KALIBRACJA "PUSTY"), FULL CALIB (KALIBRACJA "PEŁNY"), SET LRV (USTAW LRV) i SET URV (USTAW URV) są nazwami parametrów wykorzystywanymi przy obsłudze za pomocą wskaźnika lokalnego lub przy obsłudze zdalnej, np. za pomocą oprogramowania ToF Tool.

| Kalibracja pozycji pracy. <sup>1</sup>                                                                        |                                                                                                    | Ustawianie zera.                                                                                                    |                                                                                                    | Ustawianie zakresu.                                                                                                    |                                                                                                    |
|----------------------------------------------------------------------------------------------------|----------------------------------------------------------------------------------------------------|----------------------------------------------------------------------------------------------------|----------------------------------------------------------------------------------------------------|----------------------------------------------------------------------------------------------------|----------------------------------------------------------------------------------------------------|
| Na przyrząd oddziaływuje określone<br>ciśnienie.                                                              |                                                                                                    | Na przyrząd oddziaływuje ciśnienie,<br>które ma być zapamiętane jako zero.<br>(EMPTY PRESSURE <i>/CIŚNIENIE</i><br><i>"PUSTY"/<sup>2</sup></i> ).                                                                                                    |                                                                                                    | DNa przyrząd oddziaływuje ciśnienie,<br>które ma być zapamiętane jako zakres<br>(FULL PRESSURE <i>[CIŚN. "PEŁNY"]</i> <sup>1</sup> ).                                                                                                    |                                                                                                    |
|                                                                                                    | Ļ                                                                                                    | $\downarrow$                                                                                                    |                                                                                                    | $\downarrow$                                                                                                    |                                                                                                    |
| Przytrzymać wciśnięty przycisk "E"<br>przez 3 s.                                                              |                                                                                                    | Przytrzymać wciśnięty przycisk "–"<br>przez 3 s.                                                                                                    |                                                                                                    | Przytrzymać wciśnięty przycisk "+"<br>przez 3 s.                                                                                                    |                                                                                                    |
| ,                                                                                                    | $\downarrow$                                                                                                    | $\downarrow$                                                                                                    |                                                                                                    | $\downarrow$                                                                                                    |                                                                                                    |
| Czy dioda LED na module elektroniki<br>zapala się na krótko?                                                  |                                                                                                    | Czy dioda LED na module elektroniki<br>zapala się na krótko?                                                                                                    |                                                                                                    | Czy dioda LED na module elektroniki<br>zapala się na krótko?                                                                                                    |                                                                                                    |
| Tak                                                                                                    | Nie                                                                                                    | Tak                                                                                                    | Nie                                                                                                    | Tak                                                                                                    | Nie                                                                                                    |
| $\downarrow$                                                                                                  | $\downarrow$                                                                                                    | $\downarrow$                                                                                                    | $\downarrow$                                                                                                    | $\downarrow$                                                                                                    | $\downarrow$                                                                                                    |
| Oddziaływujące<br>ciśnienie zostaje<br>zapamiętane jako<br>wartość korekcyj-<br>na (ciśnienie<br>początkowe). | Oddziaływujące<br>ciśnienie nie zos-<br>taje zaakceptowa-<br>ne jako wartość<br>korekcyjna.<br>Sprawdzić war-<br>tości graniczne<br>zakresu. | Zadane ciśnienie<br>zostaje zapamię-<br>tane jako zero dla<br>ciśnienia (EMPTY<br>PRESSURE <i>[CIŚ-</i><br><i>NIENIE "PUSTY"</i> <sup>1</sup> )<br>i przyporządko-<br>wane zostaje jako<br>zero dla poziomu<br>(EMPTY KALIB.<br><i>[KALIB. "PUSTY"</i> ] <sup>1</sup> ). | Zadane ciśnienie<br>nie zostaje zaak-<br>ceptowane jako<br>zero dla ciśnienia.<br>Sprawdzić war-<br>tości graniczne<br>zakresu. | Zadane ciśnienie<br>zostaje zapamię-<br>tane jako zakres<br>dla ciśnienia<br>(FULL PRESSURE<br><i>/CIŚN. "PELNY"/</i> <sup>1</sup> )<br>i przyporzą-<br>dkowane zostaje<br>jako zakres dla<br>poziomu (FULL<br>CALIB. <i>/KALIBR.</i><br>" <i>PELNY"/</i> <sup>1</sup> ). | Zadane ciśnienie<br>nie zostaje<br>zaakceptowane<br>jako zakres dla<br>ciśnienia.<br>Sprawdzić war-<br>tości graniczne<br>zakresu. |

1) Uwzględnić "Ostrzeżenie" na str. 38 w rozdz. 6 "Uruchomienie".

2) Nazwa parametru stos. w przyp. obsługi za pomocą wskaźnika lokalnego lub zdalnej obsługi, np. poprzez ToF Tool.

## 5.3.2 Tryb pomiaru ciśnienia

W przypadku pracy bez wskaźnika lokalnego, trzy przyciski na module elektroniki lub na zewnątrz obudowy przyrządu umożliwiają realizację następujących funkcji:

- Kalibracja pozycji pracy (korekcja przesunięcia zera)
- Ustawianie zera i zakresu
- Resetowanie przyrządu → patrz również str. 23, punkt 5.2.2 "Funkcje elementów obsługi", Tabela.

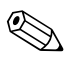

Wskazówka!

- Tryb obsługi musi być odblokowany → patrz str. 35, punkt 5.9 "Blokowanie/odblokowywanie trybu obsługi".
- Standardowo przyrząd ustawiony jest w trybie pomiaru poziomu. Tryby pomiaru przełączane są za pomocą parametru MEASURING MODE [TRYB POMIARU] → patrz str. 38, punkt 6.2 "Wybór języka i trybu pomiaru".
- Zadane ciśnienie musi być zgodne z zakresem nominalnym czujnika. Patrz specyfikacja na tabliczce znamionowej.

| Kalibracja pozycji pracy. <sup>1</sup>                                                                         |                                                                                                    | Ustawianie zera.                                                           |                                                                                                    | Ustawianie zakresu.                                                             |                                                                                                    |
|----------------------------------------------------------------------------------------------------|----------------------------------------------------------------------------------------------------|----------------------------------------------------------------------------|----------------------------------------------------------------------------------------------------|---------------------------------------------------------------------------------|----------------------------------------------------------------------------------------------------|
| Na przyrząd oddziaływuje określone<br>ciśnienie.                                                               |                                                                                                    | Na przyrząd oddziaływuje ciśnienie,<br>które ma być zapamiętane jako zero. |                                                                                                    | Na przyrząd oddziaływuje ciśnienie,<br>które ma być zapamiętane jako<br>zakres. |                                                                                                    |
|                                                                                                    | Ļ                                                                                                    | $\downarrow$                                                               |                                                                                                    | $\downarrow$                                                                    |                                                                                                    |
| Przytrzymać wciśnięty przycisk "E"<br>przez 3 s.                                                               |                                                                                                    | Przytrzymać wciśnięty przycisk "—"<br>przez 3 s.                           |                                                                                                    | Przytrzymać wciśnięty przycisk "+"<br>przez 3 s.                                |                                                                                                    |
|                                                                                                    | Ļ                                                                                                    | $\downarrow$                                                               |                                                                                                    | $\downarrow$                                                                    |                                                                                                    |
| Czy dioda LED na module elektroniki<br>zapala się na krótko?                                                   |                                                                                                    | Czy dioda LED na module elektroniki<br>zapala się na krótko?               |                                                                                                    | Czy dioda LED na module elektroniki<br>zapala się na krótko?                    |                                                                                                    |
| Tak                                                                                                    | Nie                                                                                                    | Tak                                                                        | Nie                                                                                                    | Tak                                                                             | Nie                                                                                                    |
| $\downarrow$                                                                                                   | $\downarrow$                                                                                                    | $\downarrow$                                                               | $\downarrow$                                                                                                    | $\downarrow$                                                                    | $\downarrow$                                                                                                    |
| Oddziaływujące<br>ciśnienie zostaje<br>zapamiętane jako<br>wartość<br>korekcyjna<br>(ciśnienie<br>początkowe). | Oddziaływujące<br>ciśnienie nie zos-<br>taje zaakceptowa-<br>ne jako wartość<br>korekcyjna.<br>Sprawdzić war-<br>tości graniczne<br>zakresu. | Zadane ciśnienie<br>zostaje zapamię-<br>tane jako zero.                    | Zadane ciśnienie<br>nie zostaje<br>zaakceptowane<br>jako zero.<br>Sprawdzić war-<br>tości graniczne<br>zakresu. | Zadane ciśnienie<br>zostaje zapamię-<br>tane jako zakres.                       | Zadane ciśnienie<br>nie zostaje<br>zaakceptowane<br>jako zakres.<br>Sprawdzić war-<br>tości graniczne<br>zakresu. |

1) Uwzględnić "Ostrzeżenie" na str. 38 w rozdziale 6 "Uruchomienie".

# 5.4 Obsługa lokalna – praca ze wskaźnikiem lokalnym

W przypadku pracy ze wskaźnikiem lokalnym, trzy przyciski służą do pełnej obsługi menu operacyjnego przyrządu Ć patrz str. 23, punkt 5.2.3 "Funkcje elementów obsługi".

## 5.4.1 Ogólna struktura menu obsługi

Menu posiada strukturę czteropoziomową. Trzy wyższe poziomy wykorzystywane są do nawigacji podczas gdy najniższy poziom umożliwia wprowadzanie wartości numerycznych, wybór opcji oraz zapis ustawień. Pełne menu przedstawione jest graficznie w punkcie 10.1 "Menu obsługi za pomocą wskaźnika lokalnego, programu ToF Tool, FieldCare oraz komunikatora ręcznego HART". Struktura OPERATING MENU *[MENU OBSŁUGI]* zależy od wybranego trybu pomiaru, np. jeśli wybrany zostanie tryb pomiaru "Ciśnienie", wyświetlane są wyłącznie funkcje wymagane w tym trybie.

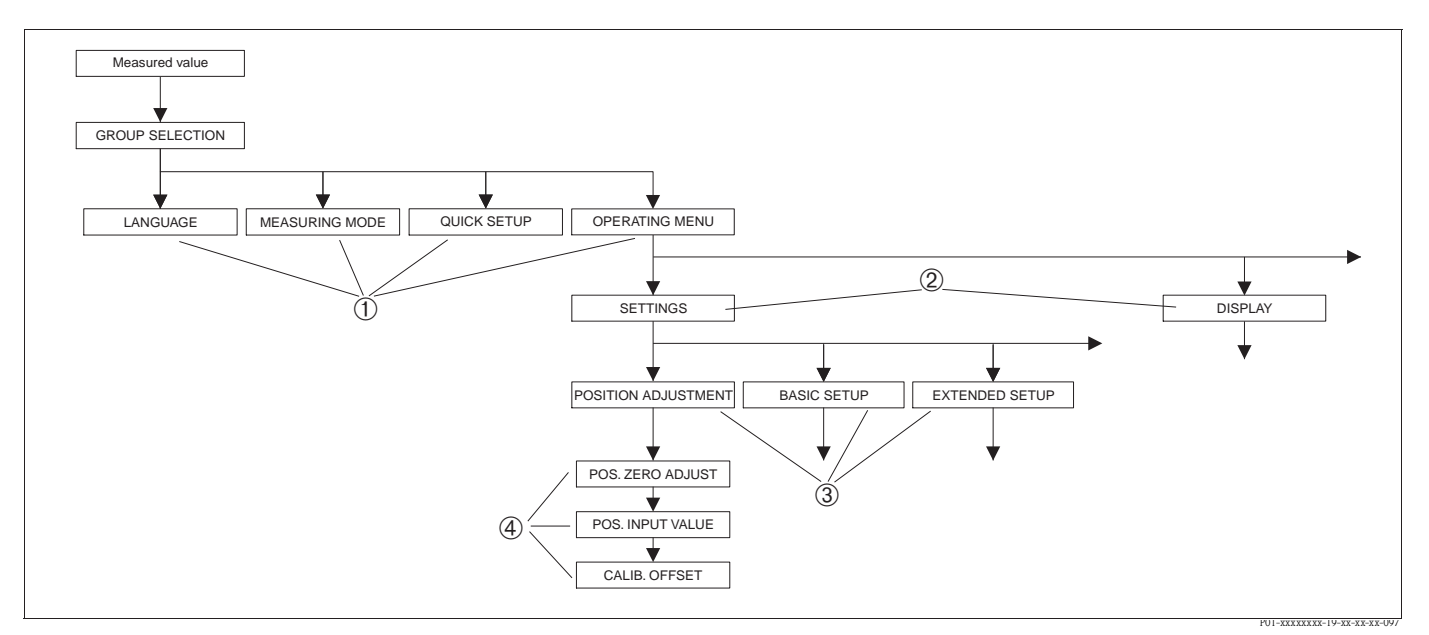

Rys. 17: Struktura menu obsługi

- 1 1. Poziom wyboru
- 2 2. Poziom wyboru
- 3 Grupy funkcji 4 Parametr
- Ø

#### Wskazówka!

W przypadku obsługi za pomocą wskaźnika lokalnego, parametry LANGUAGE *[JĘZYK]* i MEASURING MODE *[TRYB POMIARU]* dostępne są na 1-szym poziomie wyboru. W przypadku programu ToF Tool lub komunikatora ręcznego HART, parametr LANGUAGE *[JĘZYK]* dostępny jest w grupie DISPLAY *[WSKAźNIK]* a parametr MEASURING MODE *[TRYB POMIARU]* w menu OUICK SETUP lub w grupie funkcji BASIC SETUP *[KONFIGURACJA PODSTAWOWA]*. → Patrz również punkt 10.1 "Menu obsługi za pomocą wskaźnika lokalnego, ToF Tool, FieldCare oraz komunikatora ręcznego HART".

# 5.4.2 Wybór opcji

Przykład: wybór języka dialogowego "English".

|                                                         | Ustawionym językiem dialogowym jest niemiecki. Znak 🗸                                                                                                    |
|---------------------------------------------------------|----------------------------------------------------------------------------------------------------|
| Français<br>Italiano                                    | przed daną pozycją menu wskazuje, że jest ona aktywna.                                                                                                    |
| SPRACHE 979<br>Ansulish<br>VDeutsch<br>Français         | Wybrać opcję English za pomocą przycisku "+" lub "–".                                                                                                    |
| LANGUAGE 079<br><b>493911191</b><br>Deutsch<br>Français | <ol> <li>Potwierdzić wybór za pomocą przycisku "E". Przed<br/>wybraną opcją pojawia się znak ✓, wskazujący, że jest<br/>ona aktualnie aktywna. (Obecnie wybranym językiem<br/>dialogowym jest English.)</li> <li>Przejść do następnej pozycji wciskając "E".</li> </ol> |

## 5.4.3 Edycja wartości

Przykład: zmiana ustawienia funkcji DAMPING VALUE *[WARTOŚĆ TŁUMIENIA]* z 2.0 s na 30.0 s.  $\rightarrow$  patrz również str. 23, punkt 5.2.3 "Funkcje elementów obsługi".

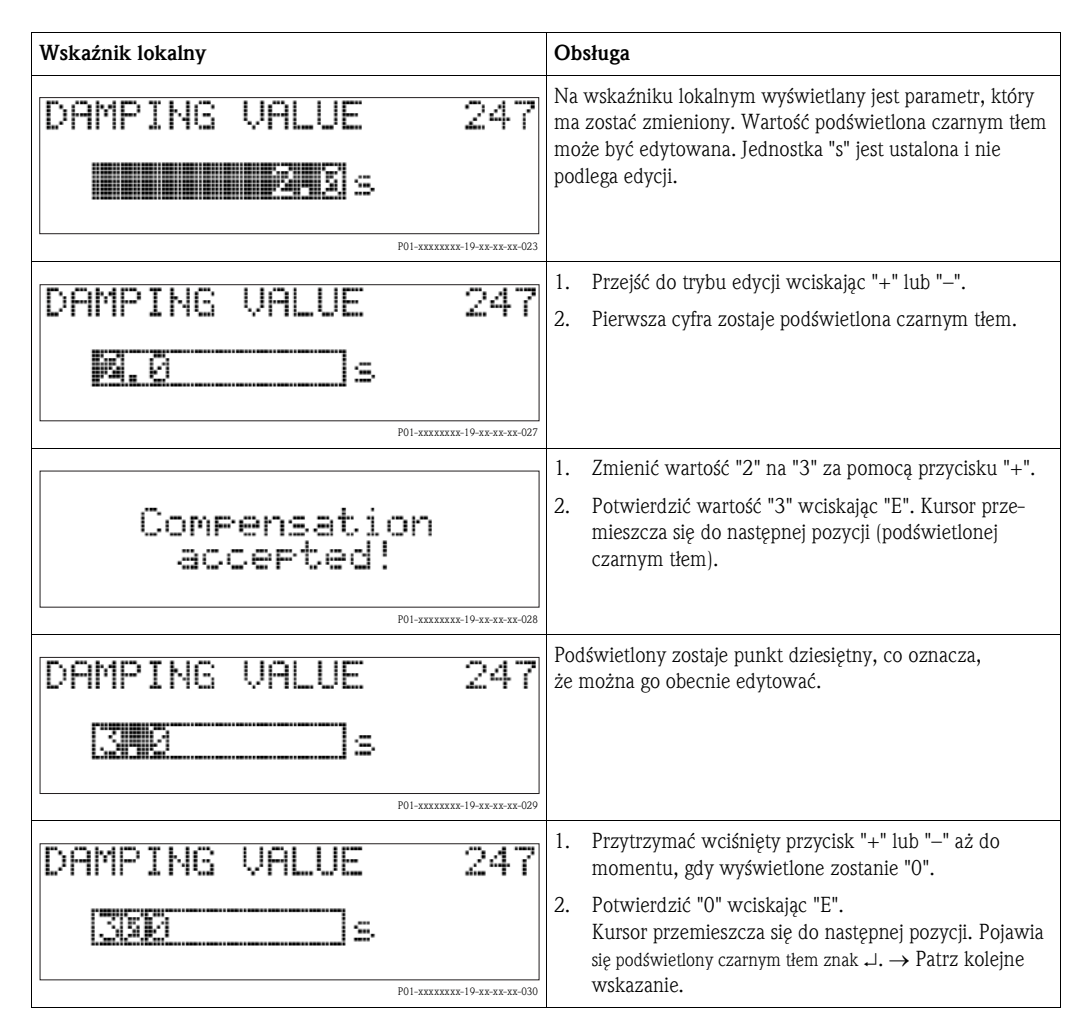

| Wskaźnik lokalny |                          | Obsługa                                                                                               |
|------------------|--------------------------|----------------------------------------------------------------------------------------------------|
| DAMPING VALUE    | 247                      | Zapisać nową wartość oraz wyjść z trybu edycji wciskając "E". $\rightarrow$ Patrz następne wskazanie. |
| <u>ISCC</u> s    |                          |                                                                                                    |
|                  | PUI-XXXXXXX-19-XX-XX-U31 | Nouve wartość tłumienie wymesi obecnie 20.0 c                                                         |
| DAMPING VALUE    | 247                      | Przejść do postoppogo pozomotru wejskojog "E"                                                         |
| <b>39.8</b> s    |                          | <ul> <li>– Do trybu edycji można powrócić wciskając "+" lub<br/>"_".</li> </ul>                       |
|                  | P01-xxxxxxx-19-xx-xx-032 |                                                                                                    |

### 5.4.4 Przyporządkowywanie zadanego ciśnienia jako parametru

Przykład: ustawienie zakresu – przyporządkowanie 20 mA do wartości ciśnienia 400 mbar.

| Wskaźnik lokalny                                                     | Obsługa                                                                                                    |
|----------------------------------------------------------------------|----------------------------------------------------------------------------------------------------|
| GET URV 310<br>A Door A Market Market State<br>Confirm<br>400.0 mbar | W dolnym wierszu wskaźnika lokalnego wyświetlana jest<br>wartość aktualnie zadanego ciśnienia, w tym przypadku<br>400 mbar.                                                                                                    |
| GET URU 310<br>Constraint<br>Abort<br>400.0 mbar                     | Przejść do opcji "Confirm [Potwierdź]" wciskając "+" lub "–" .<br>Aktywna opcja podświetlana jest czarnym tłem.                                                                                                    |
| Compensation<br>accepted!                                            | Przyporządkować wartość zadanego ciśnienia (400 mbar)<br>do parametru GET URV <i>[PRZYPISZ URV]</i> wciskając "E".<br>Przyrząd potwierdza akceptację wartości i powraca do<br>wskazania parametru, w tym przypadku GET URV (patrz<br>następne wskazanie). |
| GET URU 310<br>Science 310<br>Confirm<br>480.0 mbar                  | Przejść do następnego parametru wciskając "E".                                                                                                    |

# 5.5 HistoROM<sup>®</sup>/M-DAT (opcjonalnie)

Moduł pamięci Histo<br/>ROM $^{\textcircled{B}}/M\text{-}DAT$  jest instalowana na module elektroniki. Of<br/>eruje następujące funkcje:

- Tworzenie kopii danych konfiguracyjnych
- Kopiowanie danych konfiguracyjnych między przetwornikami
- Cykliczna rejestracja wartości mierzonych ciśnienia i temperatury czujnika
- Rejestracja zdarzeń takich jak, alarmy, zmiany ustawień, przekroczenie zakresu pomiarowego ciśnienia i temperatury, wartości granicznych tychże parametrów zdefiniowanych przez użytkownika, itd.

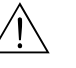

#### Ostrzeżenie!

Pamięć HistoROM<sup>®</sup>/M-DAT może być odłączana lub instalowana na module elektroniki tylko przy wyłączonym zasilaniu.

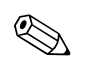

#### Wskazówka!

- Przyrząd może zostać wyposażony w moduł HistoROM<sup>®</sup>/M-DAT w dowolnym czasie (Kod zam.: 52027785).
- Po zainstalowaniu pamięci HistoROM®/M-DAT na module elektroniki i załączeniu zasilania, następuje analiza danych zapisanych w pamięci HistoROM oraz w przetworniku. Podczas tej procedury mogą się pojawić komunikaty "W702, HistoROM data not consistent *[Dane w HistoROM nie są zgodne]*" i "W706, Configuration in HistoROM and device not identical *[Konfiguracja w HistoROM i w przyrządzie nie jest identyczna]*". Sposób postępowania w tym przypadku: patrz str. 47, punkt 8.1 "Komunikaty".

#### 5.5.1 Kopiowanie ustawień

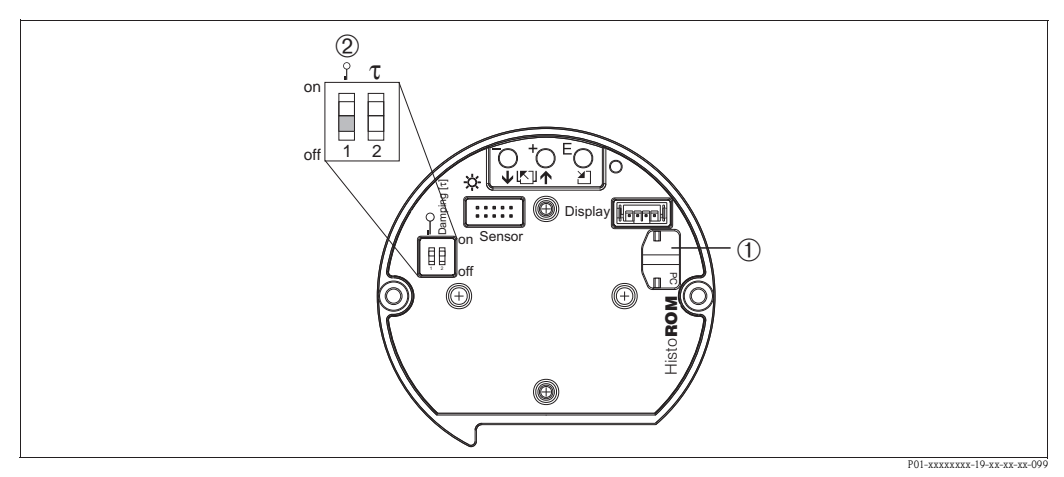

Rys. 18: Moduł elektroniki z opcjonalnym modułem pamięci HistoROM<sup>®</sup>/M-DAT

- 1 Opcjonalny moduł HistoROM<sup>®</sup>/M-DAT
- 2 Kopiowanie ustawień z modułu HistoROM®/M-DAT do przyrządu, możliwe jest wyłącznie w przypadku, gdy odblokowany jest tryb obsługi, tj. mikroprzełącznik 1 ustawiony jest w pozycji "off" oraz wartość parametru INSERT PIN NO. [WPROWADź KOD DOSTĘPU] = 100). Kopiowanie ustawień z przyrządu do modułu HistoROM®/M-DAT może być realizowane zarówno w przypadku odblokowanego jak i zablokowanego trybu obsługi. Patrz str. 35, punkt 5.9 "Blokowanie/odblokowywanie trybu obsługi".

#### Obsługa lokalna – bez wskaźnika lokalnego

#### Kopiowanie ustawień z przetwornika do modułu HistoROM<sup>®</sup>/M-DAT:

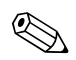

#### Wskazówka!

Tryb obsługi musi być odblokowany.

- 1. Odłączyć zasilanie od przyrządu.
- 2. Zainstalować moduł pamięci HistoROM<sup>®</sup>/M-DAT na module elektroniki.
- 3. Ponownie podłączyć zasilanie do przyrządu.
- 4. Przytrzymać wciśnięte przyciski 🗉 i 🖃 (przez co najmniej 3 sekundy) aż do momentu, gdy zapali się dioda LED na module elektroniki.
- Odczekać ok. 20 sekund. Ustawienia zostają skopiowane z przetwornika do pamięci HistoROM<sup>®</sup>/ M-DAT.
- 6. Ponownie odłączyć przyrząd od zasilania.
- 7. Odłączyć moduł pamięci z modułu elektroniki.
- 8. Ponownie podłączyć zasilanie do przyrządu.

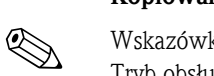

#### Kopiowanie ustawień z pamięci HistoROM<sup>®</sup>/M-DAT do przetwornika:

#### Wskazówka!

Tryb obsługi musi być odblokowany.

- Odłączyć zasilanie od przyrządu. 1.
- 2. Zainstalować na module elektroniki moduł pamięci HistoROM<sup>®</sup>/M-DAT z zapisanymi ustawieniami innego przetwornika.
- 3. Ponownie podłączyć zasilanie do przyrządu.
- Δ Przytrzymać wciśnięte przyciski 🗉 i 🖃 (przez co najmniej 3 sekundy) aż do momentu, gdy zapali się dioda LED na module elektroniki.
- Odczekać ok. 20 sekund. Wszystkie parametry za wyjątkiem: DEVICE SERIAL No /NR SERYJNY 5. PRZYRZADU/, DEVICE DESIGN. (OZNACZENIE PRZYRZĄDU/, CUST. TAG NUMBER /NR P-TU POMIAROWEGO UŻYTKOWNIKA/, LONG TAG NUMBER /ROZSZERZ. NR P-TU POMIAROWE-GOJ, DESCRIPTION (OPIS), BUS ADDRESS (ADRES SIECIOWY) oraz parametrów w grupie POSITION ADJUSTMENT [KALIBRACJA POZYCJI] i PROCESS CONNECTION [PRZYŁĄCZE PROCESOWE/ zostają skopiowane z pamięci HistoROM<sup>®</sup>/M-DAT do przetwornika. Automatycznie następuje ponowne uruchomienie przyrządu.
- 6. Przed odłączeniem modułu HistoROM<sup>®</sup>/M-DAT z modułu elektroniki, odłączyć zasilanie od przyrządu.

## Obsługa za pomocą wskaźnika lokalnego (opcjonalnie) lub poprzez zdalną obsługę Kopiowanie ustawień z przetwornika do modułu pamięci HistoROM<sup>®</sup>/M-DAT:

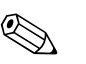

Wskazówka! Tryb obsługi musi być odblokowany.

- Odłączyć zasilanie od przyrządu. 1.
- 2. Zainstalować moduł pamięci HistoROM<sup>®</sup>/M-DAT na module elektroniki.
- 3. Ponownie podłączyć zasilanie do przyrządu.
- Ustawienie w parametrze DOWNLOAD SELECT. /WYBÓR POBIERANIA DANYCH/ nie ma 4. wpływu na zapis danych z przetwornika do pamięci HistoROM. (Ścieżka menu: (GROUP SELECTION /WYBÓR GRUPY)→) OPERATING MENU /MENU  $OBSLUGI \rightarrow OPERATION (OBSLUGA)$
- W parametrze HistoROM CONTROL *(NADZÓR HistoROM)* wybrać opcje "Device  $\rightarrow$  HistoROM 5.  $|Przetwornik \rightarrow HistoROM|''$  definiującą kierunek transmisji danych. (Ścieżka menu: GROUP SELECTION /WYBÓR GRUPY)→ OPERATING MENU /MENU OBSŁUGI)  $\rightarrow$  OPERATION *(OBSŁUGA)*
- Odczekać ok. 20 sekund. Ustawienia zostają skopiowane z przetwornika do modułu pamięci 6. HistoROM<sup>®</sup>/M-DAT. Automatycznie następuje ponowne uruchomienie przyrządu.
- 7. Ponownie odłączyć zasilanie od przyrządu.
- 8. Odłączyć moduł pamięci z modułu elektroniki.
- 9. Ponownie podłączyć zasilanie do przyrządu.

#### Kopiowanie ustawień z modułu pamięci HistoROM<sup>®</sup>/M-DAT do przetwornika:

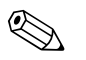

Wskazówka!

Tryb obsługi musi być odblokowany.

- 1. Odłączyć zasilanie od przyrządu.
- 2. Zainstalować na module elektroniki moduł pamięci HistoROM<sup>®</sup>/M-DAT z zapisanymi ustawieniami innego przetwornika.
- 3. Ponownie podłączyć zasilanie do przyrządu.
- 4. W parametrze DOWNLOAD SELECT [WYBÓR POBIERANIA DANYCH] określić, dla których parametrów mają być skopiowane ustawienia (Ścieżka menu: (GROUP SELECTION [WYBÓR GRUPY] → OPERATING MENU [MENU OBSŁUGI] → OPERATION [OBSŁUGA].

W zależności od dokonanego wyboru, nadpisywane są ustawienia następujących parametrów:

- Configuration copy [Kopia konfiguracji]: wszystkie parametry za wyjątkiem DEVICE SERIAL No [NR SERYJNY PRZYRZĄDU], DEVICE DESIGN. [OZNACZENIE PRZYRZĄDU], CUST. TAG NUMBER [NR P-TU POMIAROWEGO UŻYTKOWNIKA], LONG TAG NUMBER [ROZSZERZ. NR P-TU POMIAROWEGO], DESCRIPTION [OPIS], BUS ADDRESS [ADRES SIECIOWY] oraz parametrów w grupie POSITION ADJUSTMENT [KALIBRACJA POZYCJI] i PROCESS CONNECTION [PRZYŁĄCZE PROCESOWE].
- Device replacement /Wymiana przyrządu/: wszystkie parametry za wyjątkiem DEVICE SERIAL No /NR SERYJNY PRZYRZĄDU/, DEVICE DESIGN. /OZNACZENIE PRZYRZĄDU/ oraz parametrów w grupie POSITION ADJUSTMENT (KALIBRACJA POZYCJI/ i PROCESS CONNECTION /PRZYŁĄCZE PROCESOWE/.
- Electronics replace [Wymiana elektroniki]: wszystkie parametry za wyjątkiem parametrów w grupie POSITION ADJUSTMENT [KALIBRACJA POZYCJI].

Ustawienie fabryczne: Configuration copy

- 5. W parametrze HistoROM CONTROL *[NADZÓR HistoROM]* wybrać opcję "Device → HistoROM *[Przyrząd ]*" definiującą kierunek transmisji danych.
   (Ścieżka menu: GROUP SELECTION *[WYBÓR GRUPY]* → OPERATING MENU *[MENU OBSŁUGI]* → OPERATION *[OBSŁUGA]*
- 6. Odczekać ok. 20 sekund. Ustawienia zostają skopiowane z pamięci HistoROM<sup>®</sup>/M-DAT do przetwornika. Automatycznie następuje ponowne uruchomienie przyrządu.
- 7. Przed odłączeniem modułu HistoROM<sup>®</sup>/M-DAT z modułu elektroniki, odłączyć zasilanie od przyrządu.

## 5.6 Obsługa za pomocą komunikatora ręcznego HART

Przy użyciu komunikatora ręcznego HART podłączonego w dowolnym miejscu linii prądowej 4...20 mA możliwa jest konfiguracja wszystkich parametrów przyrządu.

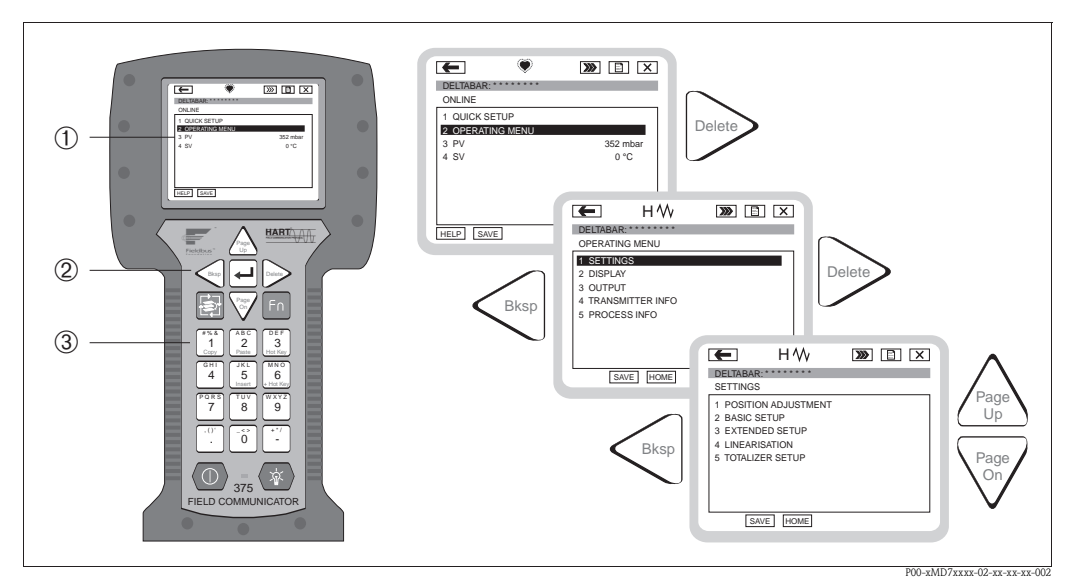

Rys. 19: Komunikator ręczny HART, w przedstawionym przykładzie: Field Communicator DXR 375 oraz struktura menu

- 1 Wyświetlacz ciekłokrystaliczny do wizualizacji menu
- 2 Przyciski do nawigacji w menu
- 3 Przyciski do wprowadzania parametrów

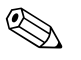

Wskazówka!

- → Patrz również str. 18, punkt 4.2.5 "Podłączenie komunikatora ręcznego HART".
- Dalsze informacje: patrz Instrukcja obsługi komunikatora ręcznego dostarczana wraz z komunikatorem.

# 5.7 FieldCare

FieldCare jest oprogramowaniem Endress+Hauser do zarządzania aparaturą obiektową (Plant Asset Management Tool), opartym na standardzie FDT. Narzędzie to umożliwia konfigurację wszystkich urządzeń Endress+Hauser jak również urządzeń innych producentów, wspierających standard FDT. Współpracuje z następującymi systemami operacyjnymi: WinNT4.0, Win2000 i Windows XP.

Funkcje oferowane przez FieldCare:

- Konfiguracja przetworników w trybie on-line
- Zapis i odczyt danych przyrządu (upload/download)
- Analiza danych zapisanych w pamięci HistoROM<sup>®</sup>/M-DAT
- Tworzenie dokumentacji punktu pomiarowego

Opcje podłączenia:

- HART przez Commubox FXA191 i interfejs szeregowy RS 232 C komputera
- HART przez Commubox FXA195 i złącze USB komputera
- HART przez Fieldgate FXA520

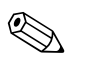

- Wskazówka!
   → Patrz również str. 19, punkt 4.2.6 "Podłączenie modułu Commubox FXA191/FXA195 umożliwiajace obsługe przez ToF Tool lub FieldCare".
- Dalsze informacje na temat FieldCare można znaleźć na stronie internetowej (http://www.pl.endress.com, Dokumentacja → Szukaj: FieldCare).

## 5.8 Oprogramowanie narzędziowe ToF Tool

ToF Tool jest programem graficznym sterowanym poprzez menu, do obsługi przyrządów pomiarowych Endress+Hauser. Umożliwia uruchomienie, archiwizację danych, analizę sygnału oraz tworzenie dokumentacji punktu pomiarowego. Program może pracować w środowisku: WinNT4.0, Win2000 i Windows XP.

Za pomocą ToF Tool można skonfigurować wszystkie parametry przyrządu.

ToF Tool oferuje następujące funkcje:

- Konfiguracja przetworników w trybie online
- Zapis i odczyt danych przyrządu (upload/download)
- Analiza danych zapisanych w pamięci HistoROM<sup>®</sup>/M-DAT
- Tworzenie dokumentacji punktu pomiarowego
- Wyznaczanie charakterystyki zbiornika w trybie pomiaru poziomu

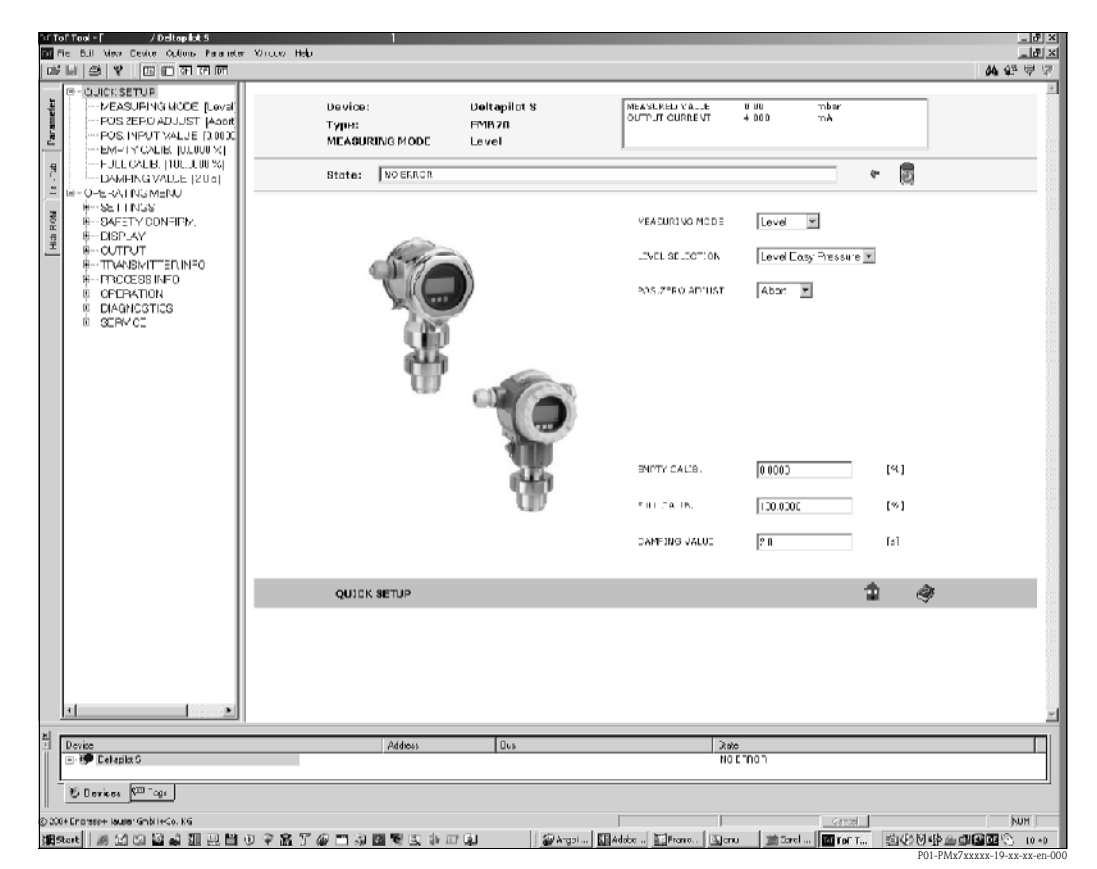

Rys. 20: Oprogramowanie użytkowe ToF Tool, konfiguracja odbywa się poprzez menu

Opcje podłączenia:

- HART przez Commubox FXA191 i interfejs szeregowy RS 232 C komputera
- HART przez Commubox FXA195 i złącze USB komputera
- Interfejs serwisowy z adapterem FXA193

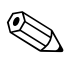

Wskazówka!

- → Patrz również str. 19, punkt 4.2.6 "Podłączenie modułu Commubox FXA191/FXA195 umożliwiającego obsługe za pomocą ToF Tool or FieldCare".
- Dalsze informacje na temat ToF Tool dostępne są na dysku CD-ROM dostarczanym w raz z przyrządem lub na naszej stronie internetowej (http://www.pl.endress.com, Dokumentacja → Szukaj: ToF Tool). CD-ROM dostarczany jest z każdym przyrządem, w którego kodzie zamówieniowym wyspecyfikowano opcję "HistoROM/M-DAT".

## 5.9 Blokowanie/odblokowywanie trybu obsługi

Po wprowadzeniu wszystkich parametrów, tryb obsługi można zablokować, zapewniając ochronę przed nieuprawnionym dostępem do parametrów.

Istnieją następujące możliwości blokowania/odblokowywania trybu obsługi:

- za pomocą mikroprzełącznika na module elektroniki.
- za pomocą wskaźnika lokalnego (opcjonalnie)
- poprzez zdalną obsługę, np. za pomocą programu ToF Tool, FieldCare lub komunikatora ręcznego HART.

Blokada trybu obsługi wskazywana jest na wyświetlaczu lokalnym poprzez symbol よ . Zmiana parametrów definiujących ustawienia wskaźnika, np. LANGUAGE *[JĘZYK]* i DISPLAY CONTRAST *[KONTRAST WYŚWIETLACZA]* jest nadal możliwa.

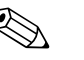

#### Wskazówka!

- Jeżeli tryb obsługi zostanie zablokowany za pomocą mikroprzełącznika, odblokowanie możliwe jest również tylko za pomocą mikroprzełącznika. W przypadku dokonania blokady za pomocą wskaźnika lokalnego lub poprzez zdalną obsługę, np. za pomocą programu ToF Tool, zdjęcie blokady możliwe jest tylko poprzez wskaźnik lokalny lub zdalną obsługę.
- Po zablokowaniu trybu obsługi, zmiana ustawienia mikroprzełącznika "Damping on/off [*Tłumienie wł./wył.*]" nie ma żadnego wpływu na stałą czasową. Jakakolwiek zmiana tłumienia może być efektywna dopiero po ponownym odblokowaniu trybu obsługi.

Poniższa tabela zawiera przegląd opcji blokowania:

| Blokowanie poprzez | Wyświetla-               | Zmiana/zapis poprzez <sup>1</sup> |                   | Odblokowywanie przez  |                     |                   |
|--------------------|--------------------------|-----------------------------------|-------------------|-----------------------|---------------------|-------------------|
|                    | nie/odczyt<br>parametrów | wskaźnik<br>lokalny               | zdalną<br>obsługę | mikroprze-<br>łącznik | wskaźnik<br>lokalny | zdalną<br>obsługę |
| mikroprzełącznik   | Tak                      | Nie                               | Nie               | Tak                   | Nie                 | Nie               |
| wskaźnik lokalny   | Tak                      | Nie                               | Nie               | Nie                   | Tak                 | Tak               |
| zdalną obsługę     | Tak                      | Nie                               | Nie               | Nie                   | Tak                 | Tak               |

 Zmiana parametrów definiujących ustawienia wskaźnika, np. LANGUAGE /LANGUAGE i DISPLAY CONTRAST (KONTRAST WSKAźNIKA) jest nadal możliwa.

# 5.9.1 Lokalne blokowanie/odblokowywanie trybu obsługi za pomocą mikroprzełącznika

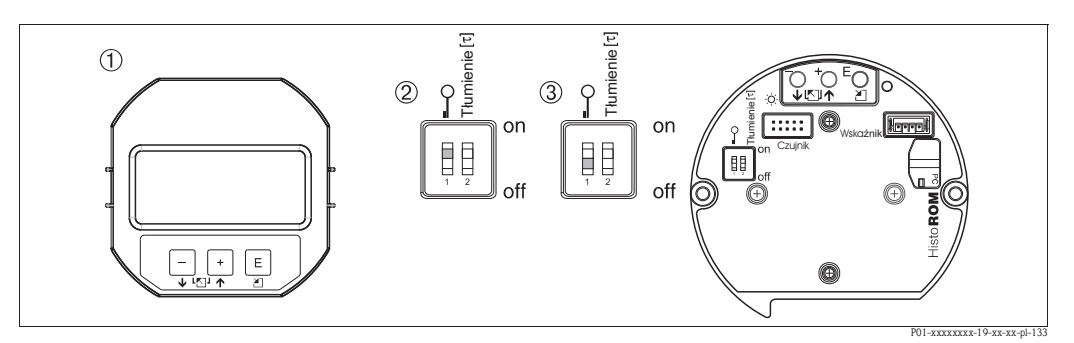

Rys. 21: Mikroprzełącznik "Blokada sprzętowa" na module elektroniki

- 1 W razie potrzeby zdjąć wskaźnik lokalny (opcjonalny)
- 2 Mikroprzełącznik w pozycji "on": funkcje obsługi lokalnej zablokowane
- 3 Mikroprzełącznik w pozycji "off": funkcje obsługi lokalnej odblokowane (obsługa możliwa)

# 5.9.2 Blokowanie/odblokowywanie trybu obsługi poprzez wskaźnik lokalny lub zdalną obsługę

|                          | Op | is                                                                                                    |
|--------------------------|----|----------------------------------------------------------------------------------------------------|
| Blokowanie trybu obsługi | 1. | Wybrać parametr INSERT PIN NO. <i>[WPROWADź KOD DOSTĘPU]</i> ,<br>Ścieżka menu: OPERATING MENU <i>[MENU OBSŁUGI]</i> $\rightarrow$ OPERATION <i>[OBSŁUGA]</i> $\rightarrow$ INSERT PIN NO. <i>[WPROWADź KOD DOSTĘPU]</i> |
|                          | 2. | Celem zablokowania trybu obsługi, wprowadzić w tym parametrze liczbę<br>z zakresu 09999, ale ≠100.                                                                                                    |
| Odblokowywanie trybu     | 1. | Wybrać parametr INSERT PIN NO. [WPROWADź KOD DOSTĘPU].                                                                                                    |
| obsługi                  | 2. | Celem odblokowania trybu obsługi, wprowadzić w tym parametrze liczbę "100".                                                                                                    |

# 5.10 Przywracanie ustawień fabrycznych (reset)

Przez wprowadzenie odpowiedniego kodu możliwe jest przywrócenie ustawień fabrycznych wszystkich parametrów lub ich określonej grupy. ( $\rightarrow$  Ustawienia fabr.: patrz Instrukcja obsługi BA274P "Cerabar S/ Deltabar S/Deltapilot S, Opis funkcji przyrządu". Patrz również str. 2, "Wykaz dokumentacji".) Kod wprowadzany jest poprzez parametr ENTER RESET CODE *[WPROWADź KOD RESETU]* (Ścieżka menu: (GROUP SELECTION *[WYBÓR GRUPY]*  $\rightarrow$ ) OPERATING MENU *[MENU OBSŁUGI]*  $\rightarrow$  OPERATING *[OBSŁUGA]*).

Istnieje możliwość wprowadzenia różnych kodów dostępu. W poniższej tabeli przedstawione zostały odpowiednie kody resetu oraz parametry, których ustawienia fabryczne są w danym przypadku przywracane. Reset parametrów możliwy jest wyłącznie po odblokowaniu trybu obsługi (→ patrz str. 35, punkt 5.9).

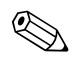

#### Wskazówka!

Fabryczna konfiguracja wg specyfikacji użytkownika nie ulega zmianie w przypadku resetu (pozostaje konfiguracja zgodna ze specyfikacją użytkownika). Jeśli w tym przypadku wymagane jest przywrócenie standardowych ustawień domyślnych prosimy o kontakt z serwisem Endress+Hauser.

| Kod resetu | Opis i efekt wykonania resetu                                                                                                    |
|------------|----------------------------------------------------------------------------------------------------|
| 1846       | <ul> <li>Reset parametrów wskaźnika</li> <li>Opcja resetu powodująca przywrócenie ustawień fabrycznych wszystkich parametrów definiujących ustawienia wskaźnika (grupa DISPLAY <i>[WSKAźNIK]</i>).</li> <li>Jeśli aktywny jest tryb symulacji, zostaje on wyłączony.</li> <li>Następuje ponowne uruchomienie przyrządu.</li> </ul>                                                                                                    |
| 62         | <ul> <li>Reset parametrów inicjalizacyjnych (ciepły start)</li> <li>Opcja resetu powodująca przywrócenie ustawień fabrycznych wszystkich parametrów zapisanych w pamięci RAM. Następuje ponowne wczytanie danych z pamięci EEPROM (następuje ponowna inicjalizacja procesora).</li> <li>Jeśli aktywny jest tryb symulacji, zostaje on wyłączony.</li> <li>Następuje ponowne uruchomienie przyrządu.</li> </ul>                                 |
| 2710       | Reset parametrów definiujących tryb pomiaru poziomu                                                                                                    |
|            | <ul> <li>W zal. od ustawień parametrów LEVEL MODE <i>(TRYB POMIARU POZIOMU)</i>, LIN MEASURAND <i>(LIN. WLK. MIERZ.)</i>, LINdMEASURAND <i>(LINd. WLK. MIERZ.)</i> lub COMB. MEASURAND <i>(KOMB. WLK. MIERZ.)</i>, resetowane są parametry wymagane dla zdefiniowanego zadania pomiarowego.</li> <li>Jeśli aktywny jest tryb symulacji, zostaje on wyłączony.</li> <li>Następuje ponowne uruchomienie przyrządu.</li> </ul>                    |
|            | <ul> <li>Przykład: LEVEL MODE /TRYB POMIARU POZIOMU] = linear [liniowy] i LIN.</li> <li>MEASURAND [LIN. WLK. MIERZONA] = Height [Wysokość]</li> <li>HEIGHT UNIT [JEDNOSTKA WYSOKOŚCI] = m</li> <li>CALIBRATION MODE [TRYB KALIBRACJI] = wet [mokra]</li> <li>EMPTY CALIB. [KALIBRACJA "PUSTY"] = 0</li> <li>FULL CALIB. [KALIBRACJA "PEŁNY"] = maks. zakres czujnika w mH<sub>2</sub>O, np. 4 mH<sub>2</sub>O dla czujnika 400 mbar</li> </ul> |
| Kod resetu | Opis i efekt wykonania resetu                                                                                                    |  |  |  |  |
|------------|----------------------------------------------------------------------------------------------------|--|--|--|--|
| 333        | <ul> <li>Reset parametrów definiowanych przez użytkownika</li> <li>Opcja resetu następujących parametrów: <ul> <li>Grupa funkcji POSITION ADJUSTMENT [KALIBRACJA POZYCJI]</li> <li>Grupa funkcji BASIC SETUP [KONFIGURACJA PODSTAWOWA], za wyjątkiem jednostek definiowanych przez użytkownika</li> <li>Grupa funkcji EXTENDED SETUP [KONFIGURACJA ROZSZERZONA]</li> <li>Grupa OUTPUT [WYJŚCIE]</li> <li>Grupa funkcji HART DATA [DANE HART]: BUS ADDRESS [ADRES MAGISTRALI]<br/>i PREAMBLE NUMBER [LICZBA PREAMBUL]</li> <li>Jeśli aktywny jest tryb symulacji, zostaje on wyłączony.</li> <li>Następuje ponowne uruchomienie przyrządu.</li> </ul> </li> </ul>                                                                                                    |  |  |  |  |
| 7864       | <ul> <li>Reset wszystkich parametrów</li> <li>Opcja resetu następujących parametrów: <ul> <li>Grupa funkcji POSITION ADJUSTMENT [KALIBRACJA POZYCJI]</li> <li>Grupa funkcji BASIC SETUP [KONFIGURACJA PODSTAWOWA]</li> <li>Grupa funkcji EXTENDED SETUP [KONFIGURACJA ROZSZERZONA]</li> <li>Grupa funkcji LINEARISATION [LINEARIYZACJA] (istniejąca tabela linearyzacji jest kasowana)</li> <li>Group OUTPUT [WYJŚCIE]</li> <li>Grupa funkcji PEAK HOLD INDICATOR [WSKAźNIK PEAK-HOLD]</li> <li>Grupa funkcji HART DATA [DANE HART]</li> <li>Dla wszystkich konfigurowalnych komunikatów (typ "Błąd") przywracane są ustawienia fabryczne.</li> <li>→ Patrz również str. 47, punkt 8.1 "Komunikaty" i str. 54, 8.2 "Reakcja wyjść na błędy".</li> <li>Grupa funkcji USER LIMITS [WARTOŚCI GRANICZNE UŻYTKOWNIKA]</li> <li>Grupa funkcji SYSTEM 2</li> <li>Jeśli aktywny jest tryb symulacji, zostaje on wyłączony.</li> <li>Następuje ponowne uruchomienie przyrządu.</li> </ul> </li> </ul> |  |  |  |  |
| 8888       | <b>Reset pamięci HistoROM</b><br>Zawartość pamięci wartości mierzonych oraz pamięci zdarzeń zostaje skasowana. Podczas<br>wykonywania resetu, moduł HistoROM musi być zainstalowany na module elektroniki.                                                                                                    |  |  |  |  |

# 6 Uruchomienie

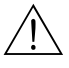

### Ostrzeżenie!

- Jeśli na przyrząd oddziaływuje ciśnienie niższe niż minimalne dopuszczalne ciśnienie, wówczas kolejno generowane są komunikaty: "E120 Sensor low pressure [Za niskie ciśnienie dla czujnika]" i "E727 Sensor pressure error overrange [Błąd ciśnienia czujnika poza zakresem]".
- Jeśli na przyrząd oddziaływuje ciśnienie wyższe niż maksymalne dopuszczalne ciśnienie, wówczas kolejno generowane są komunikaty: "E115 Sensor overpressure [Przeciążenie czujnika]" i "E727 Sensor pressure error overrange [Błąd ciśnienia czujnika poza zakresem]".
- Komunikaty E727, E115 są E120 komunikatami typu "Błąd". Mogą być konfigurowane jako "Ostrzeżenie" lub "Alarm". Fabrycznie są konfigurowane jako "Ostrzeżenie". Ustawienie to zapobiega generowaniu na wyjściu prądowym wartości alarmowej, dla aplikacji (np. pomiar kaskadowy), w przypadku których użytkownik posiada pełną świadomość, że zakres czujnika może zostać przekroczony.
- Wybór ustawienia "Alarm" dla komunikatów E727, E115 i E120 jest zalecany w następujących przypadkach:
  - W danej aplikacji pomiarowej nie są przewidywane warunki procesowego, w których nieuniknione jest przekroczenie zakresu pomiarowego.
  - Konieczna jest kalibracja pozycji w celu korekcji znacznych błędów pomiaru powodowanych pozycją pracy urządzenia.

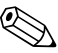

### Wskazówka!

Standardowo przyrząd ustawiony jest w trybie pomiaru poziomu, przy czym wybrana jest opcja "Level Easy Pressure" i jako jednostka: "%".

# 6.1 Kontrola funkcjonalna

Przed uruchomieniem przyrządu należy wykonać wszystkie zalecane działania kontrolne:

- Wykaz czynności kontrolnych po wykonaniu montażu  $\rightarrow$  patrz punkt 3.4 "Kontrola po wykonaniu montażu"
- Wykaz czynności kontrolnych po wykonaniu podłączeń → patrz punkt 4.4 "Kontrola po wykonaniu podłączeń"

# 6.2 Wybór języka i trybu pomiaru

## 6.2.1 Obsługa lokalna

Parametry LANGUAGE *[JEZYK]* i MEASURING MODE *[TRYB POMIARU]* dostępne są na górnym poziomie menu  $\rightarrow$  patrz również str., 27 punkt 5.4.1 "Ogólna struktura menu obsługi".

Dostępne są następujące języki dialogowe:

- Niemiecki
- Angielski
- Francuski
- Włoski
- Hiszpański
- Holenderski
- Chiński (CHS)
- Japoński (JPN)

# 6.2.2 Obsługa za pomocą ToF Tool, FieldCare lub komunikatora ręcznego HART

W przypadku programu ToF Tool oraz komunikatora ręcznego HART parametr MEASURING MODE [TRYB POMIARU] dostępny jest w menu QUICK SETUP oraz w grupie funkcji BASIC SETUP *[KONFIGURACJA PODSTAWOWA]* (OPERATING MENU *[MENU OBSŁUGI]* → SETTINGS *[USTAWIENIA]* → BASIC SETUP *[KONFIGURACJA PODSTAWOWA]*).

Dostępne są następujące tryby pomiaru:

- Ciśnienie
- Poziom

Parametr LANGUAGE *[JĘZYK]* dostępny jest w grupie DISPLAY *[WSKAźNIK]* (OPERATING MENU *[MENU OBSŁUGI]*  $\rightarrow$  DISPLAY *[WSKAźNIK]*). Parametr LANGUAGE *[JĘZYK]* służy do wyboru języka dialogowego, w którym wyświetlany ma być tekst na wskaźniku lokalnym. Język dialogowy programu ToF Tool ustawiany jest poprzez menu "Options *[Opcje]*"  $\rightarrow$  "Settings *[Ustawienia]*"  $\rightarrow$  zakładka "Language *[Język]*"  $\rightarrow$  pole "ToF Tool language *[Język ToF Tool]*".

W przypadku programu FieldCare należy wybrać menu języka wciskając przycisk "Language Button *[Przycisk Język]*" w oknie konfiguracyjnym.

Dostępne są następujące języki dialogowe:

- Niemiecki
- Angielski
- Francuski
- Włoski
- Hiszpański
- Holenderski
- Chiński (CHS)
- Japoński (JPN)

# 6.3 Kalibracja pozycji pracy

W zależności od pozycji pracy, może nastąpić przesunięcie punktu zerowego tj. w przypadku gdy zbiornik jest pusty (zerowe ciśnienie procesowe) wskazywana wartość mierzona może być różna od zera. Istnieją trzy opcje kalibracji pozycji pracy (korekcji przesunięcia zera).

(Ścieżka menu: (GROUP SELECTION /WYBÓR GRUPY) →) OPERATING MENU (MENU OBSŁUGI) → SETTINGS /USTAWIENIA) → POSITION ADJUSTMENT (KALIBRACJA POZYCJI)

| Parametr                                              | Opis                                                                                                    |  |  |  |  |
|-------------------------------------------------------|----------------------------------------------------------------------------------------------------|--|--|--|--|
| POS. ZERO ADJUST (685)<br>[KALIBRACJA ZERA - POZYCJI] | Kalibracja pozycji – różnica ciśnień pomiędzy wartością zerową (ustawioną) i mierzoną nie musi być znana (zadawane jest ciśnienie referencyjne).                                                                                                    |  |  |  |  |
| Wartość wejściowa                                     | <ul> <li>Przykład:</li> <li>MEASURED VALUE /WARTOŚĆ MIERZONA/ = 2.2 mbar</li> <li>Skorygować wartość parametru MEASURED VALUE za pomocą parametru POS.<br/>ZERO ADJUST /KALIBRACJA ZERA - POZYCJI/ wybierając opcję "Confirm<br/>/Potwierdź". Oznacza to przyporządkowanie wartości 0.0 do aktualnie<br/>oddziaływującego ciśnienia.</li> <li>MEASURED VALUE (po kalibracji pozycji) = 0.0 mbar</li> <li>Wartość prądu jest również korygowana.</li> </ul>                                                                                                    |  |  |  |  |
|                                                       | Parametr CALIB. OFFSET <i>[PRZESUNIĘCIE KALIBR.]</i> wskazuje wynikową różnicę ciśnień (przesunięcie) o którą skorygowana została MEASURED VALUE <i>[WART. MIERZONA].</i>                                                                                                    |  |  |  |  |
|                                                       | Ustawienie fabryczne:<br>0                                                                                                    |  |  |  |  |
| POS. INPUT VALUE (563)<br>/WARTOŚĆ ODP. POZYCJIJ      | Kalibracja pozycji – różnica ciśnień pomiędzy wartością zerową (ustawioną) i mierzoną nie musi być znana (zadawane jest ciśnienie referencyjne).                                                                                                    |  |  |  |  |
| Wartość wejściowa                                     | <ul> <li>Przykład:</li> <li>MEASURED VALUE /WARTOŚĆ MIERZONAJ = 0.5 mbar</li> <li>W parametrze POS. INPUT VALUE /WARTOŚĆ ODP. POZ.J zdefiniować wymaganą nastawę dla MEASURED VALUE, np. 2 mbar. (MEASURED VALUE pow prowadzeniu wartości dla POS. INPUT VALUE)</li> <li>MEASURED VALUE (po wprowadzeniu wartości dla POS. INPUT VALUE) = 2.0 mbar</li> <li>Parametr CALIB. OFFSET /PRZESUNIĘCIE KALIBR./ wskazuje wynikową różnicę ciśnień (przesunięcie) o którą skorygowany został parametr MEASURED VALUE. CALIB. OFFSET = MEASURED VALUE<sub>old [stara]</sub> - POS. INPUT VALUE, w przykładzie: CALIB. OFFSET = 0.5 mbar - 2.0 mbar = -1.5 mbar)</li> <li>Wartość prądu jest również korygowana.</li> </ul> |  |  |  |  |
| CALIB. OFFSET (319)                                   | 0<br>Kalibracia pozycii – różnica ciśnień pomiedzy wartościa zerowa (ustawiona) i mierzona                                                                                                    |  |  |  |  |
| [PRZESUNIĘCIE KALIBR.]<br>Wartość wejściowa           | jest znana (ciśnienie referencyjne nie jest zadawane).                                                                                                    |  |  |  |  |
| martose wejsetowa                                     | <ul> <li>Przykład:</li> <li>MEASURED VALUE <i>[WARTOŚĆ MIERZONA]</i> = 2.2 mbar</li> <li>Za pomocą parametru CALIB. OFFSET <i>[PRZESUNIĘCIE KALIBR.]</i>, wprowadzić wartość, o którą skorygowana powinna być MEASURED VALUE. Celem skorygowania MEASURED VALUE do 0.0 mbar, należy tu wprowadzić wartość 2.2. (MEASURED VALUE do 0.0 mbar, należy tu wprowadzić wartość 2.2. (MEASURED VALUE new [nowa] = MEASURED VALUE<sub>lold [stara]</sub> - CALIB. OFFSET)</li> <li>MEASURED VALUE (po wprowadzeniu wartości przesunięcia kalibr.) = 0.0 mbar</li> <li>Wartość prądu jest również korygowana.</li> </ul>                                                                                                    |  |  |  |  |
|                                                       | Ustawienie fabryczne:<br>0                                                                                                    |  |  |  |  |

# 6.4 Pomiar poziomu

## 6.4.1 Informacje ogólne dotyczące pomiaru poziomu

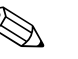

Wskazówka!

- Dla każdego z trybów pomiaru, tj. "Ciśnienie" i "Poziom" dostępne jest odpowiednie menu Quick Setup, które prowadzi użytkownika przez procedurę konfiguracji najważniejszych funkcji → menu Quick Setup dla trybu "Poziom": patrz str. 43.
- Dla dalszej konfiguracji trybu pomiaru poziomu dostępne są trzy kolejne opcje konfiguracji: "Level Easy Pressure [Poziom-Ciśnienie Uproszcz.]", "Level Easy Height [Poziom-Wysokość Uproszcz.]" and "Level Standard [Poziom Standard]". W ostatnim z trybów, możliwy jest wybór typu poziomu: "Linear [Liniowy]", "Pressure linearized [Z linearyzacja ciśnienia]" i "Height linearized [Z linearyzacją wysokości]". W zamieszczonej poniżej tabeli "Przegląd opcji pomiaru poziomu" znajdują się informacje na temat różnych zadań pomiarowych.
  - W trybach "Level Easy Pressure [Poziom-Ciśnienie Uproszcz.]" i "Level Easy Height [Poziom-Wysokość Uproszcz.]" kryteria kontroli wprowadzanych wartości są uproszczone w stosunku do obowiązujących w trybie "Level Standard [Poziom Standard]". W trybach "Level Easy Pressure" i "Level Easy Height", wartości wprowadzane w parametrach EMPTY CALIB./FULL CALIB. [KALIBR. PUSTY]/ [KALIBR. PEŁNY], EMPTY PRESSURE/FULL PRESSURE [CIŚNIENIE: PUSTY]/ [CIŚNIENIE: PEŁNY], EMPTY HEIGHT/FULL HEIGHT [WYSOKOŚĆ: PUSTY]/ [WYSOKOŚĆ: PEŁNY] i SET LRV/SET URV [USTAW LRV]/ [USTAW URV] muszą się róźnić o co najmniej 1%. Jeśli warunek ten nie jest spełniony, następuje odrzucenie wartoś-ci i wygenerowanie komunikatu ostrzeżenia. Inne wartości graniczne nie są sprawdzane; co ozna-cza, że w celu zagwarantowania prawidłowego pomiaru, wprowadzane wartości muszą być zgodne z zakresem czujnika i zadaniem pomiarowym.
  - Tryby pomiaru poziomu "Level Easy Pressure" i "Level Easy Height" obejmują mniejszą ilość parametrów niż tryb "Level Standard", oferując tym samym możliwość szybkiej i łatwej konfiguracji aplikacji pomiarowej poziomu.
  - Jednostki poziomu, objętości i masy definiowane przez użytkownika tabela linearyzacji mogą być wprowadzane tylko w trybie "Level Standard".
  - Jeśli przyrząd przeznaczony jest do pracy w systemach o wymaganym poziomie bezpieczeństwa (SIL), "Konfiguracja przyrządu o rozszerzonych parametrach bezpieczeństwa" (SAFETY CONFIRM *[POTWIERDZENIE BEZPIECZEŃSTWA].*) jest możliwa wyłącznie w trybie pracy "Level [Poziom]", w trybie pomiaru "Level Easy Pressure". Po wprowadzeniu hasła, sprawdzane są wszystkie poprzednio wprowadzone parametry. Jeśli wybrany został tryb "Level Easy Height" lub "Level Standard", najpierw konieczne jest wykonanie resetu powodującego przywrócenie ustawień fabrycznych. Należy w tym celu wprowadzić w parametrze RESET (ścieżka menu: (GROUP SELECTION *[WYBÓR GRUPY] →*) OPERATING MENU *[MENU OBSŁUGI] →* OPERATION *[OBSŁUGA]*) kod "7864". → Dalsze informacje: patrz Podręcznik dotyczący bezpieczeństwa funkcjonalnego Deltapilot S (SD213P).
- Patrz Instrukcja obsługi BA274P "Cerabar S/Deltabar S/Deltapilot S, Opis funkcji przyrządu" → patrz również str. 2, punkt "Przegląd dokumentacji".

| Zadanie nomiarowe                                                                                                    | IEVEL                                                                          |                                                                                                    | Onis                                                                                                    | Uwagi                                                                                                    | Wekazanie wartości                                                                                                    |
|----------------------------------------------------------------------------------------------------|--------------------------------------------------------------------------------|----------------------------------------------------------------------------------------------------|----------------------------------------------------------------------------------------------------|----------------------------------------------------------------------------------------------------|----------------------------------------------------------------------------------------------------|
|                                                                                                    | SELECTION/<br>LEVEL MODE                                                       | zmiennych<br>mierzonych                                                                                                    | Opis                                                                                                    | Owagi                                                                                                    | mierzonej                                                                                                    |
| Wartość mierzona jest<br>wprost proporcjonalna<br>do ciśnienia mierzonego.<br>Kalibracja jest wykonywa-<br>na poprzez wprowadzenie<br>dwóch par wartości<br>ciśnienie – poziom.                                                                                                    | LEVEL SELECTION<br><i>[WYBÓR TR. POM.<br/>POZIOMU]:</i><br>Level Easy Pressure | Poprzez parametr<br>OUTPUT UNIT<br><i>(JEDNOSTKA<br/>WYJŚCIOWA)</i> : %,<br>jednostki poziomu,<br>objętości lub masy.                                                                                                    | <ul> <li>Kalibracja z zadaniem</li> <li>ciśnienia referencyjnego –</li> <li>mokra kalibracja, patrz</li> <li>Instrukcja obsługi BA274P,</li> <li>punkt 5.2.1</li> <li>Kalibracja bez zadania</li> <li>ciśnienia referencyjnego –</li> <li>sucha kalibracja, patrz</li> <li>Instrukcja obsługi BA274P,</li> <li>punkt 5.2.2</li> </ul>                                                                         | <ul> <li>Możliwość dokonania<br/>nieprawidłowych<br/>wprowadzeń</li> <li>Możliwość pracy<br/>w trybie SIL</li> <li>Niemożliwa konfigu-<br/>racja jednostek defi-<br/>niowanych przez<br/>użytkownika</li> </ul>              | Wartość mierzona wska-<br>zywana jest na wyświet-<br>laczu w polu wskazania<br>wartości mierzonej oraz<br>w parametrze LEVEL<br>BEFORE LIN <i>[POZIOM<br/>PRZED LINEARYZACJA]</i> .                                                                                                    |
| Wartość mierzona jest<br>wprost proporcjonalna<br>do ciśnienia mierzonego.<br>Kalibracja jest wykonywa-<br>na poprzez wprowadzenie<br>gęstości i dwóch par<br>wartości wysokość –<br>poziom.                                                                                                    | LEVEL SELECTION:<br>Level Easy Height                                          | Poprzez parametr<br>OUTPUT UNIT<br><i>JJEDNOSTKA</i><br><i>WYJŚCIOWA/</i> : %,<br>jednostki poziomu,<br>objętości lub masy.                                                                                                    | <ul> <li>Kalibracja z zadaniem</li> <li>ciśnienia referencyjnego –</li> <li>mokra kalibracja, patrz</li> <li>Instrukcja obsługi BA274P,</li> <li>punkt 5.3.1</li> <li>Kalibracja bez zadania</li> <li>ciśnienia referencyjnego –</li> <li>sucha kalibracja, patrz</li> <li>Instrukcja obsługi BA274P,</li> <li>punkt 5.3.2</li> </ul>                                                                         | <ul> <li>Możliwość dokonania<br/>nieprawidłowych<br/>wprowadzeń</li> <li>Brak możliwości pracy<br/>w trybie SIL</li> <li>Niemożliwa konfigu-<br/>racja jednostek defi-<br/>niowanych przez<br/>użytkownika</li> </ul>        | Wartość mierzona wska-<br>zywana jest na wyświet-<br>laczu w polu wskazania<br>wartości mierzonej oraz<br>w parametrze LEVEL<br>BEFORE LIN <i>[POZIOM<br/>PRZED LINEARYZACJA]</i> .                                                                                                    |
| Wartość mierzona jest<br>wprost proporcjonalna<br>do ciśnienia mierzonego.                                                                                                    | LEVEL SELECTION:<br>Level standard/<br>LEVEL MODE:<br>Linear                   | Poprzez parametr<br>LIN. MEASURAND<br>[ <i>LIN. WART.</i><br><i>MIERZONA]</i> :<br>– % (poziom)<br>– Level [ <i>Poziom</i> ]<br>– Volume [ <i>Objętość</i> ]<br>– Mass [ <i>Masa</i> ]                                                                                  | <ul> <li>Kalibracja z zadaniem<br/>ciśnienia referencyjnego –<br/>mokra kalibracja, patrz<br/>Instrukcja obsługi BA274P,<br/>punkt 5.4.1</li> <li>Kalibracja bez zadania<br/>ciśnienia referencyjnego –<br/>sucha kalibracja, patrz<br/>Instrukcja obsługi BA274P,<br/>punkt 5.4.2</li> </ul>                                                                                                    | <ul> <li>Nieprawidłowe wpro-<br/>wadzenia są odrzucane<br/>przez przyrząd</li> <li>Brak możliwości pracy<br/>w trybie SIL</li> <li>Możliwa konfiguracja<br/>jednostek definiowa-<br/>nych przez użytkow-<br/>nika</li> </ul> | Wartość mierzona wska-<br>zywana jest na wyświet-<br>laczu w polu wskazania<br>wartości mierzonej oraz<br>w parametrze LEVEL<br>BEFORE LIN <i>[POZIOM<br/>PRZED LINEARYZACJA]</i> .                                                                                                    |
| Wartość mierzona nie jest<br>wprost proporcjonalna<br>do ciśnienia mierzonego,<br>np. w przypadku zbiorni-<br>ków z dnem stożkowym.<br>W celu kalibracji wymaga-<br>ne jest wprowadzenie<br>tabeli linearyzacji.                                                                                                    | LEVEL SELECTION:<br>Level standard/<br>LEVEL MODE:<br>Pressure linearized      | Poprzez parametr<br>LINd MEASURAND<br>[LIN. d WART.<br>MIERZONA]:<br>- Pressure + %<br>[Ciśnienie + %]<br>- Pressure + volume<br>[Ciśn. + objęt.]<br>- Pressure + mass<br>[Ciśn. + masa]                                                                                | <ul> <li>Kalibracja z zadaniem<br/>ciśnienia referencyjnego:<br/>półautomatyczne wprowa-<br/>dzanie tabeli linearyzacji,<br/>patrz Instrukcja obsługi<br/>BA274P, punkt 5.5.1</li> <li>Kalibracja bez zadania<br/>ciśnienia referencyjnego:<br/>ręczne wprowadzanie<br/>tabeli linearyzacji, patrz<br/>Instrukcja obsługi BA274P,<br/>punkt 5.5.2</li> </ul>                                                  | <ul> <li>Nieprawidłowe wpro-<br/>wadzenia są odrzucane<br/>przez przyrząd</li> <li>Brak możliwości pracy<br/>w trybie SIL</li> <li>Możliwa konfiguracja<br/>jednostek definiowa-<br/>nych przez użytkow-<br/>nika</li> </ul> | Wartość mierzona wska-<br>zywana jest na wyświet-<br>laczu w polu wskazania<br>wartości mierzonej oraz<br>w parametrze <i>[ZAWAR-<br/>TOŚĆ ZBIORNIKA]</i> .                                                                                                    |
| <ul> <li>Wymagane jest zdefiniowanie dwóch wartości mierzonych lub</li> <li>Kształt zbiornika jest zdefiniowany przez pary wartości, takich jak wysokość i objętość.</li> <li>1-sza wart. mierz. (%-wysokość lub wysokość) musi być wprost proporcjonalna do mierzonego ciśnienia.</li> <li>2-ga wart. mierz. (objętość, masa lub wart. %) nie może być wprost proporcjonalna do mierzonego ciśnienia. Dla 2-giej wart. mierzonej wymagane jest wprowadzenie tabeli linearyzacji. 2-ga wart. mierz. jest przypisana do 1-szej wart. mierz. poprzez tabele.</li> </ul> | LEVEL SELECTION:<br>Level standard/<br>LEVEL MODE:<br>Height linearized        | Poprzez parametr<br>COMB. MEASU-<br>RAND /KOMB.<br>WART. MIERZ.j:<br>- Height + volume<br>[Wysok. + objęt.]<br>- Height + mass<br>[Wysok. + %]<br>- %-Height +<br>volume<br>[%-Wys. + objęt.]<br>- %-Height + mass<br>[%-Wys. + masa]<br>- %-Height + %<br>[%-Wys. + %] | <ul> <li>Kalibracja z zadaniem<br/>ciśnienia referencyjnego –<br/>mokra kalibracja i półauto-<br/>matyczne wprowadzanie<br/>tabeli linearyzacji, patrz<br/>Instrukcja obsługi BA274P,<br/>punkt 5.6.1</li> <li>Kalibracja bez zadania<br/>ciśnienia referencyjnego:<br/>sucha kalibracja i ręczne<br/>wprowadzanie tabeli linea-<br/>ryzacji, patrz Instrukcja<br/>obsługi BA274P, punkt<br/>5.6.2</li> </ul> | <ul> <li>Nieprawidłowe wpro-<br/>wadzenia są odrzucane<br/>przez przyrząd</li> <li>Brak możliwości pracy<br/>w trybie SIL</li> <li>Możliwa konfiguracja<br/>jednostek definiowa-<br/>nych przez użytkow-<br/>nika</li> </ul> | <ul> <li>2-ga wartość mierzona<br/>(objętość, masa lub war-<br/>tość %) wskazywana jest<br/>na wyświetlaczu w polu<br/>wskazania wartości mie-<br/>rzonej oraz w parametrze<br/>TANK CONTENT /ZA-<br/>WARTOŚĆ ZBIORNIKA].</li> <li>2-ga wartość mierzona<br/>(%-wysokość lub<br/>wysokość lub<br/>wysokość) wskazywana<br/>jest w parametrze LEVEL<br/>BEFORE LIN (POZIOM<br/>PRZED LINEARYZACJA].</li> </ul> |

# 6.4.2 Przegląd opcji pomiaru poziomu

## 6.4.3 Menu Quick Setup dla trybu pomiaru "Poziom"

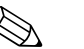

### Wskazówka!

- Niektóre parametry są dostępne tylko przy odpowiedniej konfiguracji innych parametrów. Przykładowo, parametr EMPTY CALIB. [KALIBR. PUSTY] wyświetlany jest tylko w następujących przypadkach:
  - LEVEL SELECTION [WYBÓR TRYBU POZIOMU]": Level Easy Pressure [Poziom-Ciśnienie Uproszcz.]" i CALIBRATION MODE [TRYB KALIBRACJI]: "Wet [Mokra]"
  - LEVEL SELECTION [WYBÓR TRYBU POZIOMU]:"Level Standard [Poziom-Standard]", LEVEL MODE [TR. POZIOMU]:"Linear [Liniowy]" i CALIBRATION MODE [TR. KALIBR.]: "Wet [Mokra]"
     Parametr LEVEL MODE [TRYB POZIOMU] jest dostępny w grupie funkcji BASIC SETTINGS [USTAWIENIA PODST.] (ścieżka menu: (GROUP SELECTION [WYBÓR GRUPY]"→) OPERATING MENU [MENU OBSŁUGI] → SETTINGS [USTAWIENIA] → BASIC SETTINGS [USTAW. PODST.]).
- Ustawienia fabryczne poniższych parametrów są następujące:
   LEVEL SELETION /WYBÓR TRYBU POZIOMU/: Level Easy Pressure /Poziom-Ciśnienie Uproszcz./
  - CALIBRATION MODE /TRYB KALIBRACJI !: Wet /Mokral
  - OUTPUT UNIT /JEDNOSTKA WYJŚCIOWA/ lub LIN. MEASURAND /LIN. WART. MIERZ. !: %
  - EMPTY CALIB. /KALIBR. PUSTY/: 0.0
  - FULL CALIB. /KALIBR. PEŁNY/: 100.0
  - SET LRV /USTAW LRV/ (gr. BASIC SETTINGS /USTAW. PODST./) ): 0.0 (odp. wartości 4 mA)
  - SET URV [USTAW URV] (gr. BASIC SETTINGS [USTAW. PODST.]): 100.0 (odp. wartości 20 mA).
- Menu Quick Setup zapewnia łatwe i szybkie uruchomienie przyrządu. Jeśli wymagane jest dokonanie bardziej złożonych ustawień, np zmiany jednostki z "%" na "m", wówczas należy wykonać kalibrację wykorzystując grupę BASIC SETTINGS *[USTAW. PODST.].* → Patrz Instrukcja obsługi BA274P lub str. 2, punkt "Przegląd dokumentacji".

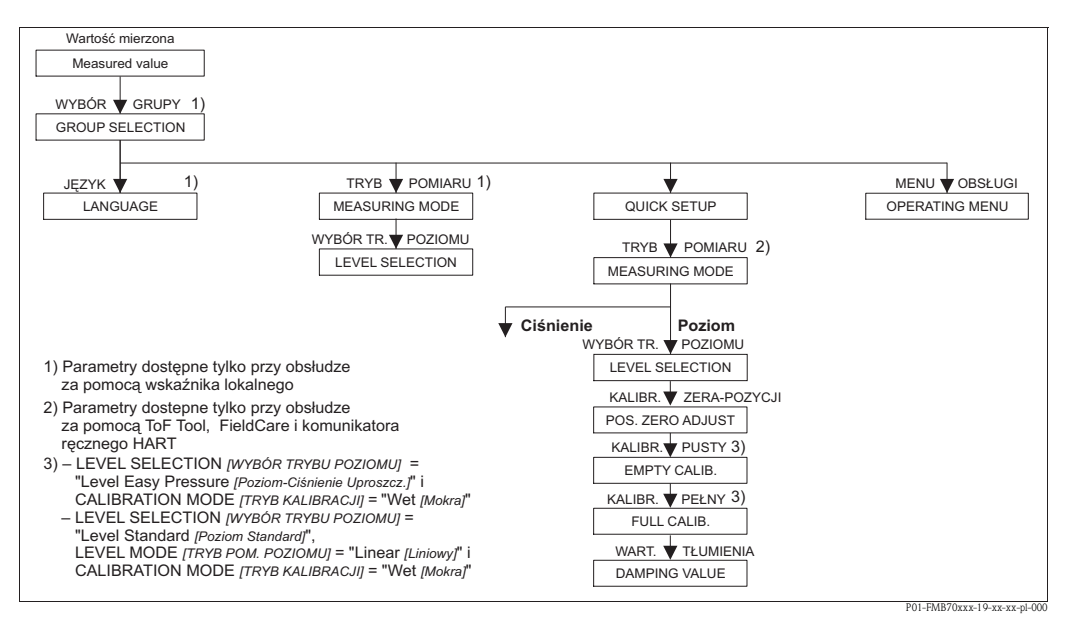

*Rys. 22:* Menu Quick Setup dla trybu pomiaru Poziom

| Obsługa lokalna                                                                                                    | ToF Tool, FieldCare i komunikator ręczny HART                                                                                   |
|----------------------------------------------------------------------------------------------------|----------------------------------------------------------------------------------------------------|
| Wskazanie wartości mierzonej<br>Wskaźnik lokalny: za pomocą przycisku E przełączyć<br>wskazanie wartości mierzonej na wskazanie GROUP<br>SELECTION <i>[WYBÓR GRUPY]</i> . | Wskazanie wartości mierzonej<br>Wybrać menu QUICK SETUP.                                                                        |
| <b>GROUP SELECTION</b> <i>[WYBÓR GRUPY]</i><br>Wybrać MEASURING MODE <i>[TRYB POMIARU]</i> .                                                                              | <b>MEASURING MODE</b> <i>[TRYB POMIARU]</i><br>Wybrać opcję "Level <i>[Poziom]</i> ".                                           |
| MEASURING MODE [TRYB POMIARU]<br>Wybrać opcję "Level [Poziom]".                                                                                                    |                                                                                                    |
| <b>LEVEL SELECTION</b> <i>[WYBÓR TRYBU POZIOMU]</i><br>Wybrać tryb pomiaru poziomu. Przegląd możliwych<br>opcji: patrz str. 42.                                           | <b>LEVEL SELECTION</b> <i>(WYBÓR TRYBU POZIOMU)</i><br>Wybrać tryb pomiaru poziomu. Przegląd możliwych<br>opcji: patrz str. 42. |
| GROUP SELECTION<br>Wybrać menu OLIICK SETUP                                                                                                    |                                                                                                    |

| Obsługa lokalna                                            | ToF Tool, FieldCare i komunikator ręczny HART              |
|------------------------------------------------------------|------------------------------------------------------------|
| <b>POS. ZERO ADJUST</b> <i>[KALIBRACJA ZERA – POZYCJI]</i> | <b>POS. ZERO ADJUST</b> <i>[KALIBRACJA ZERA - POZYCJI]</i> |
| Z uwagi na pozycję pracy punkt zerowy może ulec prze-      | Z uwagi na pozycję pracy punkt zerowy może ulec prze-      |
| sunięciu. MEASURED VALUE <i>[WARTOŚĆ MIERZONA]</i>         | sunięciu. MEASURED VALUE <i>[WARTOŚĆ MIERZONA]</i>         |
| może być korygowana za pomocą parametru POS. ZERO          | może być korygowana za pomocą parametru POS. ZERO          |
| ADJUST <i>[KALIBRACJA ZERA – POZYCJI]</i> poprzez wybór    | ADJUST <i>[KALIBRACJA ZERA - POZYCJI]</i> poprzez wybór    |
| opcji "Confirm <i>[Zatwierdź]</i> ", tj. przyporządkowanie | opcji "Confirm <i>[Zatwierdź]</i> ", tj. przyporządkowanie |
| wartości 0.0 do aktualnie oddziaływującego ciśnienia       | wartości 0.0 do aktualnie oddziaływującego ciśnienia       |
| początkowego.                                              | początkowego.                                              |
| <b>EMPTY CALIB.</b> <i>[KALIBR. "PUSTY"]</i> <sup>1</sup>  | <b>EMPTY CALIB.</b> <i>[KALIBR. "PUSTY"]</i> <sup>1</sup>  |
| Wprowadzić poziom dla dolnego punktu kalibracyjnego.       | Wprowadzić poziom dla dolnego punktu kalibracyjnego.       |
| W parametrze tym należy wprowadzić wartość poziomu         | W parametrze tym należy wprowadzić wartość poziomu         |
| przyporządkowaną do oddziaływującego na przyrząd           | przyporządkowaną do oddziaływującego na przyrząd           |
| ciśnienia.                                                 | ciśnienia.                                                 |
| <b>FULL CALIB.</b> <i>[KALIBR. "PEŁNY"]</i> <sup>1</sup>   | <b>FULL CALIB.</b> <i>[KALIBR. "PEŁNY"]</i> <sup>1</sup>   |
| Wprowadzić poziom dla górnego punktu kalibracyjnego.       | Wprowadzić poziom dla górnego punktu kalibracyjnego.       |
| W parametrze tym należy wprowadzić wartość poziomu         | W parametrze tym należy wprowadzić wartość poziomu         |
| przyporządkowaną do oddziaływującego na przyrząd           | przyporządkowaną do oddziaływującego na przyrząd           |
| ciśnienia.                                                 | ciśnienia.                                                 |
| <b>DAMPING TIME</b> <i>(WARTOŚĆ TŁUMIENIA)</i>             | <b>DAMPING TIME</b> <i>(WARTOŚĆ TŁUMIENIA)</i>             |
| Wprowadzić wartość tłumienia (stała czasowa t). Stała      | Wprowadzić wartość tłumienia (stała czasowa t). Stała      |
| czasowa wpływa na szybkość reakcji wskaźnika lokalne-      | czasowa wpływa na szybkość reakcji wskaźnika lokalne-      |
| go, wartości mierzonej oraz wyjścia prądowego na zmia-     | go, wartości mierzonej oraz wyjścia prądowego na zmia-     |
| nę ciśnienia.                                              | nę ciśnienia.                                              |

- LEVEL SELECTION [WYBOR TRYBU POZIOMU] ="Level Easy Pressure [Poziom-ciśnienie Uproszcz.]" i CALIBRATION MODE [TRYB KALIBRACJI] = "Wet [Mokra]"
  - LEVEL SELECTION [WYBÓR TRYBU POZIOMU] = "Level Standard [Poziom Standard]", LEVEL MODE [TRYB POZIOMU] = "Linear [Liniowy]" i CALIBRATION MODE [TRYB KALIBRACJI] = "Wet [Mokra]"

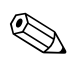

### Wskazówka!

Obsługa lokalna: patrz również str. 23, pkt. 5.2.3 "Funkcje elementów obsługi" i str. 27, pkt. 5.4 "Obsługa lokalna".

### 6.5 Pomiar ciśnienia

#### 6.5.1 Informacje ogólne dotyczące pomiaru ciśnienia

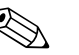

Wskazówka!

- Dla każdego z trybów pomiaru, tj. "Ciśnienie" i "Poziom" dostępne jest odpowiednie menu Quick Setup, które prowadzi użytkownika przez procedurę konfiguracji najważniejszych funkcji. Menu Quick Setup, które powinno być wyświetlane, określane jest poprzez dokonanie odpowiedniego ustawienia w parametrze MEASURING MODE [TRYB POMIARU] → patrz również str. 38, pkt. 6.2 "Wybór języka i trybu pomiarowego".
- Szczegółowy opis parametrów: patrz Instrukcja obsługi BA274P "Cerabar S/Deltabar S/Deltapilot S, "Opis funkcji przyrządu"
  - Tabela 6, POSITION ADJUSTMENT /KALIBRACJA POZYCJI/
  - Tabela 7, BASIC SETUP /KONFIGURACJA PODSTAWOWA/
  - Tabela 15, EXTENDED SETUP [KONFIGURACJA ROZSZERZONA]
  - $\rightarrow$  Patrz również str. 2, punkt "Przegląd dokumentacji".
- W celu pomiaru ciśnienia, w parametrze MEASURING MODE *[TRYB POMIARU]* wybrać opcję "Pressure [Ciśnienie]". Menu obsługi posiada odpowiednią strukturę  $\rightarrow$  patrz również punkt 10.1.

### 6.5.2 Menu Quick Setup dla trybu pomiaru "Ciśnienie"

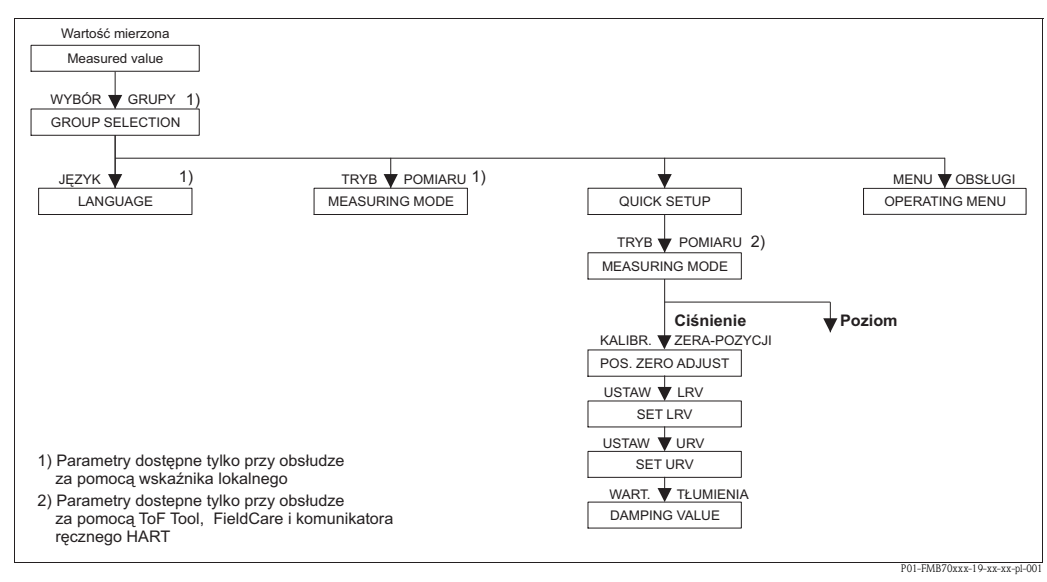

Rys. 23: Menu Quick Setup dla trybu pomiaru Ciśnienie

| Obsługa lokalna                                                                                                    | ToF Tool, FieldCare i komunikator ręczny HART                                                                                                    |
|----------------------------------------------------------------------------------------------------|----------------------------------------------------------------------------------------------------|
| Wskazanie wartości mierzonej<br>Wskaźnik lokalny: za pomocą przycisku 🗉 przełączyć<br>wskazanie wartości mierzonej na wskazanie GROUP<br>SELECTION <i>[WYBÓR GRUPY]</i> .                                                                                                    | <b>Wskazanie wartości mierzonej</b><br>Wybrać menu QUICK SETUP.                                                                                                    |
| <b>GROUP SELECTION</b> <i>[WYBÓR GRUPY]</i><br>Wybrać MEASURING MODE <i>[TRYB POMIARU]</i> .                                                                                                    | <b>MEASURING MODE</b> [TRYB POMIARU]<br>Wybrać opcję "Pressure [Ciśnienie]".                                                                                                    |
| MEASURING MODE [TRYB POMIARU]<br>Wybrać opcję "Pressure [Ciśnienie]".                                                                                                    |                                                                                                    |
| <b>GROUP SELECTION</b> <i>[WYBÓR GRUPY]</i><br>Wybrać menu QUICK SETUP.                                                                                                    |                                                                                                    |
| POS. ZERO ADJUST <i>[KALIBRAC]A ZERA – POZYCJI]</i><br>Z uwagi na pozycję pracy punkt zerowy może ulec prze-<br>sunięciu. MEASURED VALUE <i>[WARTOŚĆ MIERZONA]</i><br>może być korygowana za pomocą parametru POS. ZERO<br>ADJUST <i>[KALIBRAC]A ZERA – POZYCJI]</i> poprzez wybór<br>opcji "Confirm <i>[Zatwierdź]</i> ", tj. przyporządkowanie<br>wartości 0.0 do aktualnie oddziaływującego ciśnienia<br>początkowego. | POS. ZERO ADJUST <i>(KALIBRACJA ZERA – POZYCJI)</i><br>Z uwagi na pozycję pracy punkt zerowy może ulec prze-<br>sunięciu. MEASURED VALUE <i>(WARTOŚĆ MIERZONA)</i><br>może być korygowana za pomocą parametru POS. ZERO<br>ADJUST <i>(KALIBRACJA ZERA – POZYCJI)</i> poprzez wybór<br>opcji "Confirm <i>[Zatwierdź]</i> ", tj. przyporządkowanie<br>wartości 0.0 do aktualnie oddziaływującego ciśnienia<br>początkowego. |

# Obsługa lokalna

SET LRV [USTAW LRV]

Ustawienie zera (wprowadzenie wartości odp. 4 mA). Zdefiniować wartość ciśnienia dla min. wartości zakresu prądowego (dla 4 mA). Zadanie ciśnienia referencyjnego nie jest wymagane.

### SET URV [USTAW URV]

Ustawienie zakresu (wprowadzenie wart. odp. 20 mA). Zdefiniować wartość ciśnienia dla maks. wartości zakresu pradowego (dla 20 mA). Zadanie ciśnienia referencyjnego nie jest wymagane.

### DAMPING TIME [WARTOŚĆ TŁUMIENIA]

Wprowadzić wartość tłumienia (stała czasowa t). Stała czasowa wpływa na szybkość reakcji wskaźnika lokalnego, wartości mierzonej oraz wyjścia prądowego na zmianę ciśnienia.

### ToF Tool, FieldCare i komunikator ręczny HART

### SET LRV [USTAW LRV]

Ustawienie zera (wprowadzenie wartości odp. 4 mA). Zdefiniować wartość ciśnienia dla min. wartości zakresu prądowego (dla 4 mA). Zadanie ciśnienia referencyjnego nie jest wymagane.

### SET URV [USTAW URV]

Ustawienie zakresu (wprowadzenie wart. odp. 20 mA). Zdefiniować wartość ciśnienia dla maks. wartości zakresu prądowego (dla 20 mA). Zadanie ciśnienia referencyjnego nie jest wymagane.

**DAMPING TIME** *(WARTOŚĆ TŁUMIENIA)* Wprowadzić wartość tłumienia (stała czasowa t). Stała czasowa wpływa na szybkość reakcji wskaźnika lokalnego, wartości mierzonej oraz wyjścia prądowego na zmianę ciśnienia.

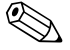

### Wskazówka!

Obsługa lokalna: patrz również str. 23, punkt 5.2.3 "Funkcje elementów obsługi" oraz str. 27, punkt 5.4 "Obsługa lokalna".

# 7 Konserwacja

Deltapilot S nie wymaga specjalnej konserwacji.

# 7.1 Czyszczenie zewnętrzne

Podczas czyszczenia przyrządu prosimy przestrzegać poniższych wskazówek:

- Podczas czyszczenia zewnętrznej powierzchni przyrządu, zawsze należy stosować środki czyszczące, które nie niszczą powierzchni obudowy oraz uszczelek.
- Uważać, aby nie uszkodzić mechanicznie membrany, np. nie stosować ostrych narzędzi.
- Przestrzegać wymogów dotyczących utrzymania stopnia ochrony. W razie potrzeby sprawdzić stopień ochrony na tabliczce znamionowej (str. 6).

# 8 Wykrywanie i usuwanie usterek

# 8.1 Komunikaty

Poniższa tabela zawiera wszystkie komunikaty, które mogą być generowane przez system. Wyróżniane są różne typy komunikatów: "Alarm", "Ostrzeżenie" i "Błąd". Komunikaty typu błąd mogą być konfigurowane przez użytkownika jako komunikaty wyzwalające reakcję przyrządu typu "Alarm" lub "Ostrzeżenie".

 $\rightarrow$  patrz kolumna "Typ błędu / NA 64" oraz punkt 8.2 "Reakcja wyjść na błędy".

Ponadto, kolumna "Typ błędu / NA 64" zawiera klasyfikację komunikatów zgodną z zaleceniami NAMUR NA 64:

- Uszkodzenie: błąd wskazywany przez "B"
- Wymagana konserwacja: błąd wskazywany przez "C" (konieczność kontroli)
- Kontrola funkcjonalna: błąd wskazywany przez "I" (w trakcie pracy)

Wyświetlanie komunikatów błędów na wskaźniku lokalnym:

- Wyświetlacz wartości mierzonych wskazuje komunikat o najwyższym priorytecie  $\rightarrow$  patrz kolumna "Priorytet".
- Parametr ALARM STATUS *[STATUS ALARMU]* wskazuje wszystkie aktualne komunikaty według malejącego priorytetu. Można je przewijać za pomocą przycisku - lub +.

Wyświetlanie komunikatów w przypadku obsługi za pomocą programu ToF Tool, FieldCare oraz komunikatora ręcznego HART:

 Parametr ALARM STATUS *(STATUS ALARMU)* wskazuje komunikat o najwyższym priorytecie → patrz kolumna "Priorytet".

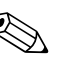

### Wskazówka!

- Celem uzyskania wsparcia oraz dalszych informacji, prosimy o kontakt z serwisem E+H.
- $\rightarrow$  patrz również pkt. 8.4, 8.5 i 8.6.

| Kod        | Typ błędu/<br>NA 64                       | Komunikat/opis                                                                                                    | Przyczyna                                                                                                    | Środki zaradcze                                                                                                    | Priorytet |
|------------|-------------------------------------------|----------------------------------------------------------------------------------------------------|----------------------------------------------------------------------------------------------------|----------------------------------------------------------------------------------------------------|-----------|
| 101 (A101) | Alarm<br>B                                | B>Sensor electronic EEPROM<br>error<br><i>[Bląd EEPROM - elektronika czujnika]</i>                                  | <ul> <li>Zakłócenia elektromagnetyczne<br/>wyższe niż wyspecyfikowano w da-<br/>nych technicznych (→ patrz pkt. 9.)<br/>Komunikat ten ukazuje się<br/>zazwyczaj tylko przez krótki okres.</li> <li>Uszkodzony czuinik.</li> </ul>                                                          | <ul> <li>Odczekać kilka minut.</li> <li>Ponownie uruchomić przyrząd.</li> <li>Wykonać reset (Kod 62).</li> <li>Zabezpieczyć przyrząd przed zakłóceniami elektromagnetycznymi lub<br/>wyeliminować ich źródło.</li> <li>Wymienić czujnik.</li> </ul>                                                                          | 17        |
| 102 (W102) | Ostrzeżenie<br>C                          | C>Checksum error in EEPROM:<br>peakhold segment<br>[Błąd sumy kontrolnej w EEPROM:<br>segment wskaźników peak hold] | <ul> <li>Uszkodzony główny moduł elektro-<br/>niki. Prawidłowy pomiar może być<br/>kontynuowany tylko dopóki nie jest<br/>wymagana funkcja wskaźników<br/>peak hold.</li> </ul>                                                                                                    | <ul> <li>Wymienić główny moduł<br/>elektroniki.</li> </ul>                                                                                                    | 53        |
| 106 (W106) | Ostrzeżenie<br>C                          | C>Downloading - please wait<br>[Pobieranie danych - prosze czekać]                                                  | <ul> <li>Aktywna transmisja danych<br/>do przetwornika.</li> </ul>                                                                                                    | <ul> <li>Odczekać aż transmisja zostanie<br/>zakończona.</li> </ul>                                                                                                    | 52        |
| 110 (A110) | Alarm<br>B                                | B>Checksum error in EEPROM:<br>configuration segment<br>[Błąd sumy kontrolnej w EEPROM:<br>segment konfiguracji]    | <ul> <li>Brak napięcia zasilającego podczas zapisu.</li> <li>Zakłócenia elektromagnetyczne wyższe niż wyspecyfikowano w da-nych technicznych (→ patrz pkt. 9.)</li> <li>Uszkodzony główny moduł</li> </ul>                                                                                 | <ul> <li>Ponownie załączyć zasilanie. W ra-<br/>zie potrzeby wykonać reset (kod<br/>7864). Ponownie wykonać<br/>kalibrację.</li> <li>Zabezpieczyć przyrząd przed zakłó-<br/>ceniami elektromagnetycznymi lub<br/>wyeliminować ich źródło.</li> <li>Wymienić główny moduł</li> </ul>                                          | 6         |
| 113 (A113) | Alarm<br>B                                | B>ROM failure in transmitter<br>electronic<br>[Błąd pamięci ROM w elektronice<br>przetwornika]                      | <ul> <li>Uszkodzony główny moduł<br/>elektroniki.</li> </ul>                                                                                                    | <ul> <li>Wymienić główny moduł<br/>elektroniki.</li> </ul>                                                                                                    | 1         |
| 115 (E115) | Błąd<br>B<br>Ustaw. fabr.:<br>Ostrzeżenie | B>Sensor overpressure<br>[Przeciążenie czujnika]                                                                    | <ul> <li>Występuje przeciążenie czujnika.</li> <li>Uszkodzony czujnik.</li> </ul>                                                                                                    | <ul> <li>Zredukować ciśnienie aż do zaniku<br/>komunikatu.</li> <li>Wymienić czujnik.</li> </ul>                                                                                                    | 29        |
| 116 (W116) | Ostrzeżenie<br>C                          | C>Download error, repeat<br>download<br>[Błąd transmisji do przetwornika,<br>powtórzyć pobieranie danych]           | <ul> <li>Nieprawidłowy plik.</li> <li>Podczas transmisji do przetwornika,<br/>dane nie są prawidłowo przesyłane<br/>do procesora, np. z powodu przerwy<br/>w połączeniu kablowym, tętnień<br/>napięcia zasilającego lub zakłóceń<br/>elektromagnetycznych.</li> </ul>                      | <ul> <li>Pobrać inny plik.</li> <li>Sprawdzić połączenie kablowe<br/>PC – przetwornik.</li> <li>Zabezpieczyć przyrząd przed zakłó-<br/>ceniami elektromagnetycznymi lub<br/>wyeliminować ich źródło.</li> <li>Wykonać reset (kod 78ó4) i ponow-<br/>nie wykonać kalibrację.</li> <li>Powtórzyć pobieranie danych.</li> </ul> | 36        |
| 120 (E120) | Błąd<br>B<br>Ustaw. fabr.:<br>Ostrzeżenie | B>Sensor low pressure<br>[Za niskie ciśnienie dla czujnika]                                                         | <ul> <li>Za niskie ciśnienie.</li> <li>Uszkodzony czujnik.</li> </ul>                                                                                                    | <ul> <li>Zwiększyć ciśnienie aż do zaniku<br/>komunikatu.</li> <li>Wymienić czujnik.</li> </ul>                                                                                                    | 30        |
| 121 (A121) | Alarm<br>B                                | B>Checksum error in factory<br>segment of EEPROM<br>[Błąd sumy kontrolnej w EEPROM:<br>segment danych fabrycznych]  | <ul> <li>Uszkodzony główny moduł<br/>elektroniki.</li> </ul>                                                                                                    | <ul> <li>Wymienić główny moduł<br/>elektroniki.</li> </ul>                                                                                                    | 5         |
| 122 (A122) | Alarm<br>B                                | B>Sensor not connected<br>[Czujnik nie podłączony]                                                                  | <ul> <li>Przerwane połączenie kablowe<br/>czujnik –główny moduł elektroniki.</li> <li>Zakłócenia elektromagnetyczne<br/>wyższe niż wyspecyfikowano w da-<br/>nych technicznych (→ patrz pkt. 9.)</li> <li>Uszkodzony główny moduł<br/>elektroniki.</li> <li>Uszkodzony czujnik.</li> </ul> | <ul> <li>Sprawdzić połączenie kablowe<br/>i w razie potrzeby naprawić.</li> <li>Zabezpieczyć przyrząd przed zakłó-<br/>ceniami elektromagnetycznymi lub<br/>wyeliminować ich źródło.</li> <li>Wymienić główny moduł<br/>elektroniki.</li> <li>Wymienić czujnik.</li> </ul>                                                   | 13        |
| 130 (A130) | Alarm<br>B                                | B>EEPROM is defect.<br>[Uszkodzona pamięć EEPROM]                                                                   | <ul> <li>Uszkodzony główny moduł<br/>elektroniki.</li> </ul>                                                                                                    | <ul> <li>Wymienić główny moduł<br/>elektroniki.</li> </ul>                                                                                                    | 10        |
| 131 (A131) | Alarm<br>B                                | B>Checksum error in EEPROM:<br>min/max segment<br>[Bląd sumy kontrolnej w EEPROM:<br>segment min/max]               | <ul> <li>Uszkodzony główny moduł<br/>elektroniki.</li> </ul>                                                                                                    | <ul> <li>Wymienić główny moduł<br/>elektroniki.</li> </ul>                                                                                                    | 9         |

| Kod        | Typ błędu/<br>NA 64                       | Komunikat/opis                                                                                                    | Przyczyna                                                                                                    | Środki zaradcze                                                                                                    | Priorytet |
|------------|-------------------------------------------|----------------------------------------------------------------------------------------------------|----------------------------------------------------------------------------------------------------|----------------------------------------------------------------------------------------------------|-----------|
| 132 (A132) | Alarm<br>B                                | B>Checksum error in totalizer<br>EEPROM<br>[Bląd sumy kontrolnej w EEPROM:<br>segment licznika]                                                            | <ul> <li>Uszkodzony główny moduł<br/>elektroniki.</li> </ul>                                                                                                    | <ul> <li>Wymienić główny moduł<br/>elektroniki.</li> </ul>                                                                                                    | 7         |
| 133 (A133) | Alarm<br>B                                | B>Checksum error in History<br>EEPROM<br>/Błąd sumy kontrolnej w EEPROM:                                                                                   | <ul> <li>Błąd wystąpił podczas zapisu.</li> <li>Uszkodzony główny moduł</li> </ul>                                                                                                    | <ul> <li>Wykonać reset (kod 7864) oraz<br/>ponowną kalibrację.</li> <li>Wymienić główny moduł</li> </ul>                                                                                                    | 8         |
|            |                                           | segment historii]                                                                                                    | elektroniki.                                                                                                    | elektroniki.                                                                                                    |           |
| 602 (W602) | Ostrzeżenie<br>C                          | C>Linearisation curve not<br>monoton<br>[Krzywa linearyzacji nie jest<br>monotoniczna]                                                                     | <ul> <li>Wartości w tabeli linearyzacji nie<br/>narastają lub nie maleją<br/>monotonicznie.</li> </ul>                                                                                                    | <ul> <li>Skorygować wartości w tabeli<br/>linearyzacji lub ponownie wykonać<br/>linearyzację.</li> </ul>                                                                                                    | 57        |
| 604 (W604) | Ostrzeżenie<br>C                          | C>Linearisation table not valid.<br>Less than 2 points or points too<br>close<br>[Krzywa linearyzacji nie jest ważna.<br>Wymagane są co najmniej 2 punkty] | <ul> <li>Tabela linearyzacja zawiera mniej<br/>niż 2 punkty.</li> </ul>                                                                                                    | <ul> <li>Dodać punkty do tabeli linearyzacji.</li> <li>W razie potrzeby ponownie<br/>wykonać linearyzację.</li> </ul>                                                                                                    | 58        |
|            |                                           |                                                                                                    | <ul> <li>Co najmniej 2 punkty w tabeli linea-<br/>ryzacji leżą zbyt blisko siebie. Mini-<br/>malny wymagany odstęp wynosi 0.5<br/>% odległości.</li> <li>Zakresy dla opcji "Pressure lineari-<br/>zed [Z linearyzacją ciśnienia]":<br/>HYDR. PRESS MAX. [MAKS. CIŚN.<br/>HYDR.] – HYDR. PRESS MIN. [MIN<br/>CIŚN. HYDR.] ; TANK CONTENT<br/>MAX. [MAKS. ZAWART. ZBIORN.]<br/>– TANK CONTENT MIN. [MIN.<br/>ZAWART. ZBIORN.]<br/>Zakresy dla opcji "Height linearized<br/>[Z linearyzacją wysokości]": LEVEL<br/>MAX [MAKS. POZIOM] – LEVEL<br/>MIN [MIN. POZIOM] ; TANK<br/>CONTENT MAX. [MAKS. ZAWART.<br/>ZBIORN.] – TANK CONTENT MIN.<br/>[MIN. ZAWART. ZBIORN.].</li> </ul> | <ul> <li>Skorygować tabelę linearyzacji<br/>i ponownie zatwierdzić.</li> </ul>                                                                                                    |           |
| 613 (W613) | Ostrzeżenie<br>I                          | I>Simulation is active<br>[Aktywna jest symulacja]                                                                                                    | <ul> <li>Włączona jest symulacja, tj. aktual-<br/>nie przyrząd nie wykonuje pomiaru.</li> </ul>                                                                                                    | – Wyłączyć symulację.                                                                                                    | 60        |
| 620 (E620) | Błąd<br>C<br>Ustaw. fabr.:<br>Ostrzeżenie | C>Current output out of range<br>[Przekroczony zakres wyjścia<br>prądowego]                                                                                | <ul> <li>Wartość prądu przekracza<br/>dopuszczalny zakres 3.820.5 mA.</li> <li>Oddziaływujące ciśnienie przekra-<br/>cza ustawiony zakres pomiarowy<br/>(lecz nie przekracza zakresu<br/>czujnika).</li> <li>Niedokręcony zacisk przewodu<br/>czujnika</li> </ul>                                                                                                    | <ul> <li>Sprawdzić oddziaływujące ciśnienie,<br/>w razie potrzeby ponownie ustawić<br/>zakres pomiarowy (→ patrz również<br/>Instrukcja obsługi BA274P, rozdz. 4</li> <li>6, str. 2 w niniejszej Instrukcji. 2.)</li> <li>Wykonać reset (kod 7864) i ponow-<br/>ną kalibrację.</li> <li>Odczekać krótki okres i dokręcić<br/>złącze, sprawdzać zaciski aby nie<br/>dopuścić do ich luzowania.</li> </ul> | 49        |
| 700 (W700) | Ostrzeżenie<br>C                          | C>Last configuration not stored<br><i>(Ostatnia konfiguracja nie zapisana)</i>                                                                             | <ul> <li>Podczas zapisu lub odczytu danych<br/>konfiguracyjnych wystąpił błąd lub<br/>zanik zasilania.</li> <li>Uszkodzony główny moduł</li> </ul>                                                                                                    | <ul> <li>Wykonać reset (kod 7864) i ponow-<br/>ną kalibrację.</li> <li>Wymienić główny moduł</li> </ul>                                                                                                    | 54        |
| 701 (W701) | Ostrzeżenie<br>C                          | C>Measuring chain config.<br>exceeds sensor range<br>[Wartości konfiguracyjne przekraczają<br>zakres czujnika]                                             | <ul> <li>Zapis wartości uzyskanych w wyni-<br/>ku aktualnej kalibracji spowodował-<br/>by przekroczenie nominalnego<br/>zakresu czujnika w górę lub w dół.</li> </ul>                                                                                                    | elektroniki.<br>– Ponownie wykonać kalibrację.                                                                                                    | 50        |
| 702 (W702) | Ostrzeżenie<br>C                          | C>HistoROM data not consistent.<br>[Niezgodne dane w pamięci<br>HistoROM]                                                                                  | <ul> <li>Dane nie zostały prawidłowo zapisa-<br/>ne w pamięci HistoROM, np. jeśli<br/>moduł HistoROM nie był zainstalo-<br/>wany podczas procedury zapisu.</li> <li>Pamięć HistoROM nie zawiera<br/>żadnych danych.</li> </ul>                                                                                                    | <ul> <li>Powtórzyć zapis danych.</li> <li>Wykonać reset (kod 7864) i ponowną kalibrację.</li> <li>Skopiować odp. dane do pamięci HistoROM. (→ patrz równ. str. 30, pkt. 5.5.1 "Kopiow.danych konfig.".)</li> </ul>                                                                                                    | 55        |

| Kod        | Typ błędu/<br>NA 64 | Komunikat/opis                                                                                                    | Przyczyna                                                                                                    | Środki zaradcze                                                                                                    | Priorytet |
|------------|---------------------|----------------------------------------------------------------------------------------------------|----------------------------------------------------------------------------------------------------|----------------------------------------------------------------------------------------------------|-----------|
| 703 (A703) | Alarm<br>B          | B>Measurement error<br>[Bląd pomiaru]                                                                                              | <ul> <li>Błąd głównego modułu elektroniki.</li> <li>Uszkodzony główny moduł<br/>elektroniki.</li> </ul>                                                                                                    | <ul> <li>Chwilowo odłączyć przyrząd<br/>od zasilania.</li> <li>Wymienić główny moduł<br/>elektroniki.</li> </ul>                                                                                                    | 22        |
| 704 (A704) | Alarm<br>B          | B>Measurement error<br><i>[Błąd pomiaru]</i>                                                                                       | <ul> <li>Błąd głównego modułu elektroniki.</li> <li>Uszkodzony główny moduł<br/>elektroniki.</li> </ul>                                                                                                    | <ul> <li>Chwilowo odłączyć przyrząd<br/>od zasilania.</li> <li>Wymienić główny moduł<br/>elektroniki.</li> </ul>                                                                                                    | 12        |
| 705 (A705) | Alarm<br>B          | B>Measurement error<br>[Bląd pomiaru]                                                                                              | <ul> <li>Błąd głównego modułu elektroniki.</li> <li>Uszkodzony główny moduł elektroniki.</li> </ul>                                                                                                    | <ul> <li>Chwilowo odłączyć przyrząd<br/>od zasilania.</li> <li>Wymienić główny moduł<br/>elektroniki.</li> </ul>                                                                                                    | 21        |
| 706 (W706) | Ostrzeżenie<br>C    | C>Configuration in HistoROM<br>and device not identical<br>[Konfiguracja w pamięci HistoROM<br>i w przetworniku nie są identyczne] | <ul> <li>Parametry konfiguracyjne w pamięci<br/>HistoROM i w przetworniku różnią<br/>się.</li> </ul>                                                                                                    | <ul> <li>Skopiować dane z przetwornika<br/>do pamięci HistoROM (→ patrz<br/>również str. 30, pkt. 5.5.1 "Kopio-<br/>wanie danych konfiguracyjnych".)</li> <li>Skopiować dane z HistoROM<br/>do przetwornika (→ patrz również<br/>str. 30, pkt. 5.5.1 "Kopiowanie<br/>danych konfiguracyjnych".)<br/>Komunikat jest nadal wyświetlany<br/>jeśli wer. oprogr. HistoROM i przet-<br/>wornika są różne. Komunikat znika<br/>po skopiowaniu danych z przetwor-<br/>nika do pamięci HistoROM.</li> <li>Wprowadzenie kodu resetu takiego<br/>jak 7864 nie ma żadnego wpływu<br/>na pamięć HistoROM. Oznacza to,<br/>że po wykonaniu resetu, ustawienia<br/>zapisane w HistoROM i w przyrzą-<br/>dzie mogą się różnić.</li> </ul> | 59        |
| 707 (A707) | Alarm<br>B          | B>X-VAL. of lin. table out of edit<br>limits.<br><i>(Wart. X w tabeli linearyzacji poza</i><br><i>zakresem wprowadzania)</i>       | <ul> <li>Co najmniej jedna wartość<br/>X-VALUE w tabeli linearyzacji jest<br/>niższa od wartości HYDR. PRESS<br/>MIN. [MIN. CiŚN. HYDR.] lub MIN.<br/>LEVEL [MIN. POZIOM] lub wyższa<br/>od wartości HYDR. PRESS. MAX.<br/>[MAKS. CiŚN. HYDR.] lub LEVEL<br/>MAX. [MAKS. POZIOM].</li> </ul> | <ul> <li>Ponownie wykonać kalibrację (→<br/>patrz również Instrukcja obsługi<br/>BA274P, rozdz. 5 lub niniejsza<br/>Instrukcja obsługi, str. 2.)</li> </ul>                                                                                                    | 38        |
| 710 (W710) | Ostrzeżenie<br>C    | B>Set span too small. Not<br>allowed.<br><i>[Za mała rozpiętość ustawionego<br/>zakresu, akceptacja niemożliwa]</i>                | <ul> <li>Wartości kalibracyjne (np. zero<br/>i zakres) różnią się zbyt mało.</li> <li>Czujnik został wymieniony i ch-ka<br/>obecnego czujnika nie jest zgodna<br/>z konfiguracją użytkownika.</li> <li>Do przetwornika wczytana została<br/>nieodpowiednia konfiguracja.</li> </ul>          | <ul> <li>Dopasować wartości kalibracyjne<br/>do zakresu czujnika.</li> <li>(→ patrz również Instrukcja obsługi<br/>BA274P, opis parametru MINIMUM<br/>SPAN <i>[MIN. ROZPIĘT. ZAKRESU]</i>,<br/>str. 2 w niniejszej Instrukcji.)</li> <li>Dopasować wartości kalibracyjne<br/>do zakresu czujnika.</li> <li>Wymienić czujnik na odpowiedni.</li> <li>Sprawdzić konfigurację i powtórzyć<br/>transmisję ustawień do przetwor-<br/>nika.</li> </ul>                                                                                                    | 51        |
| 711 (A711) | Alarm<br>B          | B>LRV or URV out of edit limits<br><i>[Wartość LRV lub URV poza zakresem wprowadzeń]</i>                                           | <ul> <li>Dolna i/lub górna wartość<br/>ustawionego zakresu przekracza<br/>dopuszczalny zakres czujnika.</li> <li>Czujnik został wymieniony i ch-ka<br/>obecnego czujnika nie jest zgodna<br/>z konfiguracją użytkownika.</li> <li>Unsuitable download carried out.</li> </ul>                | <ul> <li>Ponownie skonfigurować dolną i/<br/>lub górną wartość zakresu, zgodnie<br/>z zakresem czujnika. Zwrócić uwagę<br/>na wpływ pozycji pracy.</li> <li>Ponownie skonfigurować dolną i/<br/>lub górną wartość zakresu, zgodnie<br/>z zakresem czujnika. Zwrócić uwagę<br/>na wpływ pozycji pracy.</li> <li>Wymienić czujnik na odpowiedni.</li> <li>Sprawdzić konfigurację i powtórzyć<br/>transmisję ustawień do przetwor-<br/>nika.</li> </ul>                                                                                                    | 37        |

| Kod        | Typ błędu/<br>NA 64                       | Komunikat/opis                                                                                                    | Przyczyna                                                                                                    | Środki zaradcze                                                                                                    | Priorytet |
|------------|-------------------------------------------|----------------------------------------------------------------------------------------------------|----------------------------------------------------------------------------------------------------|----------------------------------------------------------------------------------------------------|-----------|
| 713 (A713) | Alarm<br>B                                | B>100% POINT level out of edit<br>limits<br>[Wartość 100% POINT poza zakresem<br>wprowadzeń]                                                | – Czujnik został wymieniony.                                                                                                    | – Ponownie wykonać kalibrację.                                                                                                    | 39        |
| 715 (E715) | Błąd<br>C<br>Ustaw. fabr.:<br>Ostrzeżenie | C>Sensor over temperature<br>[Przekroczona górna wartość<br>graniczna temperatury czujnika]                                                 | <ul> <li>Temperatura mierzona czujnika jest<br/>wyższa od maks. nomin. temperatu-<br/>ry czujnika (→ patrz równ. Instruk-<br/>cja obsługi BA274P, opis parametru<br/>Tmax SENSOR /<i>Tmax CZUJNIKA</i>/,<br/>str. 2 w niniejszej Instrukcji)</li> <li>Do przetwornika wczytana została<br/>nieodpowiednia konfiguracja</li> </ul>                                                      | <ul> <li>Obniżyć temperaturę procesu/<br/>otoczenia.</li> <li>Spr. konfigurację i powtórzyć trans-<br/>misie ustawień do przetwornika.</li> </ul>                                                                                                    | 32        |
| 716 (E716) | Błąd<br>B<br>Ustaw. fabr.:<br>Alarm       | B>Sensor diaphragm broken<br>[Uszkodzona membrana czujnika]                                                                                 | – Uszkodzony czujnik.                                                                                                    | <ul> <li>Wymienić czujnik.</li> </ul>                                                                                                    | 24        |
| 717 (E717) | Błąd<br>C<br>Ustaw. fabr.:<br>Ostrzeżenie | C>Transmitter over temperature<br>[Przekroczona górna wartość<br>graniczna temperatury przetwornika]                                        | <ul> <li>Temperatura mierzona modułu<br/>elektroniki wyższa od maks.<br/>temperatury nominalnej (+88 °C).</li> <li>Do przetwornika wczytana została<br/>nieodpowiednia konfiguracja.</li> </ul>                                                                                                    | <ul> <li>Obniżyć temperaturę otoczenia.</li> <li>Spr. konfigurację i powtórzyć trans-<br/>misję ustawień do przetwornika.</li> </ul>                                                                                                    | 34        |
| 718 (E718) | Błąd<br>C<br>Ustaw. fabr.:<br>Ostrzeżenie | C>Transmitter under temperature<br>[Przekroczona dolna wartość<br>graniczna temperatury przetwornika]                                       | <ul> <li>Temperatura mierzona modułu<br/>elektroniki niższa od min. tempe-<br/>ratury nominalnej (-43 °C).</li> <li>Do przetwornika wczytana została<br/>nieodpowiednia konfiguracja.</li> </ul>                                                                                                    | <ul> <li>Podwyższyć temperaturę otoczenia.<br/>W razie potrzeby zaizolować<br/>przyrząd.</li> <li>Spr. konfigurację i powtórzyć trans-<br/>misję ustawień do przetwornika.</li> </ul>                                                                              | 35        |
| 719 (A719) | Alarm<br>B                                | B>Y-VAL of lin. table out of edit<br>limits<br>[Wart. Y w tabeli linearyzacji poza<br>zakresem wprowadzania]                                | <ul> <li>Co najmniej jedna wart. Y-VALUE<br/>w tabeli linearyzacji jest niższa od<br/>MIN. TANK CONTANT [MIN.<br/>ZAWART. ZBIORNIKA] lub wyższa<br/>od MAX. TANK CONTENT [MAX.<br/>ZAWART. ZBIORNIKA].</li> </ul>                                                                                                    | <ul> <li>Ponownie wykonać kalibrację (→<br/>patrz również Instrukcja obsługi<br/>BA274P, rozdz. 5, str. 2 w niniejszej<br/>Instrukcji).</li> </ul>                                                                                                    | 40        |
| 720 (E720) | Błąd<br>C<br>Ustaw. fabr.:<br>Ostrzeżenie | C>Sensor under temperature<br>(Przekroczona dolna wartość<br>graniczna temperatury czujnika)                                                | <ul> <li>Temperatura mierzona czujnika jest<br/>wyższa od maks. nomin. temperatu-<br/>ry czujnika (→ patrz równ. Instruk-<br/>cja obsługi BA274P, opis parametru<br/>Tmax SENSOR <i>[Tmax CZUJNIKA]</i>, str.<br/>2 w niniejszej Instrukcji)</li> <li>Do przetwornika wczytana została<br/>nieodpowiednia konfiguracja.</li> <li>Niedokręcony zacisk przewodu<br/>czujnika.</li> </ul> | <ul> <li>Podwyższyć temperaturę procesu/<br/>otoczenia.</li> <li>Spr. konfigurację i powtórzyć trans-<br/>misję ustawień do przetwornika.</li> <li>Odczekać krótki okres i dokręcić<br/>złącze, sprawdzać zaciski aby nie<br/>donuścić do ich luzowania</li> </ul> | 33        |
| 721 (A721) | Alarm<br>B                                | B>ZERO POSITION level out of<br>edit limits<br>[Poziom POZYCJA ZERA poza<br>zakresem wprowadzania]                                          | <ul> <li>Wartość LEVEL MIN <i>(POZIOM MIN)</i> lub LEVEL MAX <i>(POZIOM MAKS.)</i> została zmieniona.</li> </ul>                                                                                                    | <ul> <li>Wykonać reset (kod 2710) i ponow-<br/>ną kalibrację.</li> </ul>                                                                                                    | 41        |
| 722 (A722) | Alarm<br>B                                | B>EMPTY CALIB. or FULL<br>CALIB. out of edit limits<br>[Wartość KALIBRACJA "PUSTY" lub<br>KALIBRACJA "PEŁNY" poza zakresem<br>wprowadzania] | <ul> <li>Wartość LEVEL MIN <i>[POZIOM MIN]</i> lub LEVEL MAX <i>[POZIOM MAKS.]</i> została zmieniona.</li> </ul>                                                                                                    | <ul> <li>Wykonać reset (kod 2710) i ponow-<br/>ną kalibrację.</li> </ul>                                                                                                    | 42        |
| 723 (A723) | Alarm<br>B                                | B>MAX. FLOW out of edit limits<br>[Wartość PRZEPŁYW MAX. poza<br>zakresem wprowadzania]                                                     | <ul> <li>Parametr FLOW-MEAS. TYPE [TYP<br/>POM. PRZEPŁYWU] został<br/>zmieniony.</li> </ul>                                                                                                    | – Ponownie wykonać kalibrację.                                                                                                    | 43        |
| 725 (A725) | Alarm<br>B                                | B>Sensor connection error, cycle<br>disturbance<br><i>[Bląd podlączenia czujnika, zaklócenia<br/>cyklu]</i>                                 | <ul> <li>Zakłócenia elektromagnetyczne<br/>wyższe niż wyspecyfikowano w da-<br/>nych technicznych (→ patrz pkt. 9.)</li> <li>Uszkodzony czujnik lub główny<br/>moduł elektroniki.</li> </ul>                                                                                                    | <ul> <li>Zabezpieczyć przyrząd przed zakłó-<br/>ceniami elektromagnetycznymi lub<br/>wyeliminować ich źródło.</li> <li>Wymienić czujnik lub główny<br/>moduł elektroniki.</li> </ul>                                                                               | 25        |

| Kod        | Typ błędu/<br>NA 64                       | Komunikat/opis                                                                                                    | Przyczyna                                                                                                    | Środki zaradcze                                                                                                    | Priorytet |
|------------|-------------------------------------------|----------------------------------------------------------------------------------------------------|----------------------------------------------------------------------------------------------------|----------------------------------------------------------------------------------------------------|-----------|
| 726 (E726) | Błąd<br>C<br>Ustaw. fabr.:<br>Ostrzeżenie | C>Sensor temperature error -<br>overrange<br>[Błąd temperatury czujnika -<br>przekroczenie zakresu]                    | <ul> <li>Zakłócenia elektromagnetyczne<br/>wyższe niż wyspecyfikowano w da-<br/>nych technicznych (→patrz pkt. 9.)</li> <li>Temperatura procesu poza<br/>dopuszczalnym zakresem.</li> <li>Uszkodzony czujnik.</li> </ul> | <ul> <li>Zabezpieczyć przyrząd przed zakłó-<br/>ceniami elektromagnetycznymi lub<br/>wyeliminować ich źródło.</li> <li>Spr. aktualną temperaturę, w razie<br/>potrzeby obniżyć lub podwyższyć.</li> <li>Jeśli temperatura procesu nie przek-<br/>racza dopuszczalnego zakresu</li> </ul> | 31        |
| 727 (E727) | Błąd<br>C<br>Ustaw. fabr.:<br>Ostrzeżenie | C>Sensor pressure error -<br>overrange<br>[Błąd ciśnienia czujnika -<br>przekroczenie zakresu]                         | <ul> <li>Zakłócenia elektromagnetyczne<br/>wyższe niż wyspecyfikowano w da-<br/>nych technicznych (→patrz pkt. 9.)</li> <li>Ciśnienie poza dopuszczalnym</li> </ul>                                                      | <ul> <li>wymienić czujnik.</li> <li>Zabezpieczyć przyrząd przed zakłó-<br/>ceniami elektromagnetycznymi lub<br/>wyeliminować ich źródło.</li> <li>Spr. aktualne ciśnienie, w razie</li> </ul>                                                                                            | 28        |
|            |                                           |                                                                                                    | zakresem.<br>– Uszkodzony czujnik.                                                                                                    | <ul> <li>potrzeby obniżyć lub podwyższyć.</li> <li>Jeśli temperatura procesu nie przek-<br/>racza dopuszczalnego zakresu,<br/>wymienić czujnik.</li> </ul>                                                                                                    |           |
| 728 (A728) | Alarm<br>B                                | B>RAM error<br><i>[Bląd pamięci RAM]</i>                                                                               | <ul> <li>Błąd głównego modułu elektroniki.</li> <li>Uszkodzenie głównego modułu elektroniki.</li> </ul>                                                                                                    | <ul> <li>Chwilowo odłączyć przyrząd<br/>od zasilania.</li> <li>Wymienić główny moduł<br/>elektroniki.</li> </ul>                                                                                                    | 2         |
| 729 (A729) | Alarm<br>B                                | B>RAM error<br>[Błąd pamięci RAM]                                                                                      | <ul> <li>Błąd głównego modułu elektroniki.</li> <li>Uszkodzenie głównego modułu</li> </ul>                                                                                                    | <ul> <li>Chwilowo odłączyć przyrząd<br/>od zasilania.</li> <li>Wymienić główny moduł</li> </ul>                                                                                                    | 3         |
| 730 (E730) | Błąd<br>C<br>Ustaw. fabr.:<br>Ostrzeżenie | C>LRV user limits exceeded<br>[Przekroczenie wart. gr. LRV<br>zdefiniowanej przez użytkownika]                         | elektroniki.<br>– Wartość mierzona ciśnienia jest<br>niższa od wartości zdefiniowanej<br>w parametrze Pmin ALARM<br>WINDOW <i>[OKNO ALARMU –</i><br><i>Pmin].</i>                                                        | <ul> <li>elektroniki.</li> <li>Sprawdzić układ/wartość mierzoną ciśnienia.</li> <li>W razie potrzeby zmienić ustawienie w parametrze Pmin ALARM WINDOW (→ patrz również Instrukcja obsługi BA274P, opis parametru Pmin ALARM WINDOW, str. 2 w niniejszej Instrukcji)</li> </ul>          | 46        |
|            |                                           |                                                                                                    | <ul> <li>Niedokręcony zacisk przewodu<br/>czujnika.</li> </ul>                                                                                                    | <ul> <li>Odczekać krótki okres i dokręcić<br/>złącze, sprawdzać zaciski aby nie<br/>dopuścić do ich luzowania.</li> </ul>                                                                                                    |           |
| 731 (E731) | Błąd<br>C<br>Ustaw. fabr.:<br>Ostrzeżenie | C>URV user limits exceeded<br>[Przekroczenie wart. gr. URV<br>zdefiniowanej przez użytkownika]                         | <ul> <li>Wartość mierzona ciśnienia jest<br/>wyższa od wartości zdefiniowanej<br/>w parametrze Pmax ALARM<br/>WINDOW <i>[OKNO ALARMU -<br/>Pmax].</i></li> </ul>                                                         | <ul> <li>Sprawdzić układ/wartość mierzoną ciśnienia.</li> <li>W razie potrzeby zmienić ustawienie w parametrze Pmax ALARM WINDOW (→ patrz również Instrukcja obsługi BA274P, opis parametru Pmax ALARM WINDOW, str. 2 w niniejszej Instrukcji)</li> </ul>                                | 45        |
|            |                                           |                                                                                                    | <ul> <li>Niedokręcony zacisk przewodu<br/>czujnika.</li> </ul>                                                                                                    | <ul> <li>Odczekać krótki okres i dokręcić<br/>złącze, sprawdzać zaciski aby nie<br/>dopuścić do ich luzowania.</li> </ul>                                                                                                    |           |
| 732 (E732) | Błąd<br>C<br>Ustaw. fabr.:<br>Ostrzeżenie | C>LRV Temp. User limits<br>exceeded<br>[Przekroczenie wart. gr. LRV<br>temperatury zdefiniowanej przez<br>użytkownika] | <ul> <li>Wartość mierzona temperatury jest<br/>niższa od wartości zdefiniowanej<br/>w parametrze Tmin ALARM<br/>WINDOW <i>[OKNO ALARMU -<br/>Tmin].</i></li> </ul>                                                       | <ul> <li>Sprawdzić układ/wartość mierzoną<br/>temperatury.</li> <li>W razie potrzeby zmienić ustawie-<br/>nie w parametrze Tmin ALARM<br/>WINDOW (→ patrz również Instru-<br/>kcja obsługi BA274P, opis parametru<br/>Tmin ALARM WINDOW, str. 2<br/>w niniejszej Instrukcji).</li> </ul> | 48        |
| 733 (E733) | Błąd<br>C<br>Ustaw. fabr.:<br>Ostrzeżenie | C>URV Temp. User limits<br>exceeded<br>[Przekroczenie wart. gr. URV<br>temperatury zdefiniowanej przez<br>użytkownika] | <ul> <li>Wartość mierzona temperatury jest<br/>wyższa od wartości zdefiniowanej<br/>w parametrze Tmax ALARM<br/>WINDOW <i>[OKNO ALARMU -<br/>Tmax]</i>.</li> </ul>                                                       | <ul> <li>Sprawdzić układ/wartość mierzoną temperatury.</li> <li>W razie potrzeby zmienić ustawienie w parametrze Tmax ALARM WINDOW (→ patrz również Instrukcja obsługi BA274P, opis parametru Tmax ALARM WINDOW, str. 2 w niniejszej Instrukcji).</li> </ul>                             | 47        |
| 736 (A736) | Alarm<br>B                                | B>RAM error<br>[Błąd pamięci RAM]                                                                                      | <ul> <li>Błąd głównego modułu elektroniki.</li> <li>Uszkodzenie gł. modułu elektroniki.</li> </ul>                                                                                                    | <ul> <li>Chwilowo odłączyć przyrząd od zasilania.</li> <li>Wymienić gł. moduł elektroniki.</li> </ul>                                                                                                    | 4         |

| Kod        | Typ błędu/<br>NA 64                       | Komunikat/opis                                                                                                   | Przyczyna                                                                                                    | Środki zaradcze                                                                                                    | Priorytet |
|------------|-------------------------------------------|----------------------------------------------------------------------------------------------------|----------------------------------------------------------------------------------------------------|----------------------------------------------------------------------------------------------------|-----------|
| 737 (A737) | Alarm<br>B                                | B>Measurement error<br><i>[Bląd pomiaru]</i>                                                                     | <ul> <li>Błąd głównego modułu elektroniki.</li> </ul>                                                                                                    | <ul> <li>Chwilowo odłączyć przyrząd od<br/>zasilania.</li> </ul>                                                                                                    | 20        |
| 738 (A738) | Alarm<br>B                                | B>Measurement error<br>/Błąd pomiaru/                                                                            | <ul> <li>Uszkodzenie gł. modułu elektroniki.</li> <li>Błąd głównego modułu elektroniki.</li> </ul>                                                                                                    | <ul> <li>Wymienić gł. moduł elektroniki.</li> <li>Chwilowo odłączyć przyrząd od zasilania.</li> </ul>                                                                                                    | 19        |
|            |                                           |                                                                                                    | – Uszkodzenie gł. modułu elektroniki.                                                                                                    | – Wymienić gł. moduł elektroniki.                                                                                                    |           |
| 739 (A739) | Alarm<br>B                                | B>Measurement error<br>[Błąd pomiaru]                                                                            | <ul> <li>Błąd głównego modułu elektroniki.</li> <li>Uszkodzenie gł. modułu elektroniki.</li> </ul>                                                                                                    | <ul> <li>Chwilowo odłączyć przyrząd od<br/>zasilania.</li> <li>Wymienić gł. moduł elektroniki</li> </ul>                                                                                                    | 23        |
| 740 (E740) | Błąd<br>C<br>Ustaw. fabr.:<br>Ostrzeżenie | C>Calculation overflow, bad<br>configuration<br>[Nadmiar w obliczeniach,<br>nieprawidłowa konfiguracja]          | <ul> <li>Tryb pomiaru poziomu: ciśnienie<br/>mierzone jest niższe od wartości<br/>HYDR. PRESS. MIN. <i>[MIN. CIŚN.</i><br/><i>HYDR.]</i> lub wyższe od wartości<br/>HYDR. PRESS MAX. <i>[MAKS. CIŚN.</i><br/><i>HYDR.]</i>.</li> </ul> | <ul> <li>Sprawdzić konfigurację i w razie<br/>potrzeby ponownie wykonać<br/>kalibrację.</li> <li>Wybrać przyrząd o odpowiednim<br/>zakresie pomiarowym.</li> </ul>                                                                          | 27        |
|            |                                           |                                                                                                    | <ul> <li>Tryb pomiaru poziomu: poziom<br/>mierzony jest niższy od wartości<br/>LEVEL MIN <i>[MIN. POZIOM]</i> lub<br/>wyższa od wartości LEVEL MAX<br/><i>[MAKS. POZIOM]</i>.</li> </ul>                                               | <ul> <li>Spr. konfigurację i w razie potrzeby<br/>ponownie wykonać kalibrację.</li> <li>(→ Patrz również Instrukcja obsługi<br/>BA274P, opis parametru LEVEL<br/>MIN. <i>[MIN. POZIOM]</i>, str. 2<br/>w niniejszej Instrukcji).</li> </ul> |           |
|            |                                           |                                                                                                    | <ul> <li>Tryb pomiaru przepływu: ciśnienie<br/>mierzone przekracza wartość MAX.</li> <li>PRESS FLOW <i>[MAKS. CIŚNIENIE-<br/>PRZEPŁYW].</i></li> </ul>                                                                                 | <ul> <li>Spr. konfigurację i w razie potrzeby<br/>ponownie wykonać kalibrację.</li> <li>Wybrać przyrząd o odpowiednim<br/>zakresie pomiarowym.</li> </ul>                                                                                   |           |
| 741 (A741) | Alarm<br>B                                | B>TANK HEIGHT out of edit<br>limits<br>/Wartość WYSOKOŚĆ ZBIORNIKA<br>poza zakresem wprowadzania/                | <ul> <li>Wartość LEVEL MIN <i>[POZIOM MIN]</i> lub LEVEL MAX <i>[POZIOM MAKS.]</i> została zmieniona.</li> </ul>                                                                                                    | <ul> <li>Wykonać reset (kod 2710) i ponow-<br/>ną kalibrację.</li> </ul>                                                                                                    | 44        |
| 742 (A742) | Alarm<br>B                                | B>Sensor connection error<br>(upload)<br>[Błąd podłączenia czujnika]                                             | <ul> <li>Zakłócenia elektromagnetyczne<br/>wyższe niż wyspecyfikowano w da-<br/>nych technicznych (→ patrz pkt. 9).<br/>Komunikat ten ukazuje się<br/>zazwyczaj tylko przez krótki okres.</li> </ul>                                   | <ul> <li>Odczekać kilka minut.</li> <li>Wykonać reset (kod 7864) i ponow-<br/>ną kalibrację.</li> </ul>                                                                                                    | 18        |
|            |                                           |                                                                                                    | <ul> <li>Przerwane połączenie kablowe<br/>czujnik - główny moduł elektroniki.</li> <li>Uszkodzony czujnik</li> </ul>                                                                                                    | <ul> <li>Sprawdzić połączenie kablowe<br/>i w razie potrzeby usunąć usterkę.</li> <li>Wymianić czujnik</li> </ul>                                                                                                    |           |
| 743 (E743) | Alarm<br>B                                | B>Electronic PCB error during<br>initialisation<br>/Blad plyty modulu elektroniki podczas                        | <ul> <li>– Komunikat ten ukazuje się zazwy-<br/>czaj tylko przez krótki okres.</li> </ul>                                                                                                    | <ul> <li>Odczekać kilka minut.</li> <li>Zrestartować przyrząd. Wykonać<br/>reset (kod 62).</li> </ul>                                                                                                    | 14        |
|            |                                           | instalacji]                                                                                                    | <ul> <li>Uszkodzenie głównego modułu<br/>elektroniki.</li> </ul>                                                                                                    | <ul> <li>Wymienić główny moduł<br/>elektroniki.</li> </ul>                                                                                                    |           |
| 744 (A744) | Alarm<br>B                                | B>Main electronic PCB error<br>[Błąd płyty głównego modułu<br>elektroniki]                                       | <ul> <li>Zakłócenia elektromagnetyczne<br/>wyższe niż wyspecyfikowano w da-<br/>nych technicznych (→ patrz pkt. 9).</li> </ul>                                                                                                    | <ul> <li>Zrestartować przyrząd. Wykonać<br/>reset (kod 62).</li> <li>Zabezpieczyć przyrząd przed zakłó-<br/>ceniami elektromagnetycznymi lub<br/>wyeliminować ich źródło.</li> </ul>                                                        | 11        |
|            |                                           |                                                                                                    | elektroniki.                                                                                                    | elektroniki.                                                                                                    |           |
| 745 (W745) | Ostrzeżenie<br>C                          | C>Sensor data unknown<br>[Dane czujnika nierozpoznane]                                                           | <ul> <li>Czujnik nie jest odpowiedni dla<br/>przetwornika (tabliczka znamio-<br/>nowa czujnika). Przyrząd konty-<br/>nuuje pomiar.</li> </ul>                                                                                          | – Wymienić czujnik na odpowiedni.                                                                                                    | 56        |
| 746 (W746) | Ostrzeżenie<br>C                          | C>Sensor connection error -<br>initialising<br><i>[Błąd podłączenia czujnika -<br/>inicjalizacja]</i>            | <ul> <li>Zakłócenia elektromagnetyczne<br/>wyższe niż wyspecyfikowano w da-<br/>nych technicznych (→ patrz pkt. 9).<br/>Komunikat ten ukazuje się<br/>zazwyczaj tylko przez krótki okres.</li> </ul>                                   | <ul> <li>Odczekać kilka minut.</li> <li>Zrestartować przyrząd. Wykonać<br/>reset (kod 7864).</li> <li>Zabezpieczyć przyrząd przed zakłó-<br/>ceniami elektromagnetycznymi lub<br/>wyeliminować ich źródło.</li> </ul>                       | 26        |
| 747 (A747) | Alarm<br>B                                | B>Sensor software not compatible<br>to electronics<br>[Oprogramowanie czujnika<br>niekompatybilne z elektronika] | <ul> <li>– Za wysokie lub za niskie ciśnienie.</li> <li>– Czujnik nie jest odpowiedni dla<br/>przetwornika (tabliczka znamiono-<br/>wa czujnika).</li> </ul>                                                                           | <ul> <li>Zmniejszyć lub zwiększyć ciśnienie.</li> <li>Wymienić czujnik na odpowiedni.</li> </ul>                                                                                                    | 16        |

| Kod        | Typ błędu/<br>NA 64 | Komunikat/opis                                                                                                 | Przyczyna                                                                                                    | Środki zaradcze                                                                                                    | Priorytet |
|------------|---------------------|----------------------------------------------------------------------------------------------------|----------------------------------------------------------------------------------------------------|----------------------------------------------------------------------------------------------------|-----------|
| 748 (A748) | Alarm<br>B          | B>Memory failure in signal<br>processor<br><i>[Błąd pamięci w procesorze</i><br><i>przetwarzającym sygnał]</i> | <ul> <li>Zakłócenia elektromagnetyczne<br/>wyższe niż wyspecyfikowano w da-<br/>nych technicznych (→ patrz pkt. 9).</li> <li>Uszkodzony główny moduł<br/>elektroniki.</li> </ul> | <ul> <li>Zabezpieczyć przyrząd przed zakłó-<br/>ceniami elektromagnetycznymi lub<br/>wyeliminować ich źródło.</li> <li>Wymienić główny moduł<br/>elektroniki,</li> </ul> | 15        |

# 8.2 Reakcja wyjść na błędy

W przyrządzie rozróżniane są trzy typy błędów: Alarm, Ostrzeżenie i Błąd.  $\rightarrow$  patrz poniższa tabela oraz str. 47, punkt 8.1 "Komunikaty".

| Wyjście                                                                   | A (Alarm)                                                                                                    | W (Ostrzeżenie)                                                                                                    | E (Błąd: Alarm/Ostrzeżenie)                                                                                                    |
|---------------------------------------------------------------------------|----------------------------------------------------------------------------------------------------|----------------------------------------------------------------------------------------------------|----------------------------------------------------------------------------------------------------|
| Wyjście prądowe                                                           | Przyjmowana jest wartość zdefiniowana<br>poprzez parametr OUTPUT FAIL MODE<br><i>[REAKCJA WYJŚCIA NA USTERKEj</i> <sup>1</sup> , ALT.<br>CURR. OUTPUT <i>[ALT. WYJŚCIE PRĄD]</i> <sup>1</sup><br>i SET MAX. ALARM <i>[USTAW ALARM<br/>MAKS.]</i> <sup>1</sup> . → patrz również następny punkt<br>"Konfiguracja wyjścia prądowego w przy-<br>padku alarmu". | Przyrząd kontynuuje pomiar.                                                                                                    | Dla tego typu błędu, użytkownik może zde-<br>finiować czy przyrząd powinien reagować<br>tak jak w przypadku alarmu czy ostrzeże-<br>nia. Patrz odpowiednia kolumna "Alarm"<br>lub "Ostrzeżenie" (→ patrz również Instru-<br>kcja obsługi BA274P, opis param. SELECT<br>ALARM TYPE <i>[WYBIERZ TYP ALARMU]</i> ,<br>str. 2 w niniejszej Instrukcji obsługi). |
| Bargraf<br>(wskaźnik lokalny)                                             | Bargraf przyjmuje wartość zdefiniowaną<br>w parametrze OUTPUT FAIL MODE<br><i>[REAKCJA WYJ. NA USTERKE]</i> <sup>1</sup> .                                                                                                    | Bargraf odwzorowuje aktualną wartość<br>mierzoną.                                                                                                    | → patrz niniejsza tabela, kolumna "Alarm"<br>lub "Ostrzeżenie", w zależności od doko-<br>nanego wyboru.                                                                                                    |
| Wskaźnik lokalny                                                          | <ul> <li>Wartość mierzona i komunikat<br/>wyświetlane są naprzemiennie</li> <li>Wskazanie wartości mierzonej: symbol</li> <li>jest wyświetlany w sposób ciągły.</li> </ul>                                                                                                    | <ul> <li>Wartość mierzona i komunikat<br/>wyświetlane są naprzemiennie</li> <li>Wskazanie wartości mierzonej: symbol</li> <li>Imiga.</li> </ul>                                                         | <ul> <li>Wartość mierzona i komunikat<br/>wyświetlane są naprzemiennie</li> <li>Wskazanie wartości mierzonej: patrz<br/>odp. kolumna "Alarm" lub "Ostrzeżenie"</li> </ul>                                                                                                    |
|                                                                           | Wskazanie komunikatu:<br>– 3-cyfrowa liczba, np. A122 oraz opis                                                                                                    | Wskazanie komunikatu:<br>– 3-cyfrowa liczba, np. W613 oraz opis                                                                                                    | Wskazanie komunikatu:<br>– 3-cyfrowa liczba, np. E731 oraz opis                                                                                                    |
| Zdalna obsługa<br>(ToF Tool, FieldCare lub<br>komunikator ręczny<br>HART) | W przypadku alarmu, parametr<br>ALARM STATUS <i>(STATUS ALARMU)</i> <sup>12</sup><br>wskazuje 3-cyfrową liczbę, np. 122 dla<br>komunikatu "Sensor not connected <i>(Czujnik</i><br><i>nie podłączony)</i> ".                                                                                                    | W przypadku ostrzeżenia, parametr<br>ALARM STATUS <i>(STATUS ALARMU)</i> <sup>12</sup><br>parameter wskazuje 3-cyfrową liczbę,<br>np. 613 dla komunikatu "Simulation is<br>active [Aktywna symulacja]". | W przypadku ostrzeżenia, parametr<br>ALARM STATUS <i>(STATUS ALARMU)</i> <sup>12</sup> 3-<br>cyfrową liczbę, np. 731 dla komunikatu<br>"URV user limits exceeded [Przekroczona<br>wart. gr. URV def. przez użytkownika]".                                                                                                    |

1) Ścieżka menu: (GROUP SELECTION /WYBÓR GRUPY)→) OPERATING MENU /MENU OBSŁUGI→ OUTPUT /WYJŚCIE/

2) Ścieżka menu: (GROUP SELECTION [WYBÓR GRUPY]→) OPERATING MENU [MENU OBSŁUGI→ MESSAGES [KOMUNIKATY]

## 8.2.1 Konfiguracja wyjścia prądowego w przypadku alarmu

Wyjście prądowe można konfigurować dla przypadku alarmu za pomocą parametrów OUTPUT FAIL MODE *[REAKCJA WYJŚCIA NA USTERKE]*, ALT. CURR. OUTPUT *[ALT. WYJŚCIE PRĄDOWE]* i SET MAX. ALARM *[USTAW ALARM MAKS.]*. Parametry te dostępne są w grupie OUTPUT *[WYJŚCIE]* (ścieżka menu: (GROUP SELECTION *[WYBÓR GRUPY]*  $\rightarrow$ ) OPERATING MENU *[MENU OBSŁUGI]*  $\rightarrow$ OUTPUT *[WYJŚCIE]*).

W przypadku alarmu, na wyjściu prądowym i bargrafie przyjmowana jest wartość wprowadzona za pomocą parametru OUTPUT FAIL MODE *[REAKCJA WY]ŚCIA NA USTERKE]*.

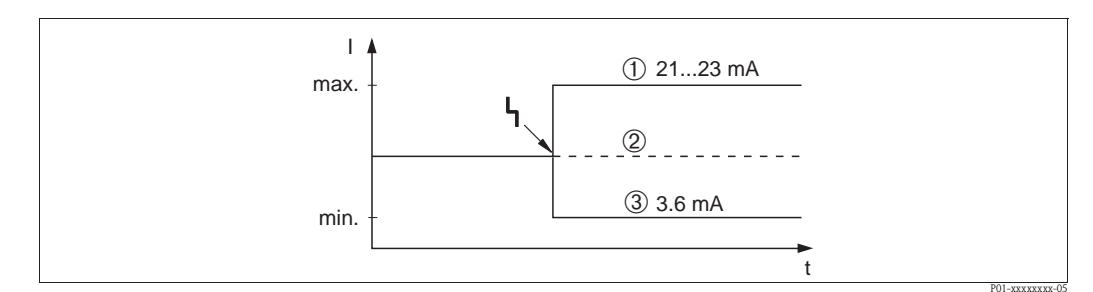

Rys. 24: Wyjście prądowe w przypadku alarmu

Opcje:

- 1 Wartość alarmowa maks. (110%): możliwość ustawienia wartości z zakresu 21...23 mA poprzez parametr [USTAW ALARM MAKS.]
- 2 Zamrożenie wartości mierzonej: utrzymywana jest ostatnia wartość mierzona
- 3 Wartość alarmowa min. (–10%): 3.6 mA

Ustawienie fabryczne:

- OUTPUT FAIL MODE /*REAKCJA WYJŚCIA NA USTERKĘ*]: Alarm maks. (110%)
- SET MAX. ALARM *[USTAW ALARM MAKS.]*: 22 mA

Parametr ALT. CURR. OUTPUT *[ALT. WYJŚCIE PRĄDOWE]* służy do konfiguracji wartości na wyjściu prądowym dla komunikatu błędu E 120 "Sensor low pressure *[Za niskie ciśnienie dla czujnika]*" i E 115 "Sensor overpressure *[Przeciążenie czujnika]*". Możliwe są następujące opcje ustawień:

- Normal [Standard]: wyjście prądowe przyjmuje wartość ustawioną w parametrze OUTPUT FAIL MODE *[REAKCJA WYJŚCIA NA USTERKE]* lub SET MAX. ALARM *[USTAW ALARM MAKS.]* NAMUR
  - Przekroczenie dolnej wart. gr. czujnika (E 120 "Sensor low pressure"): 3.6 mA

 – Przekroczenie górnej wart. gr. czujnika (E 115 "Sensor overpressure"): wyjście prądowe przyjmuje wartość ustawioną poprzez parametr SET MAX ALARM *[USTAW ALARM MAKS.].*

Ustawienie fabryczne:

ALT. CURR. OUTPUT [ALT. WYJŚCIE PRĄDOWE]: normal [standard]

# 8.3 Potwierdzanie komunikatów

Zależnie od ustawień w parametrach ALARM DISPL. TIME *[CZAS WYŚW. ALARMU]* i ACK. ALARM MODE *[POTW. TR. ALARMU]*, w celu skasowania komunikatu wymagane są następujące działania:

| Ustawienia <sup>1</sup>                                                       | Działania                                                                                                    |
|-------------------------------------------------------------------------------|----------------------------------------------------------------------------------------------------|
| - ALARM DISPL. TIME = 0 s<br>- ACK ALARM MODE = off                           | – Usunąć przyczynę generowanie komunikatu (patrz również pkt. 8.1).                                                                                                    |
| <ul> <li>ALARM DISPL. TIME &gt; 0 s</li> <li>ACK. ALARM MODE = off</li> </ul> | <ul> <li>Usunąć przyczynę generowanie komunikatu (patrz również pkt. 8.1).</li> <li>Odczekać aż upłynie czas wyświetlania komunikatu.</li> </ul>                                                                                                    |
| <ul><li>ALARM DISPL. TIME = 0 s</li><li>ACK. ALARM MODE = on</li></ul>        | <ul> <li>Usunąć przyczynę generowanie komunikatu (patrz również pkt. 8.1).</li> <li>Potwierdzić komunikat przez ACK. ALARM MODE <i>[POTW. TR. ALARMU]</i>.</li> </ul>                                                                                                    |
| <ul> <li>ALARM DISPL. TIME &gt; 0 s</li> <li>ACK. ALARM MODE = on</li> </ul>  | <ul> <li>Usunąć przyczynę generowanie komunikatu (patrz również pkt. 8.1).</li> <li>Potwierdzić komunikat przez ACK. ALARM MODE <i>[POTW. TR. ALARMU]</i>.</li> <li>Odczekać aż upłynie czas wyświetlania komunikatu. Jeśli wyświetlany jest komunikat i czas wyświetlania alarmu upłynie przed potwierdzeniem, komunikat zostanie skasowany natychmiast po potwierdzeniu.</li> </ul> |

 Ścieżka menu dla ALARM DISPL. TIME and ACK. ALARM MODE: (GROUP SELECTION [WYBÓR GRUPY] →) OPERATING MENU [MENU OBSŁUGI] → DIAGNOSTICS [DIAGNOSTYKA] → MESSAGES [KOMUNIKATY]

Jeśli komunikat wyświetlany jest na wskaźniku lokalnym, można go skasować za pomocą przycisku E. W przypadku występowania kilku komunikatów, na wskaźniku lokalnym wyświetlany jest komunikat o najwyższym priorytecie (patrz również pkt. 8.1). Po skasowaniu tego komunikatu za pomocą przycisku E, wyświetlany jest kolejny komunikat zgodnie z hierarchią priorytetów. Wszystkie komunikaty mogą być kolejno kasowane za pomocą przycisku E.

W parametrze ALARM STATUS *[STATUS ALARMU]* wskazywane są wszystkie aktualnie występujące komunikaty.

# 8.4 Naprawa

Zgodnie z koncepcją modułowej konstrukcji przyrządów Endress+Hauser , użytkownik ma zagwarantowaną łatwość wymiany wadliwych elementów.

Rozdział "Części zamienne" zawiera wykaz wszystkich części wraz z ich kodami zamówieniowymi. W przypadku konieczności naprawy Deltapilot S, części te można zamawiać w biurach E+H. Do części zamiennych załączone są również instrukcje zawierające wszelkie niezbędne wskazówki montażowe.

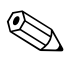

## Wskazówka!

- Informacje na temat przyrządów z dopuszczeniem do pracy w strefach zagrożonych wybuchem, zawarte są w rozdziale "Naprawa przyrządów z dopuszczeniem Ex".
- W celu uzyskania dalszych informacji dotyczących serwisu oraz części zamiennych, prosimy o kontakt z serwisem Endress+Hauser → patrz www.pl.endress.com.

# 8.5 Naprawa przyrządów z dopuszczeniem Ex

## Ostrzeżenie!

- W przypadku naprawy przyrządów w wykonaniu Ex, prosimy o przestrzeganie następujących zaleceń: Naprawa przyrządów posiadających dopuszczenie Ex może być dokonywana tylko przez personel
  - o odpowiednich kwalifikacjach lub przez serwis Endress+Hauser.
- Należy przestrzegać stosownych norm, krajowych przepisów dot. instalacji w strefach zagrożonych wybuchem, Instrukcji bezpieczeństwa (XA...) oraz wymagań określonych w certyfikatach.
- Dozwolone jest stosowanie tylko oryginalnych części Endress+Hauser.
- Zamawiając części zamienne, prosimy sprawdzić oznaczenie przyrządu na tabliczce znamionowej. Jako części zamienne mogą być użyte wyłącznie identyczne elementy.
- Moduł elektroniki lub czujnik pomiarowy używane w standardowych przyrządach nie mogą być stosowane jako części zamienne do wersji Ex.
- Naprawy należy wykonywać zgodnie z zaleceniami. Po naprawie przyrząd musi spełniać wymagania testowane w oparciu o określone procedury kontrolne.
- Urządzenie o danej klasie wykonania przeciwwybuchowego może być przekształcone w wersję o innej klasie tylko przez Endress+Hauser.
- Obowiązkowe jest dokumentowanie wszystkich napraw i modyfikacji.

# 8.6 Części zamienne

Wykaz wszystkich dostępnych w Endress+Hauser części zamiennych dla Deltabar S wraz z ich kodami zamówieniowymi, przedstawiony jest na kolejnych stronach.

Zamawiając części zamienne, zawsze należy podać numer seryjny zamieszczony na tabliczce znamionowej przyrządu. Numer części zamiennej zawsze wytłoczony jest na danej części. Z każdą częścią dostarczane są również wszystkie niezbędne wskazówki montażowe.

Moduły czujników mogą być zamawiane jako części zamienne dla Deltapilot S FMB70, patrz str. 62. Prawidłowy kod zamówieniowy modułu czujnika określany jest na podstawie kodu zamówieniowego przyrządu podanego na tabliczce znamionowej ( $\rightarrow$  patrz również str. 6).

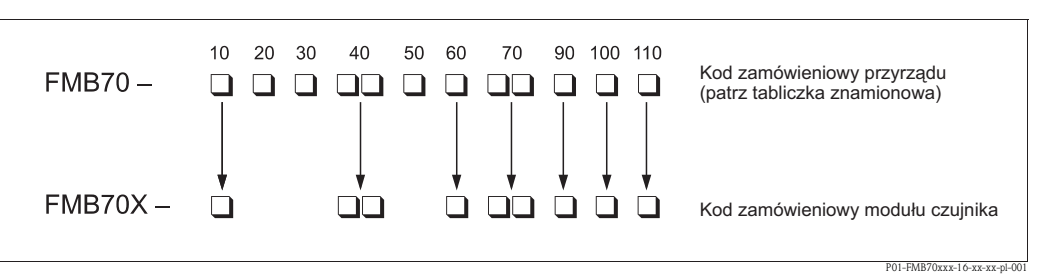

Rys. 25: Kod zamówieniowy przyrządu i kod zamówieniowy modułu czujnika

- 10 Certyfikaty
- 20 Moduł elektroniki / Wyjście / Obsługa
- 30 Obudowa / Wprowadzenie przewodów / Stopień ochrony
- 40 Zakres nominalny czujnika / Wartość graniczna nadciśnienia (= OPL)
- 50 Zakres ustawiony / Jednostki
- 60 Materiał membrany / Uszczelnienie celi pomiarowej
- 70 Przyłącze technologiczne / Materiał
- 90 Ciecz wypełniająca
- 100 Opcje dodatkowe 1
- 110 Opcje dodatkowe 2

## Obudowa aluminiowa (T14)

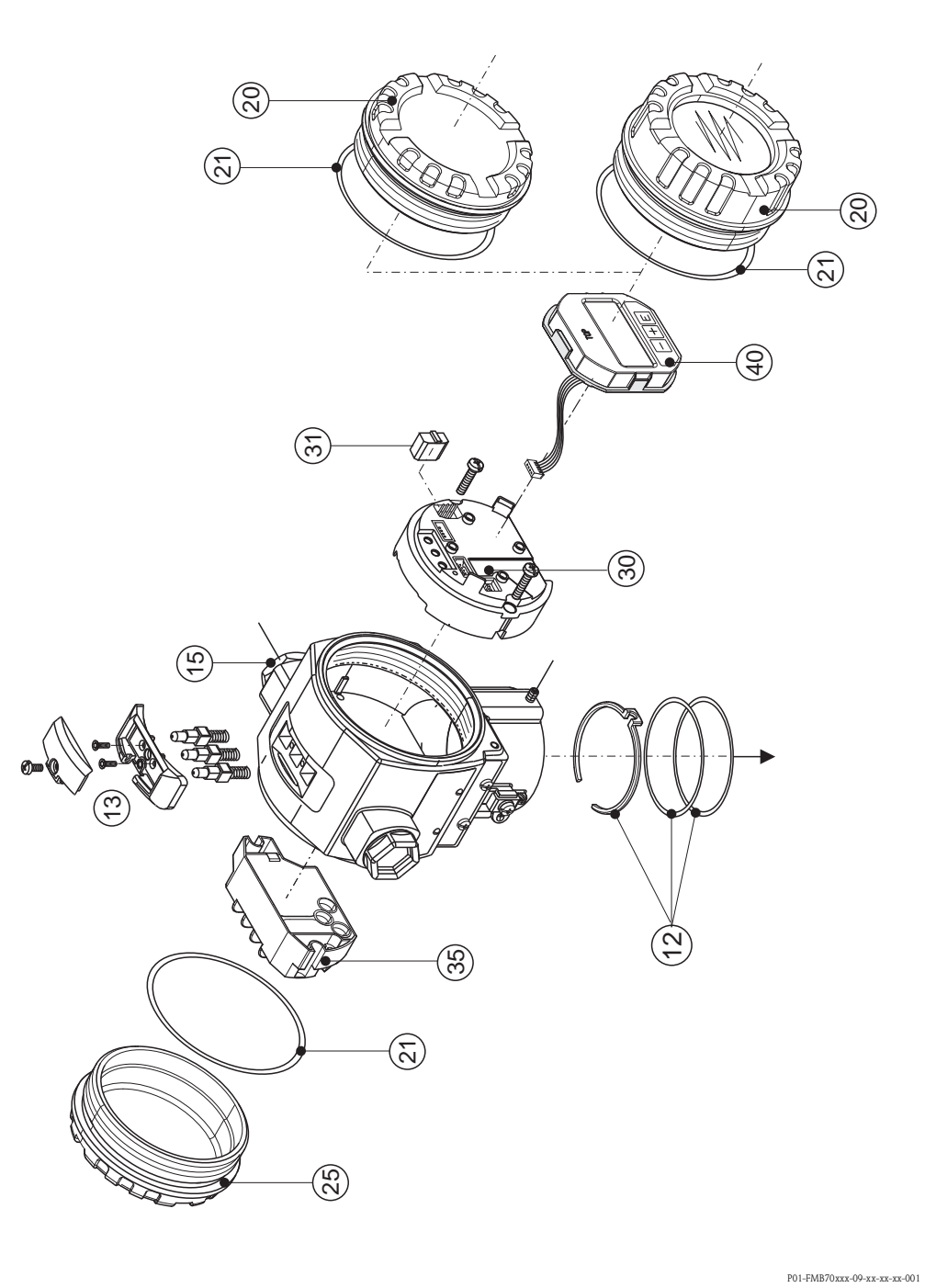

Rys. 26: Części zamienne dla obudowy aluminiowej (T14), kod zamówieniowy: patrz str. 61

## Obudowa aluminiowa (T15)

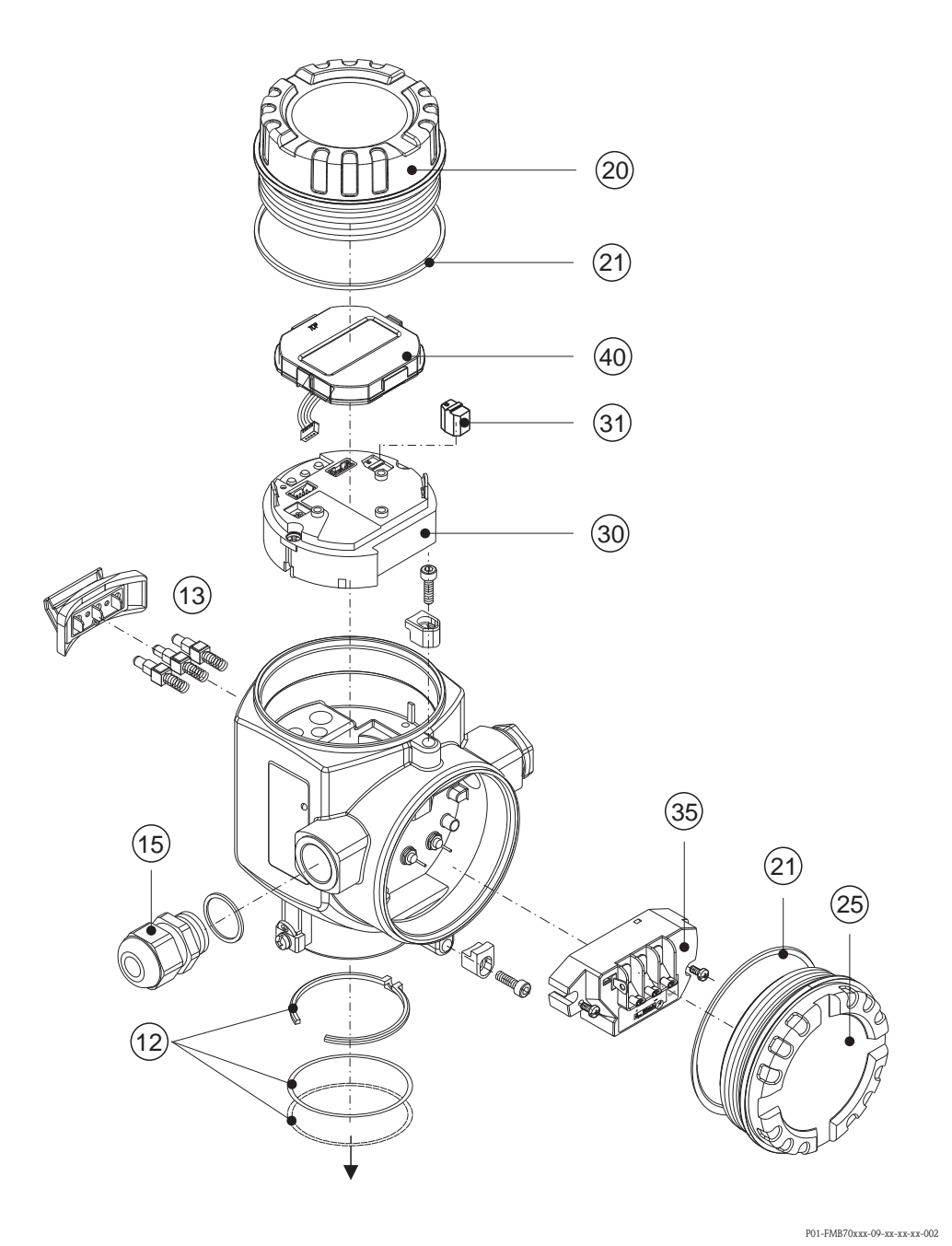

Rys. 27: Części zamienne dla obudowy aluminiowej (T15), kod zamówieniowy: patrz str. 61

## Obudowa ze stali kwasoodpornej (T17)

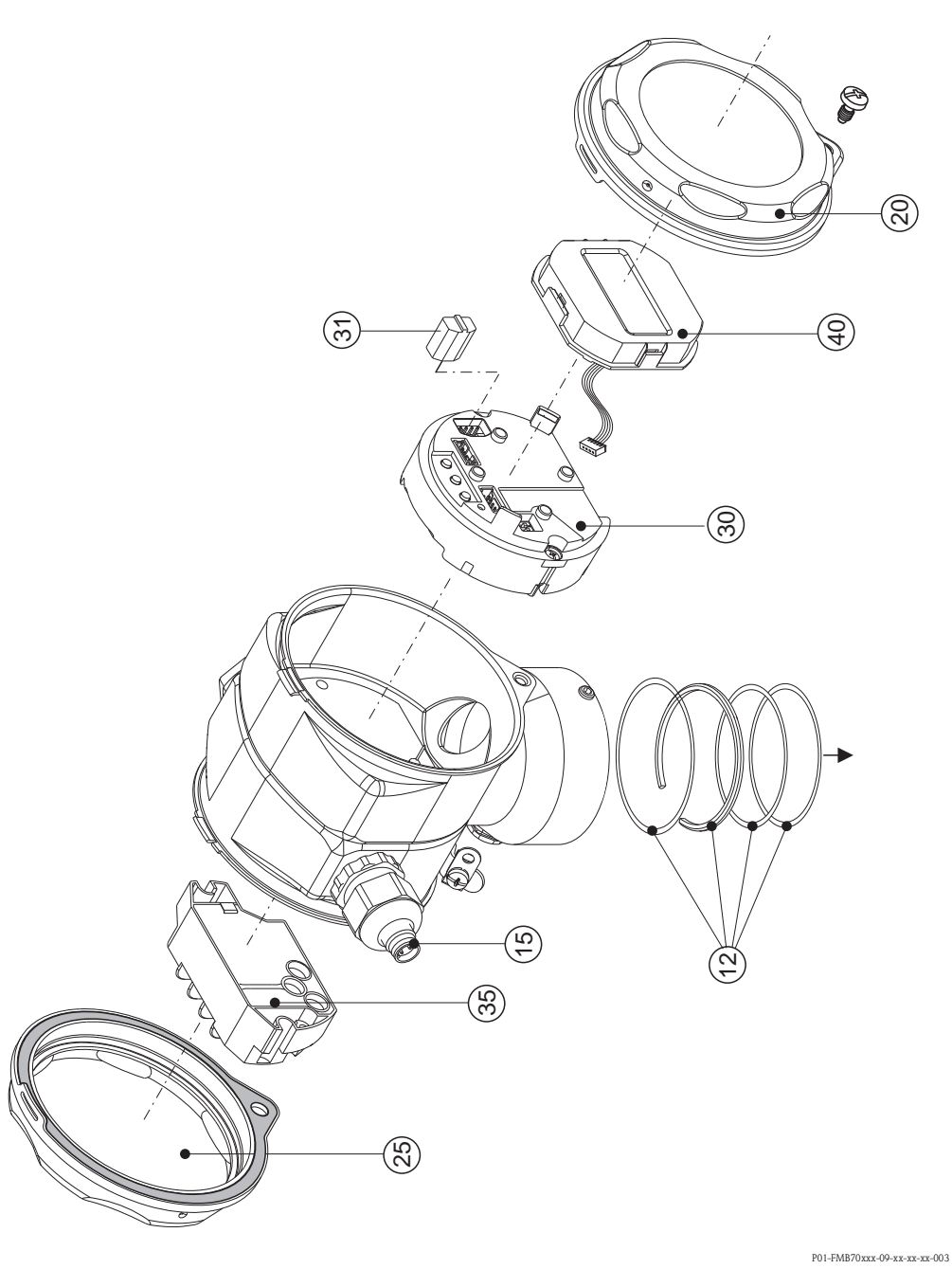

Rys. 28: Części zamienne dla obudowy ze stali kwasoodpornej (T17), kod zamówieniowy: patrz str. 61

| 12                                                                                                    | Zestaw do montażu obudowy/czujnika                                                                                                    |  |  |  |  |  |
|----------------------------------------------------------------------------------------------------|----------------------------------------------------------------------------------------------------|--|--|--|--|--|
| 52020440                                                                                                    | Zestaw do montażu obudowy T14/T15/czujnika: 2 pierścienie O-ring EPDM + uchwyt wskaźnika                                                                                                    |  |  |  |  |  |
| 71020596                                                                                                    | Zestaw do montażu obudowy T17/czujnika: 1 pierścień O-ring EPDM, 1 pierścieniowa uszczelka kształtowa EPDM + uchwyt wskaźnika                                                                                                    |  |  |  |  |  |
| 13                                                                                                    | Panel przycisków, HART                                                                                                    |  |  |  |  |  |
| 52024110                                                                                                    | Przyciski, pokrywa i śruby                                                                                                    |  |  |  |  |  |
| 15                                                                                                    | Wprowadzenie przewodów                                                                                                    |  |  |  |  |  |
| 52020760                                                                                                    | Dławik M20x1.5, uszczelka                                                                                                    |  |  |  |  |  |
| 52020761                                                                                                    | Gwint G 1/2, uszczelka, adapter                                                                                                    |  |  |  |  |  |
| 52020762                                                                                                    | Wtyk Han7D, 2/7-stykowy, uszczelka                                                                                                    |  |  |  |  |  |
| 52020763                                                                                                    | Wtyk M12, 3-stykowy, M12, uszczelka                                                                                                    |  |  |  |  |  |
| 20                                                                                                    | Pokrywa                                                                                                    |  |  |  |  |  |
| 52020432                                                                                                    | Dla obudowy aluminiowej T14/T15, z uszczelką, nieodpowiednia dla wersji EEx d/XP                                                                                                    |  |  |  |  |  |
| 71002774                                                                                                    | Dla obudowy T17 ze stali k.o. AISI 316L, z uszczelką                                                                                                    |  |  |  |  |  |
| 52020494                                                                                                    | Dla obudowy aluminiowej T14/T15 ze szklanym wziernikiem (poliwęglan), z uszczelką, do pracy w strefie niezagrożonej wybuchem                                                                                                    |  |  |  |  |  |
| 52020492                                                                                                    | Dla obudowy aluminiowej T14/T15 ze szklanym wziernikiem (szkło mineralne), z uszczelką, nieodpowiednia dla wersji<br>EEx d/XP                                                                                                    |  |  |  |  |  |
| 71002811                                                                                                    | Dla obudowy T17 ze stali k.o. AISI 316L ze szklanym wziernikiem (poliwęglan), z uszczelką, do pracy w strefie niezagrożonej wybuchem, a strefie 1/2 G EEx ia, , IS, NI                                                                                                    |  |  |  |  |  |
| 71002810                                                                                                    | Dla obudowy T17 ze stali k.o. AISI 316L ze szklanym wziernikiem (szkło mineralne), z uszczelką, do pracy w strefie<br>3 G EEx nA.1/2 D. 1/3 D. 1 GD. 1/2 GD. DIP. zagrożonej wybuchem pyłów                                                                                                    |  |  |  |  |  |
| 1                                                                                                    |                                                                                                    |  |  |  |  |  |
| 21                                                                                                    | Uszczelka pokrywy                                                                                                    |  |  |  |  |  |
| <b>21</b><br>52020429                                                                                                    | Uszczelka pokrywy<br>Zestaw uszczelek EPDM dla pokrywy aluminiowej obudowy T14/T15 (5 sztuk)                                                                                                    |  |  |  |  |  |
| 21<br>52020429<br>25                                                                                                    | Uszczelka pokrywy Zestaw uszczelek EPDM dla pokrywy aluminiowej obudowy T14/T15 (5 sztuk) Pokrywa przedziału podłączeniowego                                                                                                    |  |  |  |  |  |
| 21<br>52020429<br>25<br>52020432                                                                                                    | Uszczelka pokrywy         Zestaw uszczelek EPDM dla pokrywy aluminiowej obudowy T14/T15 (5 sztuk)         Pokrywa przedziału podłączeniowego         Dla obudowy aluminiowej T14, z uszczelką, nieodpowiednia dla wersji EEx d/XP                                                                                                    |  |  |  |  |  |
| 21<br>52020429<br>25<br>52020432<br>52020433                                                                                                    | Uszczelka pokrywy         Zestaw uszczelek EPDM dla pokrywy aluminiowej obudowy T14/T15 (5 sztuk)         Pokrywa przedziału podłączeniowego         Dla obudowy aluminiowej T14, z uszczelką, nieodpowiednia dla wersji EEx d/XP         Dla obudowy aluminiowej T14, z uszczelką, nieodpowiednia dla wersji EEx d/XP                                                                                                    |  |  |  |  |  |
| 21<br>52020429<br>25<br>52020432<br>52020433<br>52028310                                                                                           | Uszczelka pokrywy         Zestaw uszczelek EPDM dla pokrywy aluminiowej obudowy T14/T15 (5 sztuk)         Pokrywa przedziału podłączeniowego         Dla obudowy aluminiowej T14, z uszczelką, nieodpowiednia dla wersji EEx d/XP         Dla obudowy aluminiowej T14, z uszczelką, nieodpowiednia dla wersji EEx d/XP         Dla obudowy T14 ze stali k.o. AISI 316L T14, z uszczelką                                                                                                    |  |  |  |  |  |
| 21<br>52020429<br>25<br>52020432<br>52020433<br>52028310<br>71002774                                                                               | Uszczelka pokrywy         Zestaw uszczelek EPDM dla pokrywy aluminiowej obudowy T14/T15 (5 sztuk)         Pokrywa przedziału podłączeniowego         Dla obudowy aluminiowej T14, z uszczelką, nieodpowiednia dla wersji EEx d/XP         Dla obudowy T14 ze stali k.o. AISI 316L T14, z uszczelką         Dla obudowy T17 ze stali k.o. AISI 316L, z uszczelką                                                                                                    |  |  |  |  |  |
| 21<br>52020429<br>25<br>52020432<br>52020433<br>52028310<br>71002774<br>30                                                                         | Uszczelka pokrywy         Zestaw uszczelek EPDM dla pokrywy aluminiowej obudowy T14/T15 (5 sztuk)         Pokrywa przedziału podłączeniowego         Dla obudowy aluminiowej T14, z uszczelką, nieodpowiednia dla wersji EEx d/XP         Dla obudowy T14 ze stali k.o. AISI 316L T14, z uszczelką         Dla obudowy T17 ze stali k.o. AISI 316L, z uszczelką         Elektronika                                                                                                    |  |  |  |  |  |
| 21<br>52020429<br>25<br>52020432<br>52020433<br>52028310<br>71002774<br>30<br>71026358                                                             | Uszczelka pokrywy         Zestaw uszczelek EPDM dla pokrywy aluminiowej obudowy T14/T15 (5 sztuk)         Pokrywa przedziału podłączeniowego         Dla obudowy aluminiowej T14, z uszczelką, nieodpowiednia dla wersji EEx d/XP         Dla obudowy r14 ze stali k.o. AISI 316L T14, z uszczelką         Dla obudowy T17 ze stali k.o. AISI 316L, z uszczelką         Elektronika         4 20 mA, HART, Ex, wersja 2.1x, przyciski wewnętrzne                                                                                                    |  |  |  |  |  |
| 21<br>52020429<br>25<br>52020432<br>52020433<br>52028310<br>71002774<br>30<br>71026358<br>71026359                                                 | Uszczelka pokrywy         Zestaw uszczelek EPDM dla pokrywy aluminiowej obudowy T14/T15 (5 sztuk)         Pokrywa przedziału podłączeniowego         Dla obudowy aluminiowej T14, z uszczelką, nieodpowiednia dla wersji EEx d/XP         Dla obudowy aluminiowej T14, z uszczelką, nieodpowiednia dla wersji EEx d/XP         Dla obudowy T14 ze stali k.o. AISI 316L T14, z uszczelką         Dla obudowy T17 ze stali k.o. AISI 316L, z uszczelką         Elektronika         4 20 mA, HART, Ex, wersja 2.1x, przyciski wewnętrzne         4 20 mA, HART, Ex, wersja 2.1x, przyciski zewnętrzne                                                                                                    |  |  |  |  |  |
| 21<br>52020429<br>25<br>52020432<br>52020433<br>52028310<br>71002774<br>30<br>71026358<br>71026358<br>71026359<br>31                               | Uszczelka pokrywy         Zestaw uszczelek EPDM dla pokrywy aluminiowej obudowy T14/T15 (5 sztuk)         Pokrywa przedziału podłączeniowego         Dla obudowy aluminiowej T14, z uszczelką, nieodpowiednia dla wersji EEx d/XP         Dla obudowy aluminiowej T14, z uszczelką, nieodpowiednia dla wersji EEx d/XP         Dla obudowy T14 ze stali k.o. AISI 316L T14, z uszczelką         Dla obudowy T17 ze stali k.o. AISI 316L, z uszczelką         Elektronika         4 20 mA, HART, Ex, wersja 2.1x, przyciski wewnętrzne         4 20 mA, HART, Ex, wersja 2.1x, przyciski zewnętrzne         HistoROM/M-DAT                                                                                                    |  |  |  |  |  |
| 21<br>52020429<br>25<br>52020432<br>52020433<br>52028310<br>71002774<br>30<br>71026358<br>71026358<br>71026359<br>31<br>52027785                   | Uszczelka pokrywy         Zestaw uszczelek EPDM dla pokrywy aluminiowej obudowy T14/T15 (5 sztuk)         Pokrywa przedziału podłączeniowego         Dla obudowy aluminiowej T14, z uszczelką, nieodpowiednia dla wersji EEx d/XP         Dla obudowy aluminiowej T14, z uszczelką, nieodpowiednia dla wersji EEx d/XP         Dla obudowy T14 ze stali k.o. AISI 316L T14, z uszczelką         Dla obudowy T17 ze stali k.o. AISI 316L, z uszczelką         Elektronika         4 20 mA, HART, Ex, wersja 2.1x, przyciski wewnętrzne         4 20 mA, HART, Ex, wersja 2.1x, przyciski zewnętrzne         HistoROM/M-DAT         HistoROM/M-DAT, z oprogramowaniem ToF Tool-CD                                                                                                    |  |  |  |  |  |
| 21<br>52020429<br>25<br>52020432<br>52020433<br>52028310<br>71002774<br>30<br>71026358<br>71026359<br>31<br>52027785<br>35                         | Uszczelka pokrywy         Zestaw uszczelek EPDM dla pokrywy aluminiowej obudowy T14/T15 (5 sztuk)         Pokrywa przedziału podłączeniowego         Dla obudowy aluminiowej T14, z uszczelką, nieodpowiednia dla wersji EEx d/XP         Dla obudowy aluminiowej T14, z uszczelką, nieodpowiednia dla wersji EEx d/XP         Dla obudowy T14 ze stali k.o. AISI 316L T14, z uszczelką         Dla obudowy T17 ze stali k.o. AISI 316L, z uszczelką         Elektronika         4 20 mA, HART, Ex, wersja 2.1x, przyciski wewnętrzne         4 20 mA, HART, Ex, wersja 2.1x, przyciski zewnętrzne         HistoROM/M-DAT         HistoROM/M-DAT, z oprogramowaniem ToF Tool-CD         Listwa zaciskowa                                                                                     |  |  |  |  |  |
| 21<br>52020429<br>25<br>52020432<br>52020433<br>52028310<br>71002774<br>30<br>71026358<br>71026358<br>71026359<br>31<br>52027785<br>35<br>52020434 | Uszczelka pokrywy         Zestaw uszczelek EPDM dla pokrywy aluminiowej obudowy T14/T15 (5 sztuk)         Pokrywa przedziału podłączeniowego         Dla obudowy aluminiowej T14, z uszczelką, nieodpowiednia dla wersji EEx d/XP         Dla obudowy aluminiowej T14, z uszczelką, nieodpowiednia dla wersji EEx d/XP         Dla obudowy T14 ze stali k.o. AISI 316L T14, z uszczelką         Dla obudowy T17 ze stali k.o. AISI 316L, z uszczelką         Elektronika         4 20 mA, HART, Ex, wersja 2.1x, przyciski wewnętrzne         HistoROM/M-DAT         HistoROM/M-DAT, z oprogramowaniem ToF Tool-CD         Listwa zaciskowa         Zacisk 3-biegunowy, filtr RFI, 4 20 mA, HART, Ex ia                                                                                      |  |  |  |  |  |
| 21<br>52020429<br>25<br>52020432<br>52020433<br>52028310<br>71002774<br>30<br>71026358<br>71026359<br>31<br>52027785<br>35<br>52020434<br>40       | Uszczelka pokrywy         Zestaw uszczelek EPDM dla pokrywy aluminiowej obudowy T14/T15 (5 sztuk)         Pokrywa przedziału podłączeniowego         Dla obudowy aluminiowej T14, z uszczelką, nieodpowiednia dla wersji EEx d/XP         Dla obudowy aluminiowej T14, z uszczelką, nieodpowiednia dla wersji EEx d/XP         Dla obudowy T14 ze stali k.o. AISI 316L T14, z uszczelką         Dla obudowy T17 ze stali k.o. AISI 316L, z uszczelką         Elektronika         4 20 mA, HART, Ex, wersja 2.1x, przyciski wewnętrzne         4 20 mA, HART, Ex, wersja 2.1x, przyciski zewnętrzne         HistoROM/M-DAT         HistoROM/M-DAT, z oprogramowaniem ToF Tool-CD         Listwa zaciskowa         Zacisk 3-biegunowy, filtr RFI, 4 20 mA, HART, Ex ia         Moduł wskaźnika |  |  |  |  |  |

## Moduł czujnika dla Deltapilot S FMB70

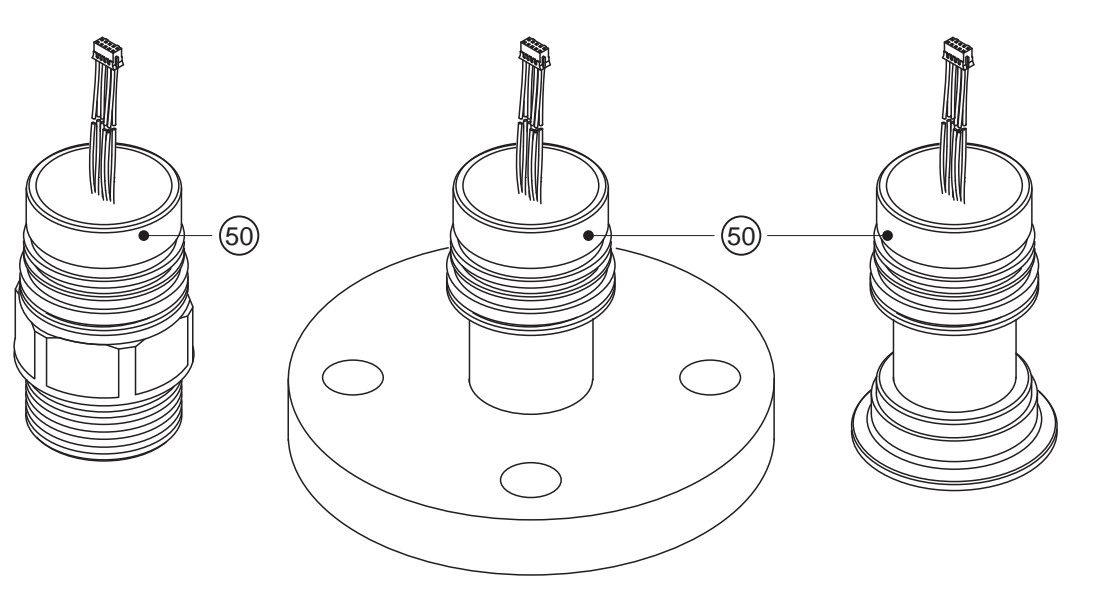

P01-FMB70xxx-09-xx-xx-xx-000

| 10 | Ce                                               | Certyfikaty:                                                                                                    |                                                                                                    |                                                                       |                                                                                                    |                                                                                                    |                                                                                                    |  |  |  |
|----|--------------------------------------------------|----------------------------------------------------------------------------------------------------|----------------------------------------------------------------------------------------------------|-----------------------------------------------------------------------|----------------------------------------------------------------------------------------------------|----------------------------------------------------------------------------------------------------|----------------------------------------------------------------------------------------------------|--|--|--|
|    | A Do zastosowań w strefie niezagrożonej wybuchem |                                                                                                    |                                                                                                    |                                                                       |                                                                                                    |                                                                                                    |                                                                                                    |  |  |  |
|    | F                                                | Do zas                                                                                                    | Do zastosowań w strefie niezagrożonej wybuchem, zabezpieczenie przed przelaniem wg WHG                                                                                         |                                                                       |                                                                                                    |                                                                                                    |                                                                                                    |  |  |  |
|    | 1                                                | ATEX                                                                                                    | ATEX II 1/2 G EEx ia IIC T6                                                                                                    |                                                                       |                                                                                                    |                                                                                                    |                                                                                                    |  |  |  |
|    | 6                                                | ATEX                                                                                                    | TEX II 1/2 G EEx ia IIC T6, zabezpieczenie przed przelaniem wg WHG                                                                                                    |                                                                       |                                                                                                    |                                                                                                    |                                                                                                    |  |  |  |
|    | 2                                                | ATEX                                                                                                    | TEX II 1/2 D                                                                                                    |                                                                       |                                                                                                    |                                                                                                    |                                                                                                    |  |  |  |
|    | 4                                                | ATEX II 1/3 D                                                                                                    |                                                                                                    |                                                                       |                                                                                                    |                                                                                                    |                                                                                                    |  |  |  |
|    | 8                                                | ATEX 1 GD EEx ia IIC T6                                                                                                   |                                                                                                    |                                                                       |                                                                                                    |                                                                                                    |                                                                                                    |  |  |  |
|    | 7                                                | ATEX II 3 G EEx nA II T6<br>FM IS, Class I, II, III Division 1, Groups A – G; NI Class I Division 2, Groups A – D; AEx ia |                                                                                                    |                                                                       |                                                                                                    |                                                                                                    |                                                                                                    |  |  |  |
|    | S                                                |                                                                                                    |                                                                                                    |                                                                       |                                                                                                    |                                                                                                    |                                                                                                    |  |  |  |
|    | Q                                                | FM I                                                                                                    | OIP, Class                                                                                                    | II, III D                                                             | ivision                                                                                                   | 1, Groups E – G                                                                                                    |                                                                                                    |  |  |  |
|    | R                                                | FM 1                                                                                                    | II, Class I,                                                                                                    | Divisio                                                               | n 2, Gi                                                                                                   | oups A – D                                                                                                    |                                                                                                    |  |  |  |
|    | U                                                | CSA                                                                                                    | IS, Class I                                                                                                    | II, III I                                                             | Divisior                                                                                                  | 1, Groups A – G; Class I Div                                                                                                    | rision 2, Groups A – D, Ex ia                                                                                                    |  |  |  |
|    | W                                                | CSA                                                                                                    | Class II, III Division 1, Groups E – G (Dust-Ex)                                                                                                    |                                                                       |                                                                                                    |                                                                                                    |                                                                                                    |  |  |  |
| ļ  | K TIIS Ex ia IIC T6                              |                                                                                                    |                                                                                                    |                                                                       |                                                                                                    |                                                                                                    |                                                                                                    |  |  |  |
| 40 |                                                  | Zakres nominalny czujnika; Wartość graniczna nadciśnienia (OPL):                                                          |                                                                                                    |                                                                       |                                                                                                    |                                                                                                    |                                                                                                    |  |  |  |
|    |                                                  | 1 1                                                                                                    |                                                                                                    |                                                                       |                                                                                                    | iniko                                                                                                    | OPL (wartość graniczna nadciśnienia)                                                                                                    |  |  |  |
|    |                                                  |                                                                                                    | Zakres n                                                                                                    | ominal                                                                | ny czu                                                                                                    | JIIIKa                                                                                                    | Of L (wartose graniczna naucismenia)                                                                                                    |  |  |  |
|    |                                                  | 1C                                                                                                    | Zakres n<br>100 mbar                                                                                                    | /10 kP                                                                | <b>ny czu</b><br>a/1.5 p                                                                                  | si/1 mH <sub>2</sub> O/40 inH <sub>2</sub> O                                                                                                    | 4 bar/400kPa/60 psi/40 mH <sub>2</sub> O/1600 inH <sub>2</sub> O                                                                                                    |  |  |  |
|    |                                                  | 1C<br>1F                                                                                                    | Zakres n<br>100 mbar<br>400 mbar                                                                                                    | <b>ominal</b><br>/10 kPa<br>/40 kPa                                   | <b>ny czu</b><br>a/1.5 p<br>a/6 psi.                                                                      | si/1 mH <sub>2</sub> O/40 inH <sub>2</sub> O<br>/4 mH <sub>2</sub> O/160 inH <sub>2</sub> O                                                                                                    | 4 bar/400kPa/60 psi/40 mH <sub>2</sub> O/1600 inH <sub>2</sub> O<br>8 bar/800 kPa/120 psi/80 mH <sub>2</sub> O/3200 inH <sub>2</sub> O                                                                                                    |  |  |  |
|    |                                                  | 1C<br>1F<br>1H                                                                                                    | Zakres n<br>100 mbar<br>400 mbar<br>1.2 bar/1                                                                                                    | 00000000000000000000000000000000000000                                | <b>ny czu</b><br>a/1.5 p<br>a/6 psi.<br>/18 psi.                                                          | si/1 mH <sub>2</sub> O/40 inH <sub>2</sub> O<br>/4 mH <sub>2</sub> O/160 inH <sub>2</sub> O<br>/12 mH <sub>2</sub> O/480 inH <sub>2</sub> O                                                                                                    | 4 bar/400kPa/60 psi/40 mH <sub>2</sub> O/1600 inH <sub>2</sub> O<br>8 bar/800 kPa/120 psi/80 mH <sub>2</sub> O/3200 inH <sub>2</sub> O<br>25 bar/2,5 MPa/375 psi/250 mH <sub>2</sub> O/<br>10000 inH <sub>2</sub> O                                                                                                    |  |  |  |
|    |                                                  | 1C<br>1F<br>1H<br>1M                                                                                                    | Zakres n<br>100 mbar<br>400 mbar<br>1.2 bar/1<br>4 bar/400                                                                                                    | ominal<br>/10 kPa<br>/40 kPa<br>20 kPa/<br>0 kPa/6                    | <b>ny czu</b><br>a/1.5 p<br>a/6 psi.<br>/18 psi.<br>0 psi/4                                               | лика<br>si/1 mH <sub>2</sub> O/40 inH <sub>2</sub> O<br>/4 mH <sub>2</sub> O/160 inH <sub>2</sub> O<br>/12 mH <sub>2</sub> O/480 inH <sub>2</sub> O<br>0 mH <sub>2</sub> O/1600 inH <sub>2</sub> O                                                                                                    | 4 bar/400kPa/60 psi/40 mH <sub>2</sub> O/1600 inH <sub>2</sub> O<br>8 bar/800 kPa/120 psi/80 mH <sub>2</sub> O/3200 inH <sub>2</sub> O<br>25 bar/2,5 MPa/375 psi/250 mH <sub>2</sub> O/<br>10000 inH <sub>2</sub> O<br>25 bar/2,5 MPa/375 psi/250 mH <sub>2</sub> O/<br>10000 inH <sub>2</sub> O                                                                                            |  |  |  |
|    |                                                  | 1C<br>1F<br>1H<br>1M<br>1P                                                                                                | Zakres n<br>100 mbar<br>400 mbar<br>1.2 bar/1<br>4 bar/400<br>10 bar/1                                                                                                    | 0 minal<br>/10 kPa<br>/40 kPa<br>20 kPa/<br>0 kPa/6<br>MPa/1          | <b>ny czu</b><br>a/1.5 p<br>a/6 psi.<br>/18 psi.<br>0 psi/4<br>50 psi/                                    | 100 mH <sub>2</sub> O/40 inH <sub>2</sub> O<br>14 mH <sub>2</sub> O/160 inH <sub>2</sub> O<br>12 mH <sub>2</sub> O/480 inH <sub>2</sub> O<br>0 mH <sub>2</sub> O/1600 inH <sub>2</sub> O<br>100 mH <sub>2</sub> O/4000 inH <sub>2</sub> O                                                                                                    | 4 bar/400kPa/60 psi/40 mH <sub>2</sub> O/1600 inH <sub>2</sub> O<br>8 bar/800 kPa/120 psi/80 mH <sub>2</sub> O/3200 inH <sub>2</sub> O<br>25 bar/2,5 MPa/375 psi/250 mH <sub>2</sub> O/<br>10000 inH <sub>2</sub> O<br>25 bar/2,5 MPa/375 psi/250 mH <sub>2</sub> O/<br>10000 inH <sub>2</sub> O<br>40 bar/4 MPa/600 psi/400 mH <sub>2</sub> O/16000 inH <sub>2</sub> O                     |  |  |  |
| 60 |                                                  | 1C<br>1F<br>1H<br>1M<br>1P                                                                                                | Zakres n<br>100 mbar<br>400 mbar<br>1.2 bar/1<br>4 bar/400<br>10 bar/1<br>Materia                                                                                              | 0 minal<br>/10 kP;<br>/40 kP;<br>20 kPa/<br>0 kPa/6<br>MPa/1<br>t mem | ny czu<br>a/1.5 p<br>a/6 psi.<br>/18 psi.<br>0 psi/4<br>50 psi/<br>1brany                                 | MIRA<br>si/1 mH <sub>2</sub> O/40 inH <sub>2</sub> O<br>/4 mH <sub>2</sub> O/160 inH <sub>2</sub> O<br>/12 mH <sub>2</sub> O/480 inH <sub>2</sub> O<br>0 mH <sub>2</sub> O/1600 inH <sub>2</sub> O<br>100 mH <sub>2</sub> O/4000 inH <sub>2</sub> O<br><b><i>i</i>, uszczelnienie celi po</b>                                                                                                    | 4 bar/400kPa/60 psi/40 mH <sub>2</sub> O/1600 inH <sub>2</sub> O<br>8 bar/800 kPa/120 psi/80 mH <sub>2</sub> O/3200 inH <sub>2</sub> O<br>25 bar/2,5 MPa/375 psi/250 mH <sub>2</sub> O/<br>10000 inH <sub>2</sub> O<br>25 bar/2,5 MPa/375 psi/250 mH <sub>2</sub> O/<br>10000 inH <sub>2</sub> O<br>40 bar/4 MPa/600 psi/400 mH <sub>2</sub> O/16000 inH <sub>2</sub> O<br><b>miarowej:</b> |  |  |  |
| 60 |                                                  | 1C<br>1F<br>1H<br>1M<br>1P                                                                                                | Zakres n           100 mbar           400 mbar           1.2 bar/1           4 bar/400           10 bar/1           Materia           2           Alloy                        | 0 kPa/0<br>0 kPa/0<br>0 kPa/6<br>0 kPa/6<br>0 MPa/1<br>1 mem<br>C276; | ny czu<br>a/1.5 p<br>a/6 psi.<br>/18 psi.<br>0 psi/4<br>50 psi/<br>1brany<br>membr                        | MIKa<br>si/1 mH <sub>2</sub> O/40 inH <sub>2</sub> O<br>/4 mH <sub>2</sub> O/160 inH <sub>2</sub> O<br>/12 mH <sub>2</sub> O/480 inH <sub>2</sub> O<br>0 mH <sub>2</sub> O/1600 inH <sub>2</sub> O<br>100 mH <sub>2</sub> O/4000 inH <sub>2</sub> O<br>/; uszczelnienie celi po<br>rana spawana                                                                                                    | 4 bar/400kPa/60 psi/40 mH <sub>2</sub> O/1600 inH <sub>2</sub> O<br>8 bar/800 kPa/120 psi/80 mH <sub>2</sub> O/3200 inH <sub>2</sub> O<br>25 bar/2,5 MPa/375 psi/250 mH <sub>2</sub> O/<br>10000 inH <sub>2</sub> O<br>25 bar/2,5 MPa/375 psi/250 mH <sub>2</sub> O/<br>10000 inH <sub>2</sub> O<br>40 bar/4 MPa/600 psi/400 mH <sub>2</sub> O/16000 inH <sub>2</sub> O<br><b>miarowej:</b> |  |  |  |
| 60 |                                                  | 1C<br>1F<br>1H<br>1M<br>1P                                                                                                | Zakres n           100 mbar           400 mbar           1.2 bar/1           4 bar/400           10 bar/1           Materia           2           Alloy           6            | 50000000000000000000000000000000000000                                | ny czu<br>a/1.5 p<br>a/6 psi./<br>18 psi./<br>0 psi/4<br>50 psi/<br>brany<br>membi<br>z pokry             | MIKa<br>Si/1 mH <sub>2</sub> O/40 inH <sub>2</sub> O<br>/4 mH <sub>2</sub> O/160 inH <sub>2</sub> O<br>/12 mH <sub>2</sub> O/480 inH <sub>2</sub> O<br>0 mH <sub>2</sub> O/1600 inH <sub>2</sub> O<br>100 mH <sub>2</sub> O/4000 inH <sub>2</sub> O<br><b>7; uszczelnienie celi po</b><br>ana spawana<br>ciem stopem rodu i złota; me                                                                                                    | 4 bar/400kPa/60 psi/40 mH <sub>2</sub> O/1600 inH <sub>2</sub> O<br>8 bar/800 kPa/120 psi/80 mH <sub>2</sub> O/3200 inH <sub>2</sub> O<br>25 bar/2,5 MPa/375 psi/250 mH <sub>2</sub> O/<br>10000 inH <sub>2</sub> O<br>25 bar/2,5 MPa/375 psi/250 mH <sub>2</sub> O/<br>10000 inH <sub>2</sub> O<br>40 bar/4 MPa/600 psi/400 mH <sub>2</sub> O/16000 inH <sub>2</sub> O<br><b>miarowej:</b> |  |  |  |
| 60 |                                                  | 1C<br>1F<br>1H<br>1M<br>1P                                                                                                | Zakres n           100 mbar           400 mbar           400 mbar           4 bar/400           10 bar/1           Materia           2         Alloy           6         Alloy | 20 kPa/0<br>kPa/0<br>kPa/0<br>MPa/1<br>t mem<br>C276;<br>C276;        | ny czu<br>a/1.5 p<br>a/6 psi.<br>/18 psi.<br>0 psi/4<br>50 psi/4<br>50 psi/<br>ubrany<br>membi<br>z pokry | <ul> <li>JIIKa</li> <li>JIIKa</li> <li>JIIKa</li> <li>JIIKa</li> <li>JIIKa</li> <li>JIIKA</li> <li>JIIKA</li> <li>JIIIKA</li> <li>JIIIKA</li> <li>JIIIIKA</li> <li>JIIIIKA</li> <li>JIIIKA</li> <li>JIIIKA</li> <li>JIIIIKA</li> <li>JIIIIKA</li> <li>JIIIKA</li> <li>JIIIKA</li> <li>JIIIIKA</li> <li>JIIIIKA</li> <li>JIIIKA</li> <li>JIIIIKA</li> <li>JIIIIKA</li> <li>JIIIIKA</li> <li>JIIIIKA</li> <li>JIIIIKA</li> <li>JIIIIKA</li> <li>JIIIIKA</li> <li>JIIIIKA</li> <li>JIIIIKA</li> <li>JIIIIKA</li> <li>JIIIIKA</li> <li>JIIIIKA</li> <li>JIIIIKA</li> <li>JIIIIKA</li> <li>JIIIIIKA</li> <li>JIIIIIKA</li> <li>JIIIIIKA</li> <li>JIIIIIKA</li> <li>JIIIIIIKA</li> <li>JIIIIIIIIIKA</li> <li>JIIIIIIIIIIIIIIIIIIIIIIIIIIIIIIIIIIII</li></ul> | 4 bar/400kPa/60 psi/40 mH <sub>2</sub> O/1600 inH <sub>2</sub> O<br>8 bar/800 kPa/120 psi/80 mH <sub>2</sub> O/3200 inH <sub>2</sub> O<br>25 bar/2,5 MPa/375 psi/250 mH <sub>2</sub> O/<br>10000 inH <sub>2</sub> O<br>25 bar/2,5 MPa/375 psi/250 mH <sub>2</sub> O/<br>10000 inH <sub>2</sub> O<br>40 bar/4 MPa/600 psi/400 mH <sub>2</sub> O/16000 inH <sub>2</sub> O<br><b>miarowej:</b> |  |  |  |

| 70       | Przyłą    | cze techno                                                                                                | ologiczne; materiał:                                                           |  |  |  |
|----------|-----------|----------------------------------------------------------------------------------------------------|--------------------------------------------------------------------------------|--|--|--|
|          | F         | rzyłącza gw                                                                                               | vintowe                                                                        |  |  |  |
|          | 1G (      | Gwint G 1 1/                                                                                              | ′2 wg ISO 228, stal AISI 316L                                                  |  |  |  |
|          | 1H C      | Gwint G 1 2/                                                                                              | 2 wg ISO 228, Alloy C                                                          |  |  |  |
|          | 2D (      | Gwint MNPT                                                                                                | 1 1/2 wg ANSI, stal AISI 316L                                                  |  |  |  |
|          | ŀ         | Kołnierze w                                                                                               | g EN/DIN                                                                       |  |  |  |
|          | CE I      | ON 40 PN 10                                                                                               | 0/16 B1, AISI 316L                                                             |  |  |  |
|          | CF I      | ON 50 PN 10                                                                                               | )/16 B1, AISI 316L                                                             |  |  |  |
|          | CG        | N 80 PN 10                                                                                                | )/16 B1, AISI 316L                                                             |  |  |  |
|          | CH I      | N 100 PN 1                                                                                                | 0/16 B1 AISI 316I                                                              |  |  |  |
|          | l l       | Cołnierze w                                                                                               | σ ANSI                                                                         |  |  |  |
|          | AF 1      | 1/2" 150 lb                                                                                               | s RF AISI 316/316I                                                             |  |  |  |
|          | AE 2      | " 150 lbc PE                                                                                              | AISE 316/316I                                                                  |  |  |  |
|          |           | " 150 lbs RI                                                                                              | AISE 316/316E                                                                  |  |  |  |
|          | AG S      | " 150 lbs RI                                                                                              | AIGI 216/216L                                                                  |  |  |  |
|          |           | 4" 150 lbs RF, AISI 316/316L                                                                              |                                                                                |  |  |  |
|          | VE 1      | OF ADA DE                                                                                                 | A ISE 2161                                                                     |  |  |  |
|          | KE I      | OK 40A KF,                                                                                                | AIGI STOL                                                                      |  |  |  |
|          | KF I      | OK SUA RF,                                                                                                | AISI 310L                                                                      |  |  |  |
|          | KL I      | OK 80A RF,                                                                                                | AISI 310L                                                                      |  |  |  |
|          | KH I      | OK TOOA RF                                                                                                | , AISI 310L                                                                    |  |  |  |
|          | H L       | rzyłącza ni                                                                                               | gieniczne                                                                      |  |  |  |
|          | M2 N      | Aleczarskie v                                                                                             | vg DIN 11851 DN 40 PN 25, stal AISI 316L, atest 3A                             |  |  |  |
|          | M3 N      | Aleczarskie v                                                                                             | vg DIN 11851 DN 50 PN25, stal AISI 316L, atest 3A                              |  |  |  |
|          | TD 1      | ri–Clamp wg                                                                                               | ISO 2852 DN 40 – DN 51 (2"), DIN 32676 DN 50, stal AISI 316L, atesty EHEDG, 3A |  |  |  |
|          | TK K      | ołnierz DRD                                                                                               | 65 mm PN 25, stal AISI 316L, atest 3A                                          |  |  |  |
|          | TR V      | arivent typ l                                                                                             | N dla rur DN 40 – DN 162, EHEDG, atest 3A                                      |  |  |  |
|          | UE S      | MS 2" PN 25                                                                                               | 5, stal AISI 316L, atest EHEDG, 3A                                             |  |  |  |
|          | 56 I      | IDF 2" wg ISO 2853, stal AISI316L, atest EHEDG, 3A                                                        |                                                                                |  |  |  |
|          | 00 t      | Uniwersalny adapter procesowy 44 mm, z silikonową uszczelką kształtową, atest EHEDG, 3A                   |                                                                                |  |  |  |
|          | 57 U<br>E | Uniwersalny adapter procesowy 44 mm, z odsadzeniem 6", z silikonową uszczelką kształtową, atest EHEDG, 3A |                                                                                |  |  |  |
| 90       | (         | Ciecz wyp                                                                                                 | ełniająca:                                                                     |  |  |  |
|          |           | C Olej mir                                                                                                | neralny (FDA)                                                                  |  |  |  |
|          | F         | Olej obc                                                                                                  | jętny                                                                          |  |  |  |
| 100      |           | Opcje                                                                                                    | dodatkowe 1:                                                                   |  |  |  |
|          |           | A Bra                                                                                                    | k                                                                              |  |  |  |
|          |           | B Cet                                                                                                    | tyfikat materiałowy dla cześci zwilżanych, świadectwo kontroli wg EN 10204.3.1 |  |  |  |
|          |           | zg.                                                                                                    | ze specyfikacją 52005759                                                       |  |  |  |
|          |           | S Doj                                                                                                    | puszczenie GL (German Lloyd) do stosowania w przemyśle okrętowym               |  |  |  |
|          |           | 2 Świ                                                                                                    | iadectwo jakości wg EN 10204 2.2                                               |  |  |  |
|          |           | 3 Świ                                                                                                    | iadectwo badań standardowych, świadectwo kontroli wg EN 10204 3.1              |  |  |  |
|          |           | 4 Świ                                                                                                    | iadectwo próby ciśnieniowej, świadectwo kontroli wg EN 10204 3.1               |  |  |  |
| 110      |           | Ор                                                                                                    | cie dodatkowe 2:                                                               |  |  |  |
|          |           | A                                                                                                    | Brak                                                                           |  |  |  |
|          |           | S                                                                                                    | Dopuszczenie GL (German Lloyd) do stosowania w przemyśle okrętowym             |  |  |  |
|          |           | 2                                                                                                    | Świadectwo jakości wg EN 10204 2.2                                             |  |  |  |
|          |           | 3                                                                                                    | Świadectwo badań standardowych, świadectwo kontroli wg EN 10204 3.1            |  |  |  |
|          |           | 4                                                                                                    | Świadectwo próby ciśnieniowej, świadectwo kontroli wg EN 10204 3.1             |  |  |  |
|          |           |                                                                                                    |                                                                                |  |  |  |
| EMDZON   |           |                                                                                                    | Vad zarościenia urzy ancimiles                                                 |  |  |  |
| FIVID/UA |           |                                                                                                    | Kou zamowiemowy czujnika                                                       |  |  |  |

# 8.7 Zwrot przyrządu

Przed odesłaniem przetwornika do Endress+Hauser celem naprawy lub sprawdzenia, prosimy:

 Usunąć wszelkie ślady produktu, zwracając szczególną uwagę na rowki dla uszczelnień oraz szczeliny, w których mogą znajdować się pozostałości medium. Jest to szczególnie istotne w przypadku produktów zagrażających zdrowiu. Specyfikację medium należy podać w "Deklaracji dotyczącej skażenia".

Zwracając przetwornik prosimy załączyć następujące informacje:

- Należycie wypełniony i podpisany formularz "Deklaracja dotycząca skażenia".
- Jest to warunek konieczny dokonania sprawdzenia lub naprawy przez Endress+Hauser.
- Charakterystyka chemicznych i fizycznych właściwości produktu.
- Opis aplikacji.
- Opis błędu, który wystąpił.
- Specjalna instrukcja obsługi jeśli jest wymagana, np. Karta charakterystyki substancji wg. dyrektywy EN 91/155/EEC.

# 8.8 Usuwanie przyrządu

W przypadku usuwania przyrządu, zdemontować wszystkie podzespoły i przygotować do recyklingu segregując je według klasyfikacji materiałów z których są wykonane.

# 8.9 Weryfikacja oprogramowania

| Data wydania | Wersja<br>oprogramowania | Zmiany oprogramowania                                                                                                    | Kod zamówieniowy |
|--------------|--------------------------|----------------------------------------------------------------------------------------------------|------------------|
| 07.2006      | 02.10                    | Pierwsza wersja oprogramowania.<br>Kompatybilna z:<br>– ToF Tool Field Tool Package, wersja 4.0 lub wyższa<br>– FieldCare, wersja 2.02.00<br>– Komunikator HART DXR 375 z weryfikacją urządzenia: 21, DD Rev.: 1 | 71027253         |
| 07.2006      | 02.10                    | Brak zmian w oprogramowaniu. Dodane ostrzeżenie w rozdz. 6 "Uruchomienie".                                                                                                    | 71027253         |

# 9 Dane techniczne

Dane techniczne zawarte są w Karcie katalogowej TI416P Deltapilot S.  $\rightarrow$  patrz również str. 2, pkt. "Wykaz dokumentacji".

# 10 Dodatek

# 10.1 Menu obsługi za pomocą wskaźnika lokalnego, programu ToF Tool, FieldCare i komunikatora ręcznego HART

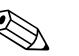

### Wskazówka!

- Na kolejnych stronach przedstawione jest pełne menu obsługi.
- Struktura menu jest zależna od wybranego trybu pomiaru. Oznacza to, że niektóre grupy funkcji są wyświetlane tylko w danym trybie pomiaru, np. grupa funkc "LINEARISATION *[LINEARYZACJA]*" dostępna jest tylko w trybie pomiaru poziomu.
- Ponadto, występują też parametry, które dostępne są tylko w przypadku określonej konfiguracji innych parametrów. Przykładowo, parametr Customer Unit P [Jednostka użytkownika P] dostępny jest tylko wówczas, jeśli w parametrze PRESS. ENG. UNIT *[JEDNOSTKA CIŚNIENIA]* wybrana została opcja "User unit *[Jednostka użytkownika]*". Tego typu parametry oznaczone są symbolem "\*".
- Opis parametrów znajduje się w dokumentacji "Instrukcja obsługi Opis funkcji przyrządów". W dokumentacji tej dokładnie wyjaśniono zależność poszczególnych parametrów od konfiguracji innych parametrów. Patrz również str. 2, pkt. "Wykaz dokumentacji".

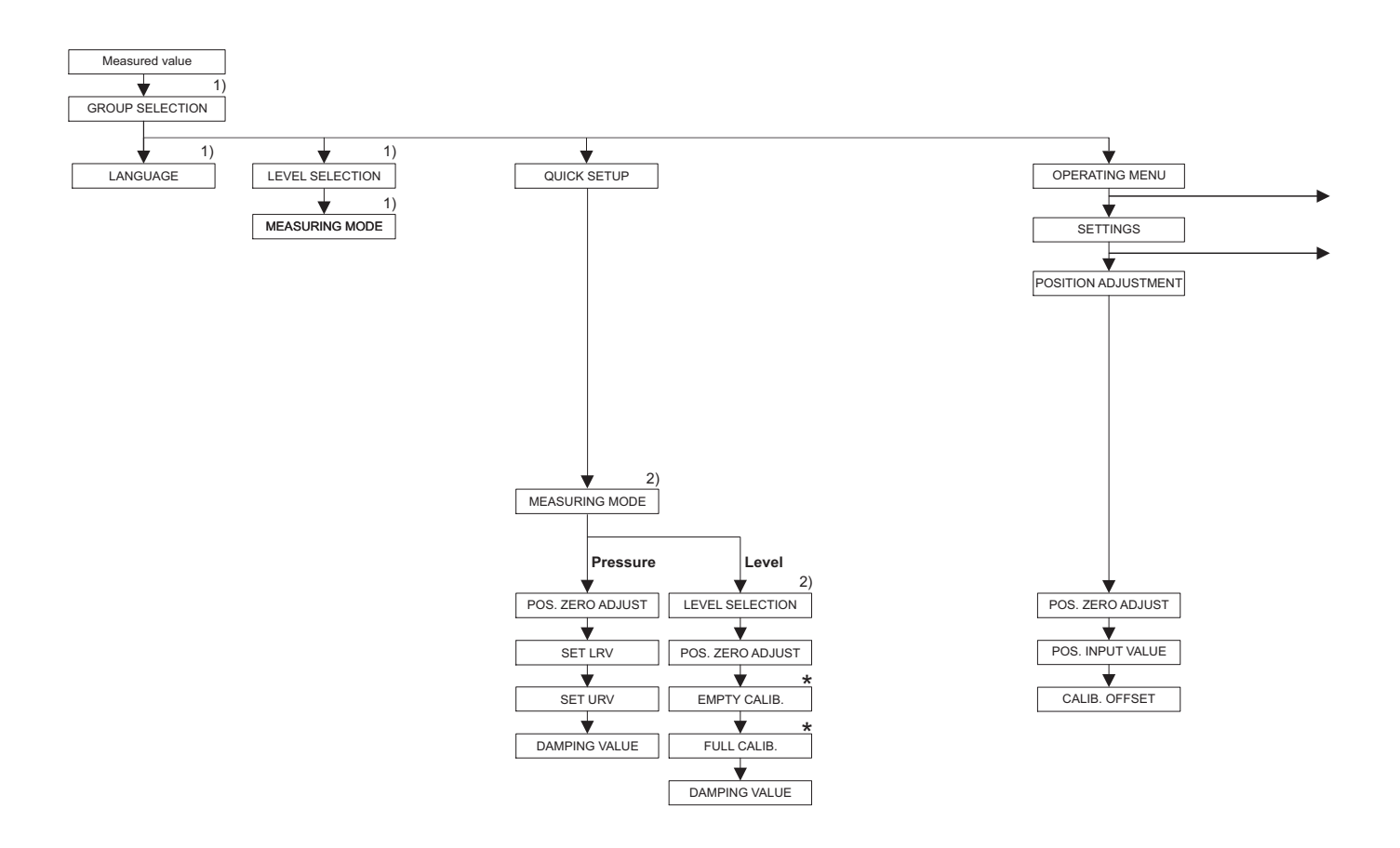

 Parametry dostępne tylko przy obsłudze za pomocą wskaźnika lokalnego

 Parametry dostępne tylko przy obsłudze za pomocą ToF Tool, FieldCare i komunikatora ręcznego HART

\* Niektóre parametry dostępne są tylko w przypadku określonej konfiguracji innych parametrów Przykładowo, parametr CUSTOMER UNIT P *[JEDNOSTKA UŻYTKOWNIKA P]* dostępna jest tylko wówczas, jeśli w parametrze PRESS. ENG. UNIT [*JEDNOSTKA CIŚNIENIA*] wybrana została opcja "User unit [*Jednostka użytkownika*]". Parametry te oznaczone są symbolem "\*".

P01-FMB70xxx-19-xx-xx-xx-002

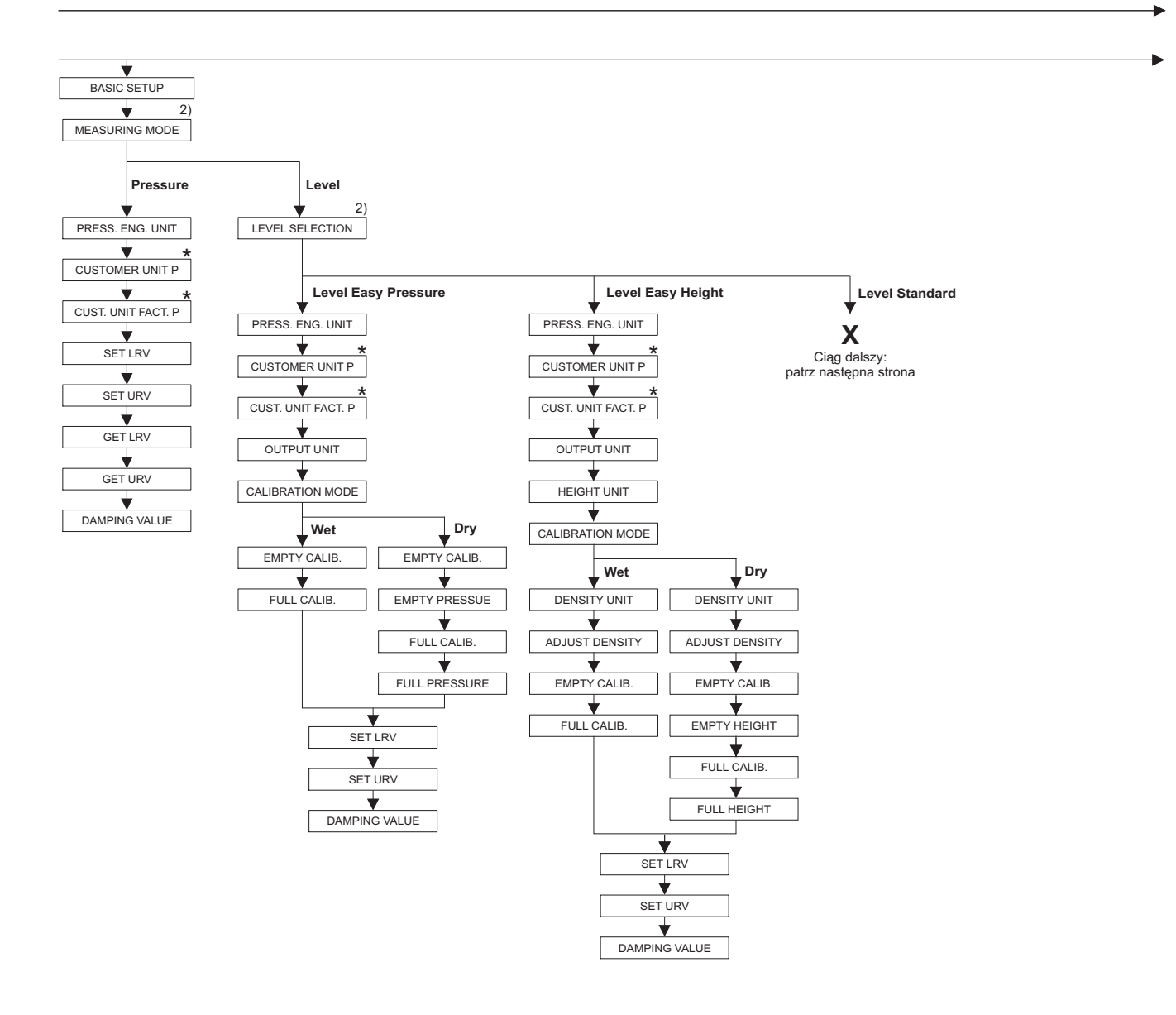

2) Parametry dostępne tylko przy obsłudze za pomocą ToF Tool, FieldCare i komunikatora ręcznego HART
\* Niektóre parametry dostępne są tylko w przypadku określonej konfiguracji innych parametrów Przykładowo, parametr CUSTOMER UNIT P [JEDNOSTKA UŻYTKOWNIKA P] dostępna jest tylko wówczas, jeśli w parametrze PRESS. ENG. UNIT [JEDNOSTKA CIŚNIENIA] wybrana została opcja "User unit [Jednostka użytkownika]".
Parametry te oznaczone są symbolem "\*".

P01-FMB70xxx-19-xx-xx-003

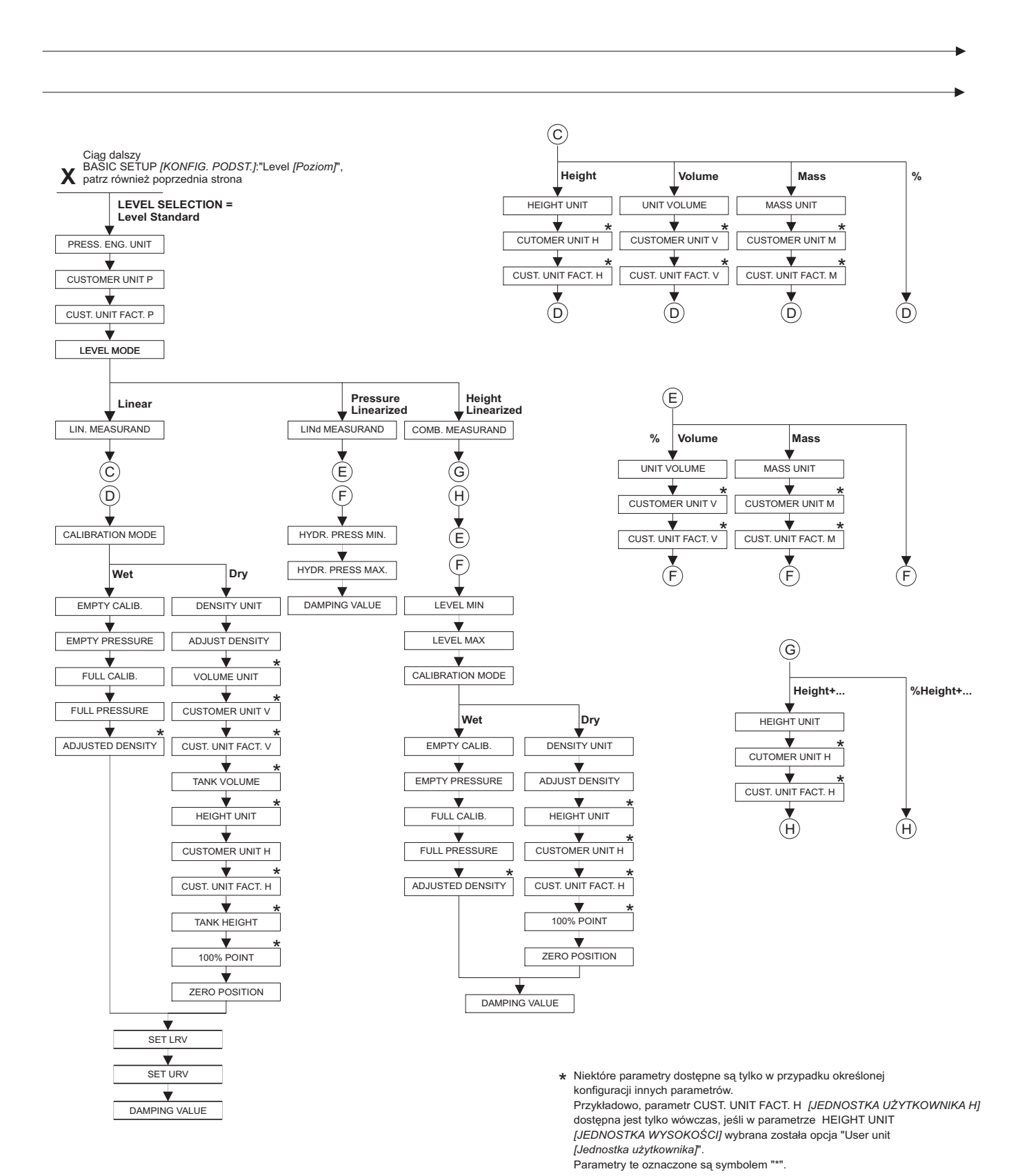

P01-FMB70xxx-19-xx-xx-004

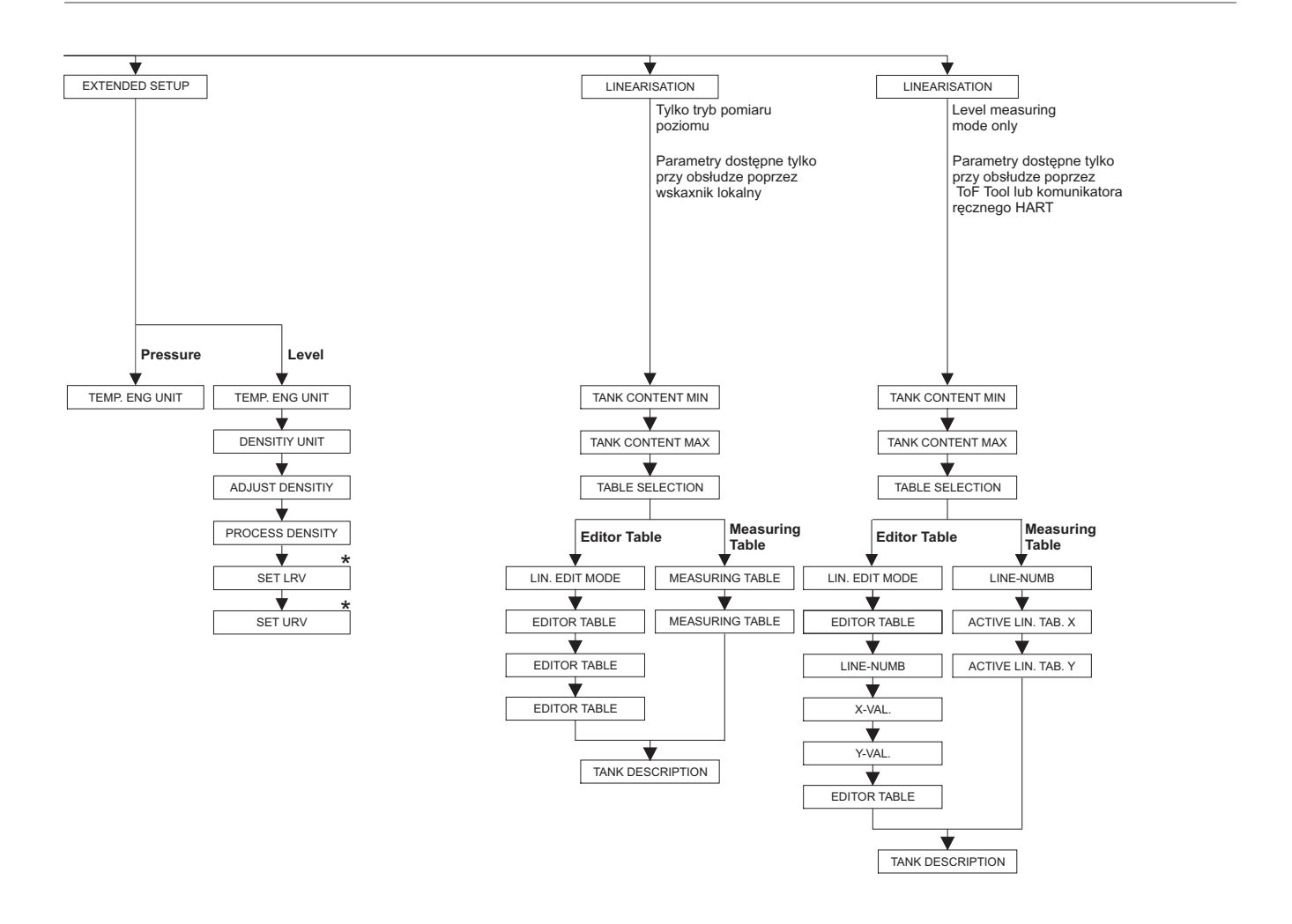

 Niektóre parametry dostępne są tylko w przypadku określonej konfiguracji innych parametrów.
 Parametry te oznaczone są symbolem "\*".

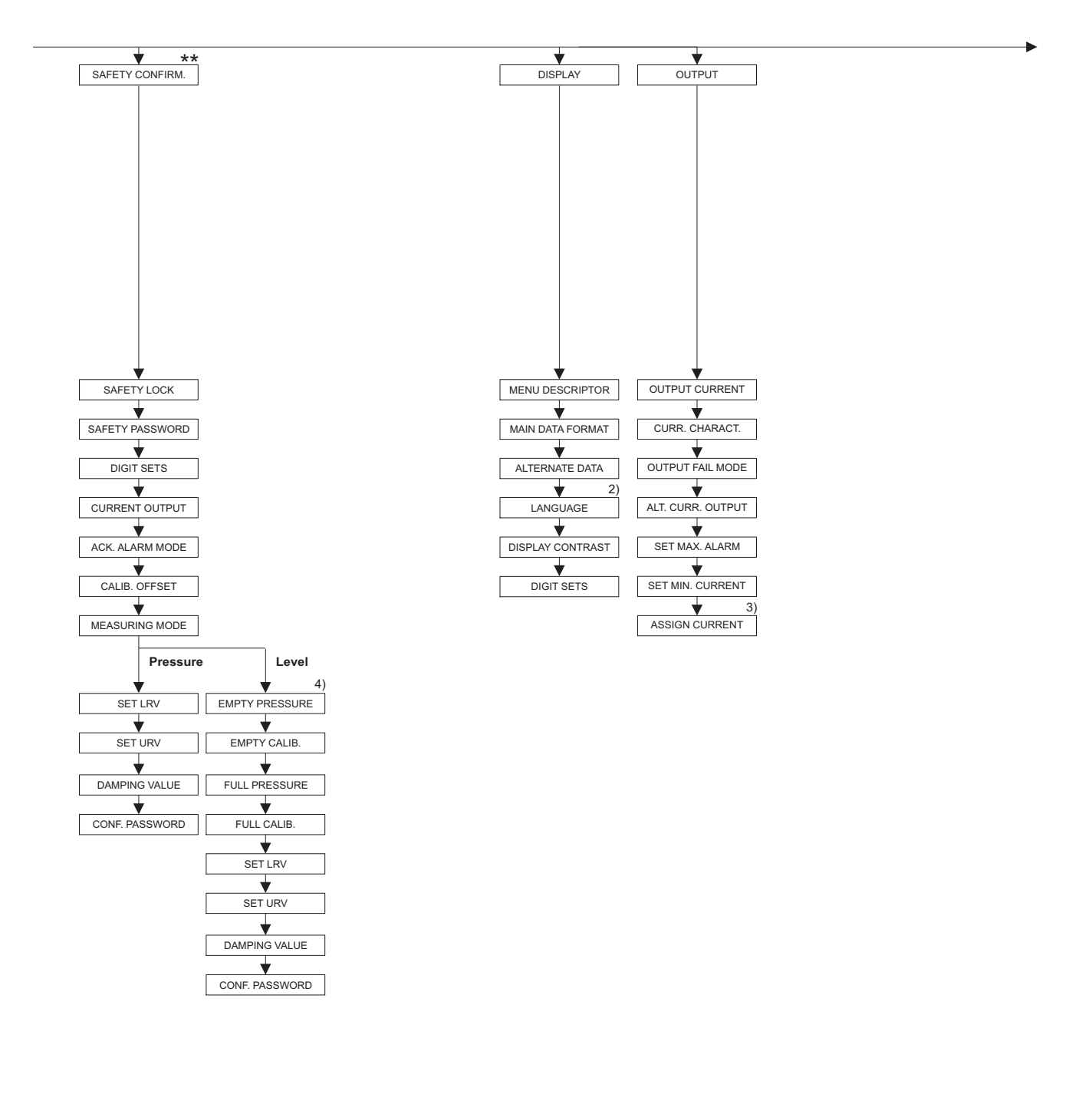

 Parametry dostepne tylko przy obsłudze za pomocą ToF Tool i komunikatora ręcznego HART

3) Tylko tryb pomiaru poziomu

- 4) tylko dla LEVEL SELECTION [WYBÓR TR. POZIOMU]= Level Easy Pressure [Poziom-Ciśnienie Upraszcz.]
- Niektóre parametry dostępne są tylko w przypadku określonej konfiguracji innych parametrów.
   Parametry te oznaczone są symbolem "\*"..
- \*\* Patrz Podręcznik dot. bezpieczeństwa SD213P.

P01-PMx7xxxx-19-xx-xx-007

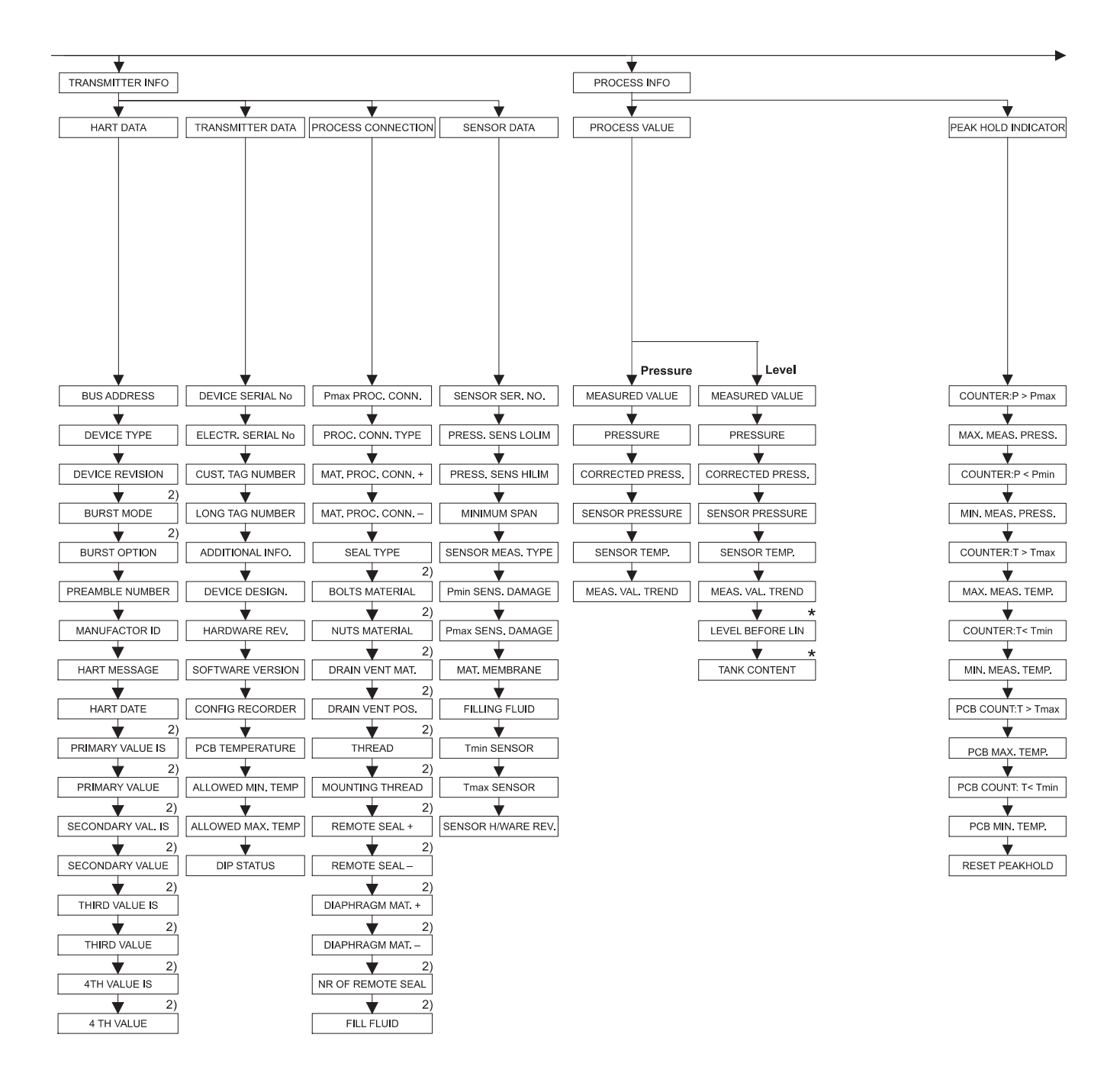

 Parametry dostępne tylko przy obsłudze za pomocą ToF Tool, FieldCare i komunikatora ręcznego HART

 Niektóre parametry dostępne są tylko w przypadku określonej konfiguracji innych parametrów
 Parametry te oznaczone są symbolem "\*".

P01-FMB70xxx-19-xx-xx-007

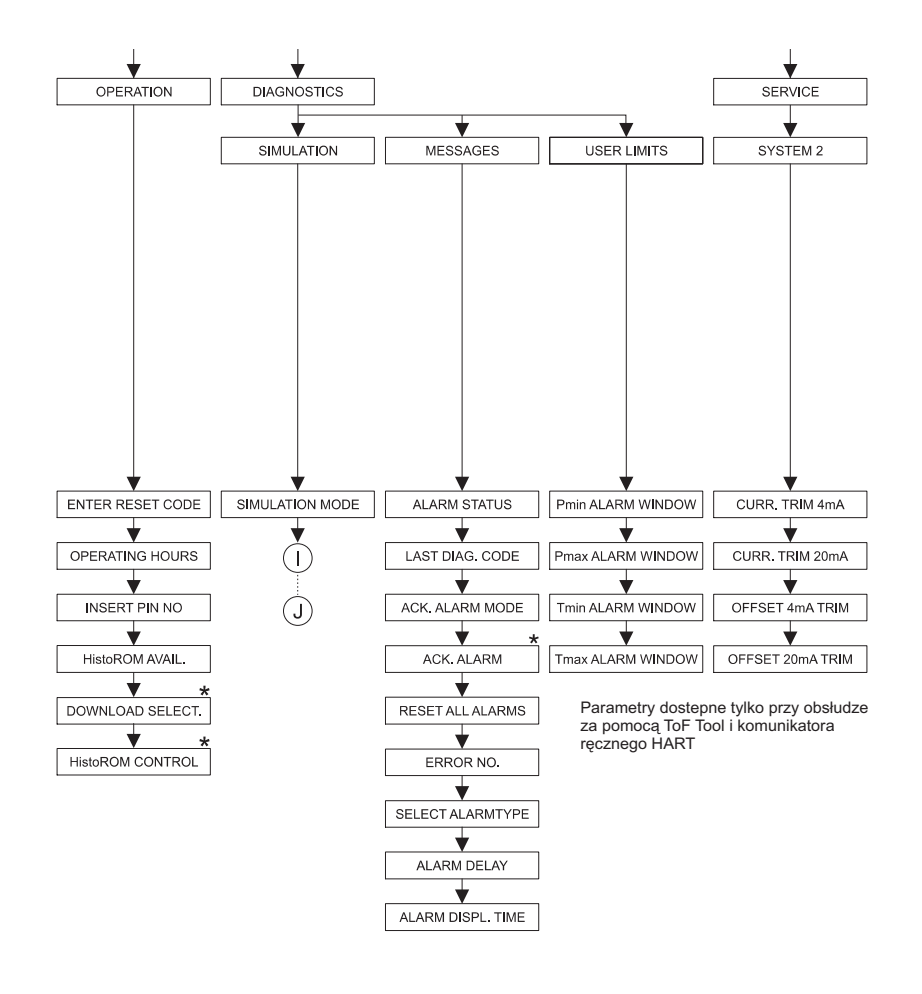

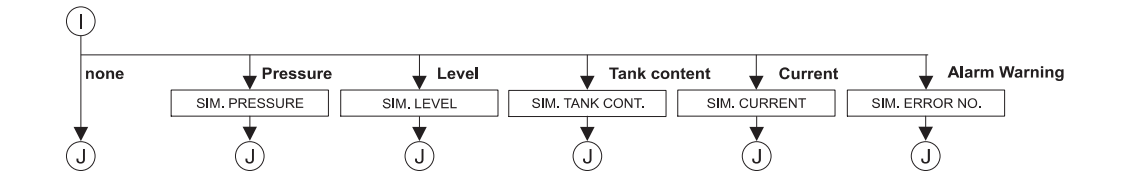

 Niektóre parametry dostępne są tylko w przypadku określonej konfiguracji innych parametrów
 Parametry te oznaczone są symbolem "\*".

P01-FMB70xxx-19-xx-xx-xx-007
## Indeks

| Wartości numeryczne<br>Testowanie sygnału 4 20 mA                                                                                     | 16                               |
|----------------------------------------------------------------------------------------------------|----------------------------------|
| B Blokada trybu obsługi                                                                                                    | 35                               |
| <b>C</b><br>Commubox FXA191, podłączenie<br>Commubox FXA195, podłączenie<br>Części zamienne                                           | 19<br>19<br>57                   |
| <b>E</b><br>Ekranowanie<br>Elementy obsługi, położenie                                                                                | 17<br>22                         |
| <b>F</b><br>FieldCare                                                                                                    | 33                               |
| HistoROM/M-DAT                                                                                                    | 29                               |
| <b>J</b><br>Język, wybór                                                                                                    | 38                               |
| <b>K</b><br>Kalibracja pozycji<br>Komunikator ręczny HART, podłączenie<br>Komunikaty alarmu<br>Komunikaty błędów                      | 40<br>18<br>47<br>47             |
| MMenu obsługi.27,Menu Quick Setup dla pomiaru ciśnienia27,Menu Quick Setup dla pomiaru poziomu27,Montaż do rury27,Montaż do sciany27, | 65<br>45<br>43<br>12<br>12       |
| <b>N</b><br>Napięcie zasilające<br>Naprawa<br>Naprawa przyrządów w wykonaniu Ex                                                       | 16<br>56<br>56                   |
| O<br>Obciążenie.<br>Obracanie obudowy<br>Ochrona przeciwprzepięciowa<br>Odbiór dostawy<br>Odblokowywanie trybu obsługi<br>Ostrzeżenia | 17<br>13<br>20<br>10<br>35<br>47 |

| Р |   |   |
|---|---|---|
|   |   |   |
|   | P | Р |

| ſ                                                          |     |     |                 |
|------------------------------------------------------------|-----|-----|-----------------|
| Parametry przewodów                                        |     |     | 16              |
| Podłączenie elektryczne                                    |     |     | 14              |
| Pomiar ciśnienia                                           |     |     | 45              |
| Pomiar ciśnienia, menu Quick Setup                         |     |     | 45              |
| Pomiar ciśnienia, obsługa lokalna                          |     |     | 26              |
| Pomiar poziomu                                             | 41  | l – | -42             |
| Pomiar poziomu, menu Quick Setup                           |     |     | 43              |
| Pomiar poziomu, obsługa lokalna                            |     |     | 24              |
| Program użytkowy ToF Tool                                  |     |     | 34              |
| Przyciski obsługi, funkcie, praca bez wskaźnika lokalnego. |     |     | 23              |
| Przyciski obsługi, funkcie, praca ze wskaźnikiem lokalnym  |     |     | $\frac{-2}{23}$ |
| Przyciski obsługi, położenie.                              |     |     | $\frac{1}{22}$  |
| Przywracanie ustawień fabrycznych                          |     |     | 36              |
|                                                            | ••• | ·   |                 |
| S                                                          |     |     |                 |
| SIL 2                                                      |     |     | . 4             |
| Składowanie                                                | ••• | ·   | 10              |
| Strefy zagrożone wybuchem                                  | ••• | •   | 4               |
|                                                            | ••• | ·   | • •             |
| Т                                                          |     |     |                 |
| Tabliczka znamionowa                                       |     |     | 6               |
| Tryb pomiaru, wybór                                        | ••• | ·   | 38              |
|                                                            | ••• | •   | 00              |
| U                                                          |     |     |                 |
| Ustawienie fabryczne                                       |     |     | 36              |
|                                                            | ••• | •   |                 |
| W                                                          |     |     |                 |
| Wervfikacia oprogramowania                                 |     |     | 64              |
| Wskazówki montażowe                                        |     |     | 11              |
| Wskaźnik                                                   | ••• | ·   | 21              |
| Wskaźnik lokalny                                           | ••• | ·   | 21              |
| Wykrywanie i usuwanie usterek                              | ••• | ·   | 47              |
| Wyrównanie notenciałów                                     | 17  | ,   | 10              |
|                                                            | 17  | ,   | 1 /             |
| Z                                                          |     |     |                 |
| <br>Zakres dostawy                                         |     |     | 0               |
| 201100 000000 y                                            | ••• | ·   | • •             |
|                                                            |     |     |                 |

# Endress+Hauser

People for Process Automation

## **Declaration of Hazardous Material and De-Contamination** Deklaracja dotycząca substancji niebezpiecznych i dekontaminacji

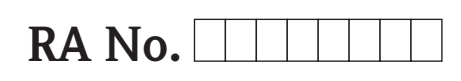

Please reference the Return Authorization Number (RA#), obtained from Endress+Hauser, on all paperwork and mark the RA# clearly on the outside of the box. If this procedure is not followed, it may result in the refusal of the package at our facility. Prosimy o powołanie się we wszystkich dokumentach przewozowych na numer autoryzacji zwrotu (RA#), uzyskany z E+H oraz o wyraźne umieszczenie go na opakowaniu zwracanego produktu. W przeciwnym wypadku może nastąpić odmowa przyjęciá zwrotu.

Because of legal regulations and for the safety of our employees and operating equipment, we need the "Declaration of Hazardous Material and De-Contamination", with your signature, before your order can be handled. Please make absolutely sure to attach it to the outside of the packaging.

Z uwagi na ustalenia prawne oraz bezpieczeństwo naszych pracowników i wyposażenia, warunkiem koniecznym przystąpienia do realizacji Państwa zamówienia jest dostarczenie niniejszej "Deklaracji dotyczącej substancji niebezpiecznych i dekontaminacji", potwierdzonej Państwa podpisem. Bezwzględnie prosimy o przymocowanie jej na zewnątrz opakowania zwracanego produktu.

#### Type of instrument / sensor

Typ urządzenia / czujnika

Serial number

Numer seryjny

Used as SIL device in a Safety Instrumented System / Przyrząd stosowany w systemach zapewniających poziom bezpieczeństwa SIL

[°C]

**Process data**/*Dane procesowe* 

Temperature / Temperatura Conductivity / Przewodność \_\_\_ [S] Pressure / Ciśnienie Viscosity / Lepkość

\_[Pa]  $[mm^2/s]$ 

#### Medium and warnings

Madium i ostrzażania

| iviediant i OstiZeze                                                                                                | ma                                               |                           |                                | <u>/*\</u>                |                        | <u>/×\</u>                                      |                          | Ŀ                        |
|----------------------------------------------------------------------------------------------------|--------------------------------------------------|---------------------------|--------------------------------|---------------------------|------------------------|-------------------------------------------------|--------------------------|--------------------------|
|                                                                                                    | Medium /concentration<br><i>Medium /Stężenie</i> | Identification<br>CAS No. | flammable<br><i>łatwopalne</i> | toxic<br><i>toksyczne</i> | corrosive<br>korozyjne | harmful/<br>irritant<br>szkodliwe/<br>drażniące | other *<br><i>inne</i> * | harmless<br>nieszkodliwe |
| Process<br>medium<br>Medium<br>Procesowe<br>Medium for<br>process cleaning<br>Środek czyszczący<br>stos. w procesie |                                                  |                           |                                |                           |                        |                                                 |                          |                          |
| Returned part<br>cleaned with<br>Zwracany element<br>czyszcz. za pom.                                               |                                                  |                           |                                |                           |                        |                                                 |                          |                          |

\* explosive; oxidising; dangerous for the environment; biological risk; radioactive

\* wybuchowe; utleniające; niebezpieczne dla środowiska, zagrożenie biologiczne; radioaktywne

Please tick should one of the above be applicable, include safety data sheet and, if necessary, special handling instructions. Prosimy o zaznaczenie stosownych symboli oraz załączenie karty charakterystyki bezpieczeństwa i w razie potrzeby specjalnej instrukcji obsługi.

### Description of failure / Opis usterki

#### **Company data** / Dane firmy

Company / Firma

Address / Adres

Phone number of contact person /Telefon osoby kontaktowei:

Fax / E-Mail

Your order No. / Nr zamówienia

"We hereby certify that this declaration is filled out truthfully and completely to the best of our knowledge. We further certify that the returned parts have been carefully cleaned. To the best of our knowledge they are free of any residues in dangerous quantities."

"Niniejszym potwierdzamy, że wszystkie informacje podane w niniejszej deklaracji są zgodne z prawdą i posiadaną przez nas wiedzą. Oświadczamy, że zwracane części są dokładnie oczyszczone. Zgodnie z naszą wiedzą nie zawierają one żadnych pozostałości w ilości, która mogłaby stanowić jakiekolwiek zagrożenie."

www.pl.endress.com

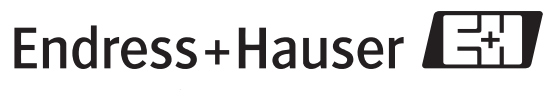

People for Process Automation